# OMRON

# 無停電電源装置(UPS) POWLI BN50S/BN75S/BN100S/ BN150S/BN220S/BN300S 取扱説明書

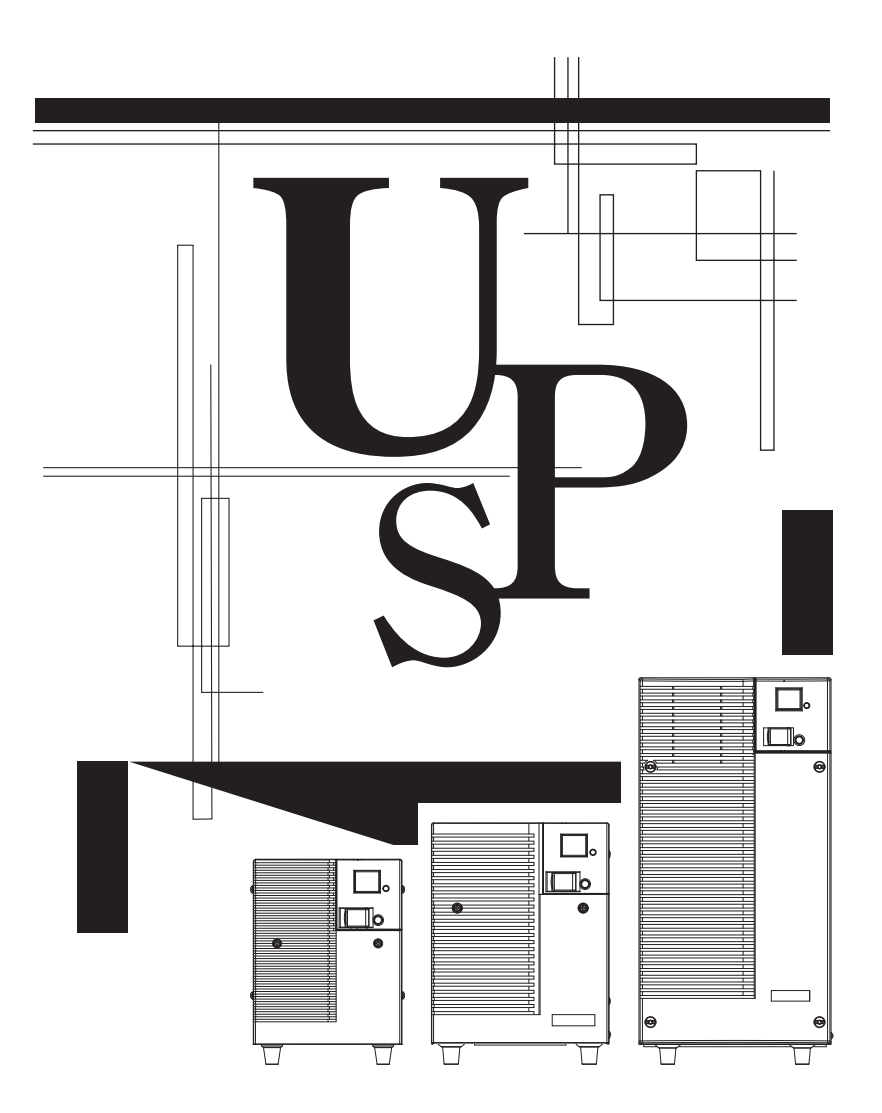

- この説明書には本機を安全にご使用いただくため重要なことが書かれていますので、設置やご使用される前に必ずお読みください。
- ・この説明書は必要な時はいつでも読めるよう、本機の設置場所の近くに保管し、ご使用ください。 本取扱説明書の内容の一部または全部を無断記載することは禁止されております。
- ・本取扱説明書の内容については、将来予告なしに変更することがあります。

# はじめに

## 本製品の特長

- このたびはオムロン「無停電電源装置(UPS)」をお買い上げいただき、ありがとうございます。 ● 無停電電源装置(UPS)は停電や電圧変動、瞬時の電圧低下・雷などによるサージ電圧(異常に大
- 無停電電源表置(UF3) は停電や電圧変動、瞬時の電圧低下・留などによるサーク電圧(実帯に欠 きな電圧が瞬間的に発生する現象)からコンピュータなどの機器を保護するための装置です。
- BN50S/BN75S/BN100S/BN150S/BN220S/BN300S は簡易な出力電圧調整機能を持つ、ライン インタラクティブ方式の無停電電源装置 (UPS) です。通常時は商用電源入力をトランス経由で出力 し、入力電圧が低くなるとトランスで昇圧して、また入力電圧が高くなるとトランスで降圧して出力 します。また停電、電圧変動が大きいときなど商用電源の異常を検出したときはバッテリからの給電 に 10ms 以内で切り替えて、正弦波出力を継続します。
- 出力容量はBN50Sは500VA/450W、BN75Sは750VA/680W、BN100Sは1000VA/900W、 BN150Sは1500VA/1350W、BN220Sは2200VA/1980W、BN300Sは3000VA/2700Wです。

# 無停電電源装置(UPS)の用途について

● 本機はパソコンなどの FA、OA 機器に使用することを目的に設計・製造されています。 以下のような、極めて高い信頼性や安全性が要求される用途には使用しないでください。

- ・人命に直接関わる医療用機器
- ・人身の損傷に至る可能性のある用途。(航空機、船舶、鉄道、エレベータなどの運行、運転、制御 などに直接関連する用途)
- ・車載、船舶など常に振動が加わる可能性がある用途。
- ・故障すると社会的、公共的に重大な損害や影響を与える可能性のある用途。
   (主要な電子計算機システム、幹線通信機器、公共の交通システムなど)
   ・これらに準ずる機器
- 人の安全に関与し、公共の機能維持に重大な影響を及ぼす装置などについては、システムの多重化、 非常用発電設備など、運用維持、管理について特別な配慮が必要となります。
- 本説明書記載の使用条件・環境などを遵守してください。
- 特に信頼性の要求される重要なシステム等への使用に際しては、オムロン電子機器カスタマサポート センタへご相談ください。
- 装置の改造・加工は行わないでください。
- 本機は日本国内向け仕様です。機器に組み込んで輸出される場合等は、当社にお問い合わせください。
  ・本製品の輸出(個人による携行を含む)については、外国為替及び外国貿易法に基づいて経済産業省の許可が必要となる場合があります。
  - 必要な許可を取得せずに輸出すると同法により罰せられます。
  - ・電源の電圧や周波数が違う場合が多く、故障したり、火災を起こすことがあります。

# 免責事項について

当社製品の使用に起因する事故であっても、装置・接続機器・ソフトウェアの異常、故障に対する損害、 その他二次的な損害を含むすべての損害の補償には応じかねます。

- ●最初に<u>安全上のご注意</u>について記載していますので、必ずお読みいただき、正しくご使用ください。
   ●本機を第三者に譲渡・売却する場合は、本機に添付されている書類等全てのものを本機に添付の上、 譲渡してください。
  - 本機は添付書類等記載の条件に従うものとさせて頂きます。
  - ・本説明書には、安全に関わる内容等が記載されています。内容をご確認の上、ご使用ください。
  - また、本説明書を紛失された場合は、販売店までご連絡ください。
- Windows は米国 Microsoft Corporation の米国及びその他の国における登録商標です。
- ●その他、各会社名、各社製品名は各社の商標または登録商標です。
- ●ユーザー登録のお願い 付属のご愛用者登録カードに必要事項をご記入の上、オムロン電子機器カスタマサポートまでご送付く ださい。

©OMRON Corporation. 2008 All Rights Reserved.

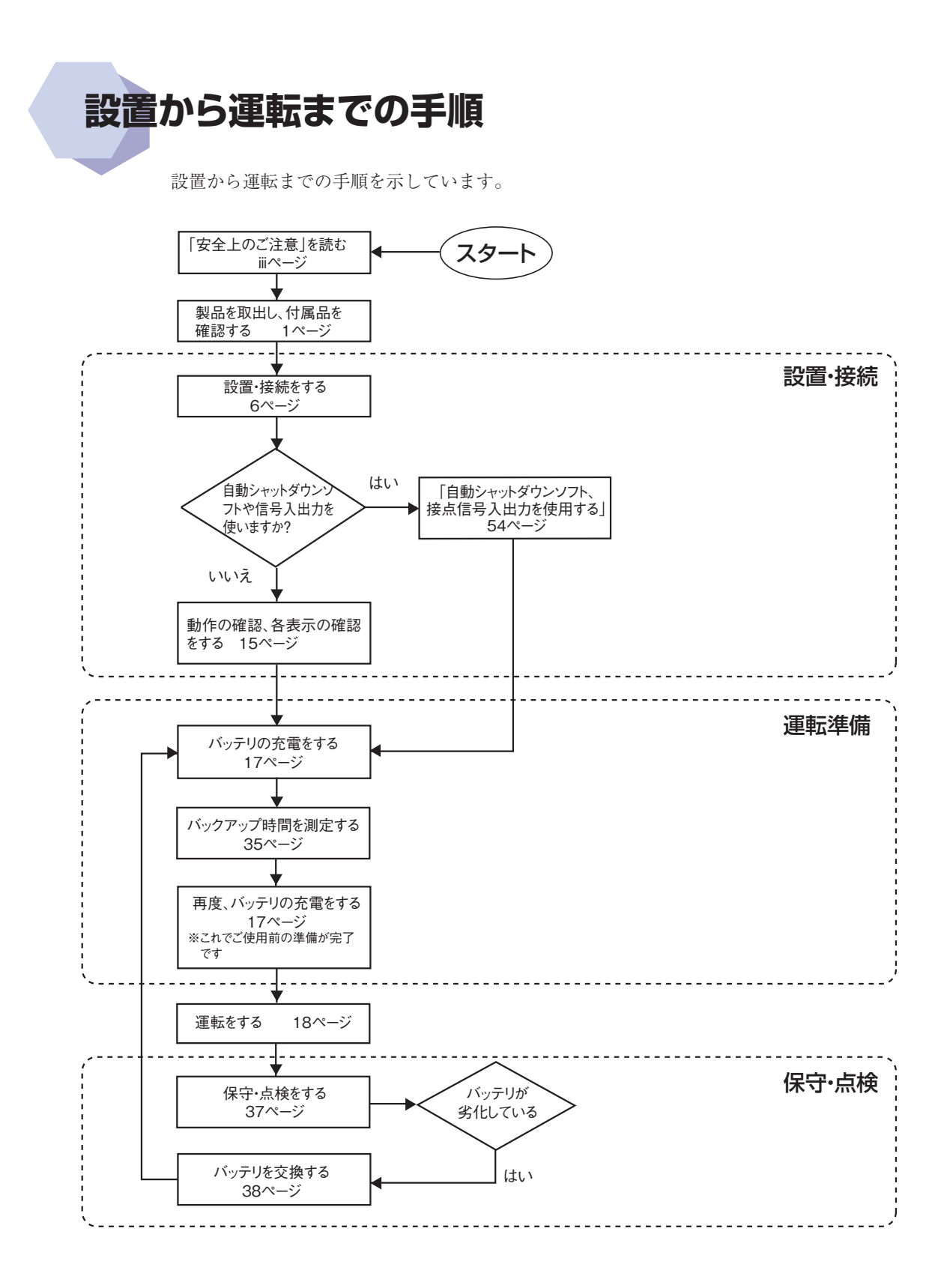

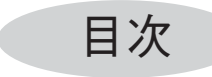

## はじめに

| 設置 | 』から運転までの手順                                                           | i   |
|----|----------------------------------------------------------------------|-----|
| 安全 | ≥上のご注意                                                               | iii |
| 1. | 準備                                                                   | 1   |
|    | 1-1 製品を取り出す                                                          | 1   |
|    | 1-2 付属品を確認する                                                         | 1   |
|    | 1-3 各部の名称                                                            | 2   |
| 2. | 設置・接続をする                                                             | 6   |
|    | 2-1         設置・接続時のご注意、お願い                                           | 6   |
|    | 2-2 設置する                                                             | 9   |
|    | 2-3 機器の接続方法                                                          | 10  |
|    | 2-4 動作の催認をする                                                         | 15  |
|    | 2-5 ハッテリの尤竜                                                          | 17  |
|    | 2-0 バリファリン時間の初始に例と                                                   | 17  |
| 2  |                                                                      | 10  |
| з. | ※ 一時电电線 表面 (UPS) の 探TFに ついて                                          | 18  |
|    | 3-2 運転・停止方法と基本的な動作                                                   | 20  |
|    | 3-3 ブザー音・表示の見方                                                       |     |
| л  | 毎信雪雪酒注罵(UDS)の機能について                                                  | 25  |
|    | <ul> <li>二アモモル ス () () () () () () () () () () () () ()</li></ul>    |     |
|    | 4-2 自己診断テストの説明                                                       | 25  |
|    | 4-3 バッテリ自動テストの説明                                                     | 25  |
|    | 4-4 機能の設定変更                                                          | 26  |
| 5. | バックアップ時間を測定する                                                        | 35  |
|    | 5-1 バックアップ時間の測定方法                                                    | 35  |
|    | 5-2 バックアップ時間の目安                                                      | 35  |
| 6. | 保守・点検について                                                            | 37  |
|    | 6-1 バッテリの点検                                                          | 37  |
|    | 6-2 バッテリの交換                                                          | 38  |
|    | 6-3 本体のお手入れ方法                                                        | 53  |
| 7. | 自動シャットダウンソフトを使用する                                                    | 54  |
|    | 7-1 付属の自動シャットダウンソフトを利用する場合                                           | 56  |
|    | 7-2 Windows Server2003/XP/2000の UPSサービス + UPS サービスドライバによる自動退避処理をする場合 | 60  |
|    | 7-3 Windows Server2003/XP/2000/NT 標準の UPS サービスによる自動退避処理をする場合         | 62  |
| 8. | 接点信号入出力カードを使用する                                                      | 68  |
| 9. | SNMP/Webカードを使用する                                                     | 75  |
|    | 9-1 SNMP/Web カードの増設                                                  | 75  |
|    | 9-2 SNMP/Web カードの概要                                                  | 76  |
| 10 | . おかしいな?と思ったら                                                        | 77  |
| 参考 | < <p> 省料</p>                                                         | 78  |
|    | A. 仕                                                                 |     |
|    | B. 外形寸法図                                                             | 79  |
|    | C. 回路ブロック図                                                           | 81  |
|    | D. 関連商品                                                              | 81  |

安全上のご注意 安全に使用していただくために重要なことがらが書かれています。 設置やご使用開始の前に必ずお読みください。

●この取扱説明書の安全についての記号と意味は以下の通りです。

| 🗘 危険           | 誤った取り扱いをすると、人が死亡または重傷を負う可能性が想<br>定される内容を示します。 |
|----------------|-----------------------------------------------|
|                | 誤った取り扱いをすると、人が障害を負ったり、物的損害の発生                 |
| <u>/!\</u> 注 恳 | が想定される内容を示します。                                |
|                | ※物的損害とは、家屋・家財および家畜、ペットに係わる拡大損害を示します。          |

◇ :禁止(してはいけないこと)を示します。例えば ◇ は分解禁止を意味しています。

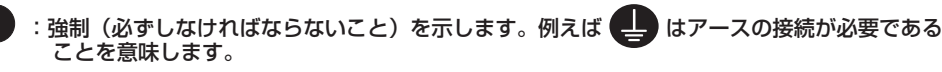

なお、注意に記載した事項でも状況によっては重大な結果に結びつく可能性もあります。 いずれも重要な内容を記載していますので、必ず守ってください。

# (1) 危険(製品の用途)

本機を、下記のような極めて高い信頼性や安全性が求められる用途に使用しない。 ※本機は、パソコンなどのFA、OA機器に使用することを目的に設計・製造されています。

● 人命に直接関わる医療機器やシステム。

● 人身の安全に直接関連する用途。(例:車両・エレベータなどの運行、運転、制御など)

● 故障すると社会的、公共的に重大な損害を与える可能性のある用途。(例:主要なコンピュータシステム、幹線通信機器など)

# ⚠️ 注 意(設置・接続時)

運搬、取り出し、設置の作業はBN100S、BN150S、BN220S、BN300Sは 2名以上で行うこと。

● けが、落下、転倒などの危険があります。

### 重量・バランスに注意して運搬し、安定のよい頑丈な場所に置いて使用すること。

● 転倒や落下するとけがをすることがあります。

- 本機の質量は、BN50S/BN75Sは10kg、BN100S/BN150Sは22kg、BN220S/BN300Sは38kgです。
- 落下させた場合はすぐに本機の使用を中止し、点検、修理を依頼してください。 修理についてはオムロン電子機器修理センタへご相談ください。

# 梱包のポリ袋は幼児の手の届かない場所に移すこと。

●小さいお子様がかぶったりすると、呼吸を妨げる危険性があります。

## 本機の「AC入力」 プラグは必ず定格入力電圧 (AC100 ~ 115V)、周波数 50/60Hzの電源コンセント (商用電源) に接続すること。

● 電圧、周波数の違う電源コンセント(商用電源)に接続すると、火災を起こすことがあります。

● 本機が故障することがあります。

異常 (異音・異臭)時は本機の「電源」スイッチを切って出力を停止し、「AC入力」 プラグを電源コンセントから引き抜くこと。

## 「AC入力」プラグは電源コンセントからすぐに抜ける状態で設置すること。

●接続機器の保守時等も、安全のため上記に準じて実施してください。

ドライヤー、一部の電磁弁など、交流電源の半サイクルのみで電流が流れる半 波整流機器を接続しないこと。

● 過電流により、無停電電源装置が故障することがあります。

# ▲ 注 意(設置・接続時)

### BN150S, BN300Sで出荷時のAC入力プラグ (BN150S:15A/NEMA5-15P, BN300S:30A/NEMAL5-30P) を使用される場合、最大出力容量まで使用でき ません。

●13ページ「AC入力プラグについて」表の各上限を超える消費電力でのご使用は、発熱、火災等の危険があります。 ●最大出力容量までご使用になる場合、13ページ表をご参照の上、プラグを交換してください。

# BN150S/BN220S/BN300Sで入力ケーブル変更時は必ず指定通りの接続をすること。AC入力端子と線の色を間違えないこと。

- 商用電源に接続されている状態で、本機のAC入力端子の接続作業を行わない こと。
- ●14ページ「AC入力プラグの変更方法」をご参照ください。
- ●感電、漏電の危険があります。

#### アース接続(接地)を確実に実施すること。

●電源コンセントのプラグの形状を確認の上、本機の「AC入力」プラグをそのまま差し込んでください。 アース接続を実施しないと、故障や漏電があった場合に感電することがあります。 Ē

 $\overline{\mathbb{C}}$ 

#### 分解、修理、改造をしないこと。

● 感電したり、火災を起こす危険があります。

#### 指定外の方向で設置しないこと。

●転倒や落下するとけがをすることがあります。

●指定方向以外で設置されると、バッテリが液漏れしたときの保護ができません。

#### 最高気温が40℃を超える場所で使用しないこと。

- バッテリが急速に劣化します。
- 本機が故障したり、誤動作を起こすことがあります。

#### 使用保管環境は仕様範囲を超えないこと。

### 次のような場所で設置や保管をしないこと。

- 湿度が10%よりも低い/湿度が90%よりも高い場所に保管しないこと。
- 周囲温度が0℃よりも低い/周囲温度が40℃よりも高い場所で使用しないこと。
- 湿度が25%よりも低い/湿度が85%よりも高い場所で使用しないこと。
- 隙間のないキャビネットなど密閉した場所/可燃性ガスや腐食性ガスがある場所、直射日光が当たる 場所、極端に埃の多い場所、振動や衝撃が加わる場所、屋外など。
- 火災などの原因になることがあります。

#### 本機の出力容量を超える機器を接続しないこと。

# テーブルタップ等で接続機器の増設を行なえますが、この場合はテーブルタップ

#### 等の電流容量を超える機器を接続しないこと。

●本機がオーバーロードを検出し、出力を停止します。

●テーブルタップの配線が発熱し、火災を起こすことがあります。

### ケーブルをはさんだり、束ねた状態で使用しないこと。

- ケーブルの損傷や発熱により、感電したり、火災を起こす危険があります。
- ケーブルに傷のある場合はすぐに本機の使用を中止し、修理を依頼してください。

#### 修理についてはオムロン電子機器修理センタへご相談ください。

## 同梱されている全ての付属品は、本機を使用する場合に限り使用できるもので

#### す。他の機器には使用しないでください。

●機器を安全にご使用いただくために必ずお守りください。

#### 前面と背面 (BN50S/BN75S は側面も) にある吸排気口は塞がないこと。

- 内部温度が上昇し、本機の故障、バッテリ劣化の原因となります。
- 壁から5cm 以上離して設置してください。

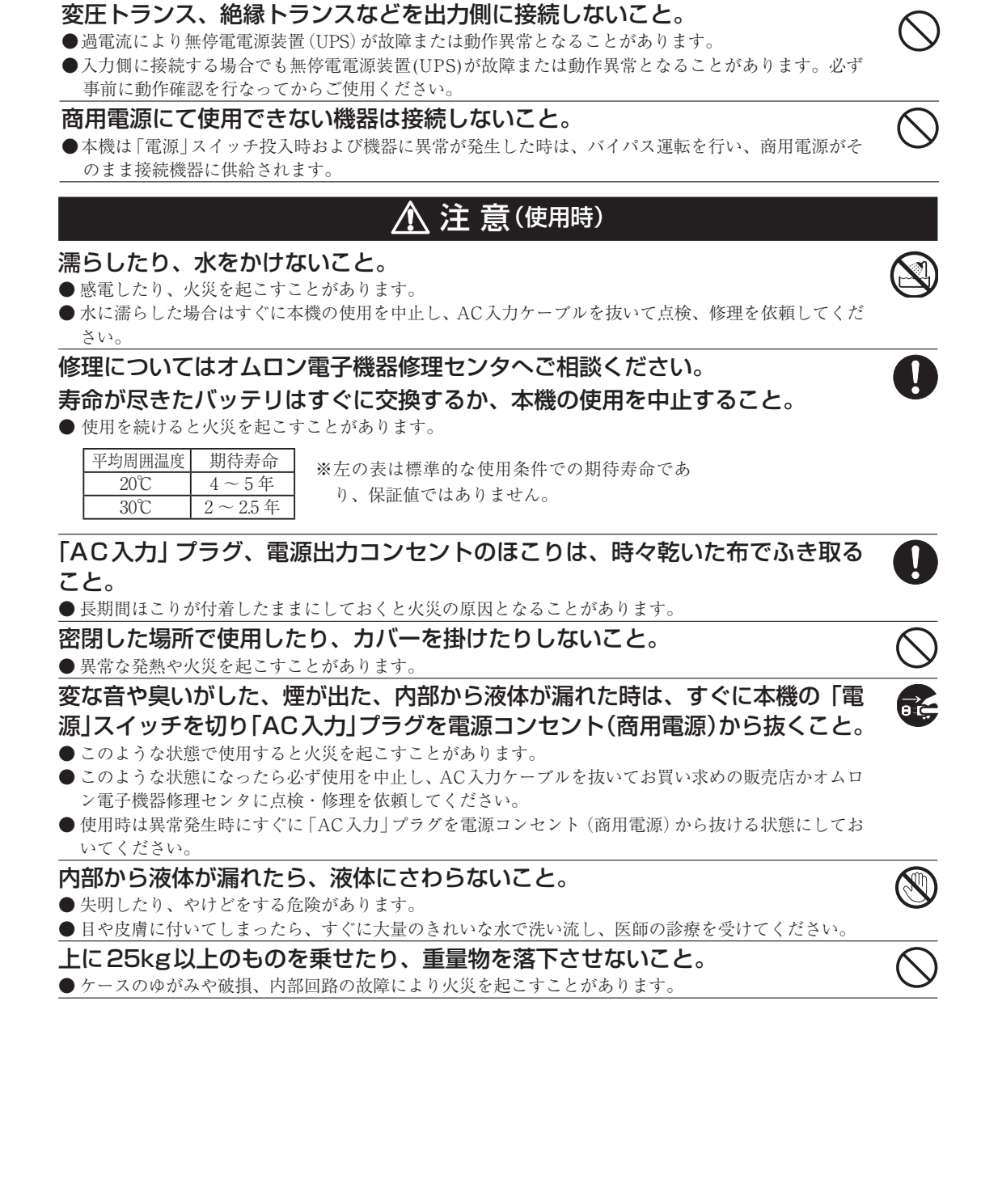

v

⚠️注 意(設置・接続時)

# ⚠ 注 意(保守時)

### 接続機器の保守を行う場合は、必ず本機の「電源」 スイッチを切り、「AC入力」 プラグを抜いた状態で行うこと。

●本機の電源出力は、無停電電源装置 (UPS) が運転状態のとき「AC入力」プラグを抜いても出力は停止 せず、コンセントから電力が供給されます。

#### 分解、修理、改造しないこと。

● 感電したり、火災を起こす危険があります。

#### 内部から液体が漏れたら、液体にさわらないこと。

● 失明したり、やけどをする危険があります。

● 目や皮膚に付いてしまったら、すぐに大量のきれいな水で洗い流し、医師の診療を受けてください。

#### 本機を火の中に投棄しないこと。

● 鉛バッテリを内蔵していますので、バッテリが爆発したり、希硫酸が漏れたりすることがあります。

無停電電源装置 (UPS) の「電源出力」コンセントに金属物を挿入しないこと。 ●感電する恐れがあります。

### バッテリ接続コネクタに金属物を挿入しないこと。

● 感電する恐れがあります。

# ▲ 注 意(バッテリ交換時)

#### 交換作業は安定した、平らな場所で行うこと。

● バッテリは落下しないよう、しっかりと保持してください。
 ●落下によるけが、液漏れ(酸)によるやけどなどの危険があります。

#### ●洛下によるりが、 液痛れ(酸) によるやりとなどの危険がありま

## 指定以外の交換バッテリは使用しないこと。

● 火災の原因となることがあります。

商品型式:
 BN50S/BN75S交換用バッテリパック: BNB75S
 BN100S/BN150S交換用バッテリパック: BNB300S
 BN220S/BN300S交換用バッテリパック: BNB300S (2個必要)

#### 可燃性ガスがある場所でバッテリ交換をしないこと。

● バッテリを接続する際、火花が飛び、爆発・火災の原因になる恐れがあります。

#### バッテリから液漏れがあるときは液体(希硫酸)に触らないこと。

● 失明したり、やけどをする危険があります。

● 目や皮膚に付いてしまったら、すぐに大量のきれいな水で洗い流し、医師の診療を受けてください。

#### バッテリの分解、改造をしないこと。

●希硫酸が漏れ、触ると失明、やけどなどの恐れがあります。

#### バッテリを落下させたり、強い衝撃をあたえないこと。

●希硫酸が漏れたりすることがあります。

### バッテリを金属物でショートさせないこと。

● 感電、発火、やけどの恐れがあります。

● 使用済みバッテリでも内部に電気エネルギーが残っています。

### バッテリを火の中に投げ入れたり、破壊したりしないこと。

● バッテリが爆発したり、希硫酸が漏れたりすることがあります。

## 新しいバッテリと古いバッテリを同時に使用しないこと。

●希硫酸が漏れたりすることがあります。

## お願い

## 寒い場所から暖かい所へ移動された直後は、数時間放置してから使用開始してください。

● 急に暖かい所へ移動すると水分が付着し(結露)、そのまま通電すると故障することがあります。

#### 購入されましたら、早目に充電(8時間以上)してください。

●ご購入後長期間使用しないでいると、バッテリの特性が劣化し、使用できなくなることがあります。

● 本機の「AC入力」 プラグを電源コンセント (商用電源) に差し込むことでバッテリを充電できます。

#### 本機を保管される場合は8時間以上充電し、「電源」スイッチを切ってください。

- ●バッテリは使用しない場合でも自然放電し、長期間放置しますと過放電状態となります。バックアップ時間が 短くなったり、使用できなくなることがあります。
- 長期間保管される場合は25℃以下の環境を推奨します。

## 保管温度25℃以下の場合6ヵ月以内、保管温度40℃以下の場合2ヵ月以内に本機の 「AC入力」プラグを8時間以上商用電源コンセントに接続してください。

● 保管中は本機の「電源」スイッチを切ってください。

### 本機の出力ライン間のショート(短絡)、および出力ラインをアースにショート(地絡) しないように注意してください。

● 本機が故障することがあります。

## バックアップ運転中に本機の「AC入力」 プラグを本機の「電源出力」 コンセントに差し 込まないでください。

● 本機が故障することがあります。

#### ページプリンタ(レーザプリンタなど)を本機に接続しないでください。

- 商用運転時に、接続容量オーバーを頻繁に繰り返し、入力電源をそのまま出力する状態(バイパス運転)となる 可能性があります。
- ●ページプリンタはピーク時の電流が大きく、接続容量オーバーを検知することがあります。

# 本機を自家発電装置等の電源周波数が大きく変動する機器と組み合わせて使用する場合は、必ず事前に動作確認を行ってからご使用ください。

●本機は入力電源が供給された時に入力電源周波数を自動認識しています。入力電源周波数が規定値でない状態で本機を接続すると、電源周波数の誤認識を起こし正常に動作しない場合があります。(本機が起動している状態で商用電源から発電装置等の電源に切り替わる場合には、問題ありません。ただし、発電機の周波数は商用電源と一致させてください。)

#### 本機を直射日光の当る場所に設置あるいは保管しないでください。

● 温度上昇により内蔵バッテリが急速に劣化し、使用できなくなることがあります。

### 耐電圧試験・絶縁抵抗試験をするときは、背面の「入力サージ保護 GND」のネジをはず して実施すること。

#### 使用中は必ず「入力サージ保護 GND」のネジを取り付けてしっかり締めること。

●電源入力線にサージ吸収素子が入っており、アース線を接続したまま耐電圧試験をされると吸収素子が破壊されます。

#### 商用電源を切る前に、本機の「電源」スイッチを切ってください。

● 商用電源を停止すると、バックアップ運転になります。バックアップ運転の頻度が高くなるとバッテリ寿命が著しく短くなる場合があります。

### 本機とコイル、モータ等の誘導性の機器に使用する時は、必ず事前に確認動作を行っ てからご使用ください。

● 機器の種類によっては、突入電流等の影響で本機が正常に動作しない場合があります。

# お願い

本機を第三者に譲渡・売却する場合は、本機に添付されている書類等全てのものを本機 に添付のうえ譲渡してください。本機は添付書類等記載の条件に従うものとさせて頂 きます。

●本説明書には、安全に関わる内容等が記載されています。内容をご確認の上、ご使用ください。 また、本説明書を紛失された場合は、販売店までご連絡ください。

## ●この製品には、鉛バッテリ(鉛蓄電池)を使用しています。 鉛バッテリはリサイクル可能な貴重な資源です。リサイクルへご協力ください。

リサイクルについては、オムロン電子機器修理センタへご連絡ください。

# 解説

#### 日常の運用方法について

- ●本機の「電源」スイッチは入れたまま(運転状態)でも、接続されているシステムの停止のたびに切ってもどちらでも問題ありません。お客様のご都合の良い方法で運用をおこなってください。長期間接続機器を使用しないときは「電源」スイッチを切っておくことをお勧めします。
- ●本機の「AC入力」プラグを電源コンセント(商用電源)に差し込むことでバッテリを充電できます。

#### バックアップ運転終了について

● 停電時間が長くなるとバッテリが放電し、本機からの電源出力が停止します。本機が電源供給している間にパ ソコンを正しい手続きで終了(データをセーブするなどの処置)するようにしてください。

#### 再起動について

● 停電中にバッテリが放電してしまうと、本機は停止します。その後停電などの電源異常が回復すると、本機は 自動的に再起動し、電源供給します。接続機器を動作させたくないときは、本機の「電源」スイッチ、あるいは 接続機器のスイッチを切っておいてください。

|参照 > 設定スイッチ②で自動再起動させる/させないの選択でできます。→27ページ

#### 自動シャットダウンソフトによるスケジュール運転について

●本機を停止すると同時に、ブレーカーなどを使用し商用電源を停止するスケジュール運転を行う場合、次の運転開始までの期間を3ヶ月以内に設定してください。3ヶ月を超える場合、内部のタイマーがリセットされ、スケジュールによる運転開始は行いません。

またこの期間はバッテリが寿命になると約半分になります。

3ヶ月を超えた場合、商用電源を供給し、「運転」スイッチを押すことで運転を開始しますが、バッテリが寿命 となった場合、運転を開始できないことがあります。この場合は、38ページ「6-2バッテリの交換」に従い、バッ テリ交換を行ってください。

#### データの保護やシステム冗長化など不測の事態への対処を行ってください。

● 無停電電源装置 (UPS) は内部回路の故障により出力が停止する場合があります。

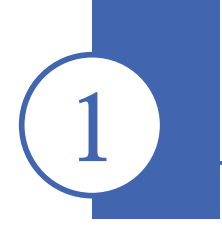

# -1 製品を取り出す

進備

▲ 注意(設置・接続時)

運搬、取り出し、設置の作業はBN100S、BN150S、BN220S、BN300S は2名以上で行うこと。

●けが、落下、転倒などの危険があります。

製品の重量はBN50S/BN75Sは10kg、BN100S/BN150Sは22kg、 BN220S/BN300Sは38kgです。

重量に注意して取出しや運搬を行うこと。

●落下するとけがをすることがあります。

梱包箱をあけ、無停電電源装置 (UPS) と付属品を取り出してください。

# 1-2 付属品を確認する

付属品がすべて揃っているか、外観に損傷はないか確認してください。 万一、不良品その他お気づきの点がございましたら、すぐに販売店へご連絡ください。

#### (1)本体関連

|               | BN50S | BN75S | BN100S | BN150S | BN220S | BN300S |
|---------------|-------|-------|--------|--------|--------|--------|
| 取扱説明書(日本語・英語) | 各1冊   | 各1冊   | 各1冊    | 各1冊    | 各1冊    | 各1冊    |
| 保証書           | 1枚    | 1枚    | 1枚     | 1枚     | 1枚     | 1枚     |
| ご愛用者登録カード     | 1枚    | 1枚    | 1枚     | 1枚     | 1枚     | 1枚     |
| 3P-2P 変換アダプタ  | 1個    | 1個    | 1個     | 1個     | なし     | なし     |
| 動作状態の見方ラベル    | 1枚    | 1枚    | 1枚     | 1枚     | 1枚     | 1枚     |
| バッテリ交換日ラベル    | 1枚    | 1枚    | 1枚     | 1枚     | 1枚     | 1枚     |
| 操作パネル英文版ラベル   | 1枚    | 1枚    | 1枚     | 1枚     | 1枚     | 1枚     |
| オムロン連絡用シール    | 1枚    | 1枚    | 1枚     | 1枚     | 1枚     | 1枚     |

(2) 自動

シャットダウン ソフト関連

|                  | BN50S | BN75S | BN100S | BN150S | BN220S | BN300S |
|------------------|-------|-------|--------|--------|--------|--------|
| クイックインストールガイド    | 1冊    | 1冊    | 1冊     | 1冊     | 1冊     | 1冊     |
| CD-ROM           | 1枚    | 1枚    | 1枚     | 1枚     | 1枚     | 1枚     |
| 接続ケーブル (RS-232C) | 1本    | 1本    | 1本     | 1本     | 1本     | 1本     |
| 接続ケーブル (USB)     | 1本    | 1本    | 1本     | 1本     | 1本     | 1本     |

<本体関連>

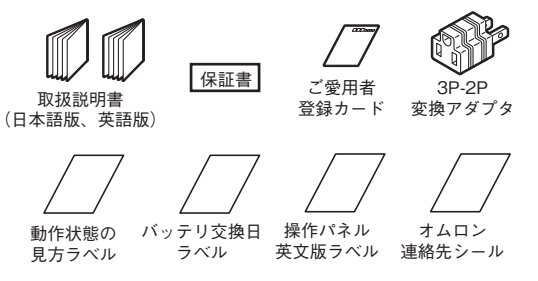

\*1 本機をUL規格適合品としてご使用される場合は、3P-2P変換アダプタは使用 しないでください。

#### <自動シャットダウンソフト>

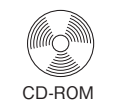

クイックインストールガイド

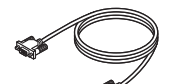

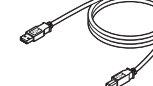

接続ケーブル(RS232C) (約2.2m)

 $\mathbf{I}$ 

Ω

接続ケーブル(USB) (約2.2m)

# 1-3 各部の名称

無停電電源装置 (UPS) の各部の名称を説明します。 各部の機能については、13ページ「2.設置・接続をする」、29ページ「3.無停電電源装置 (UPS) の操作に ついて」等でくわしく説明していますので、あわせてご覧ください。

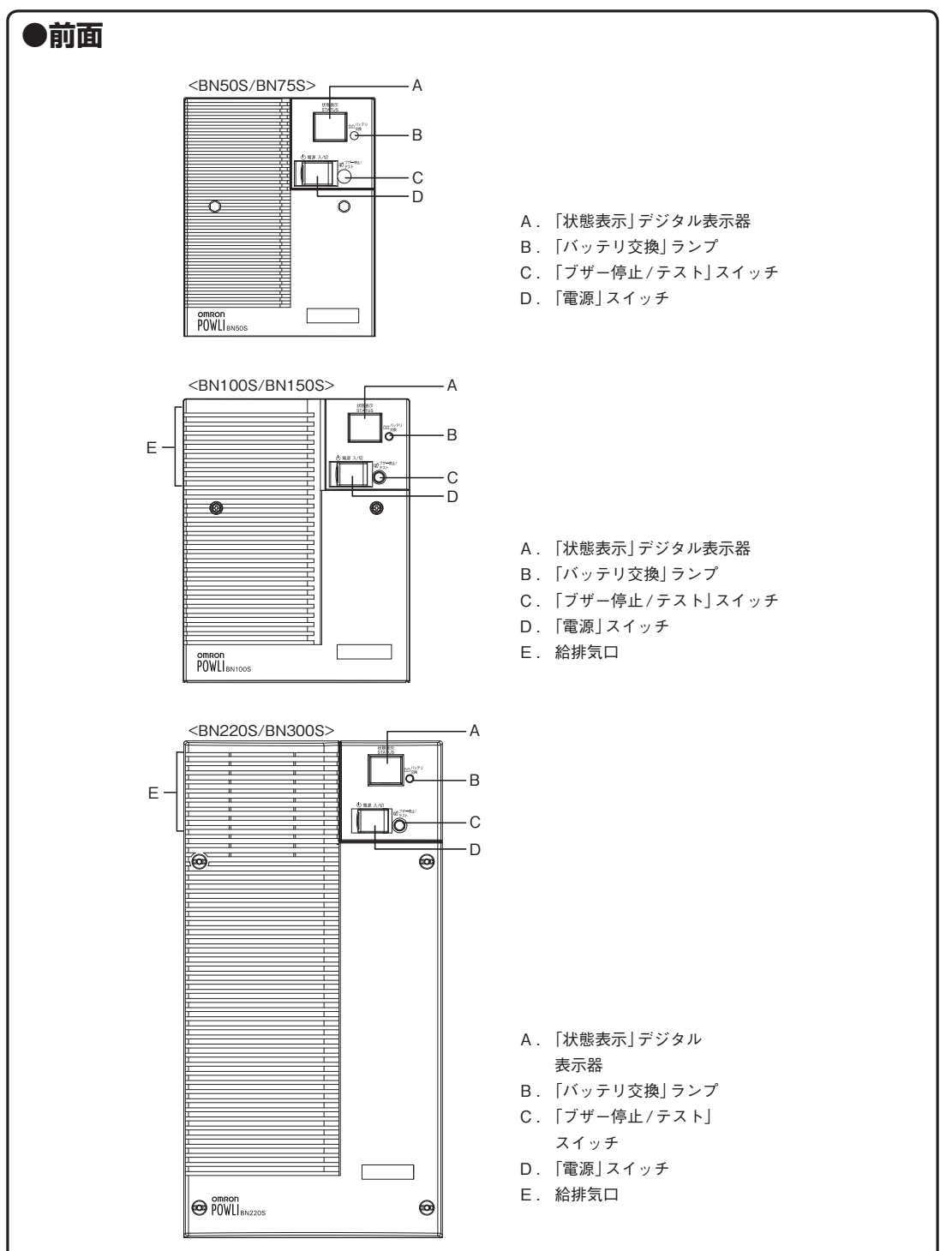

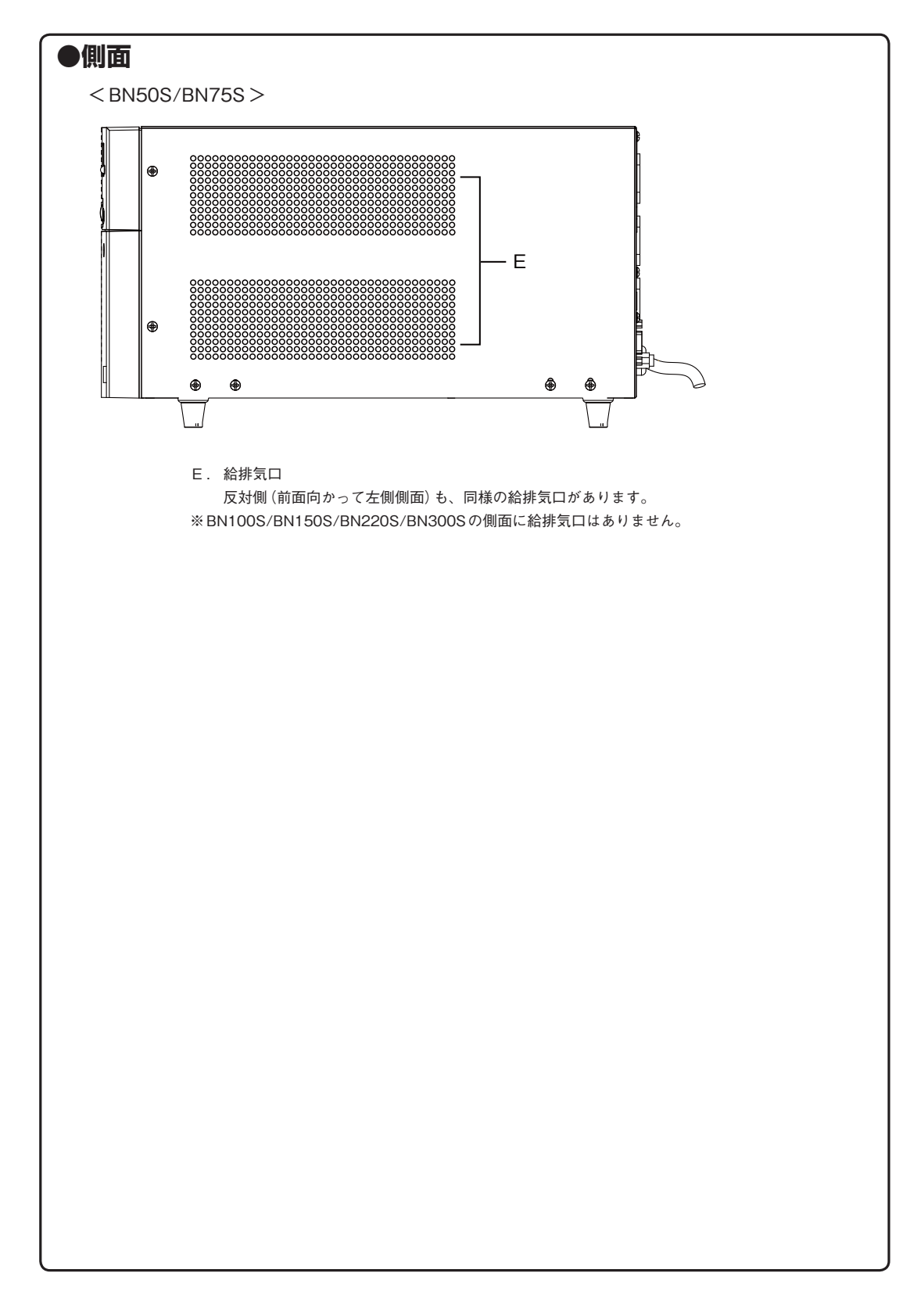

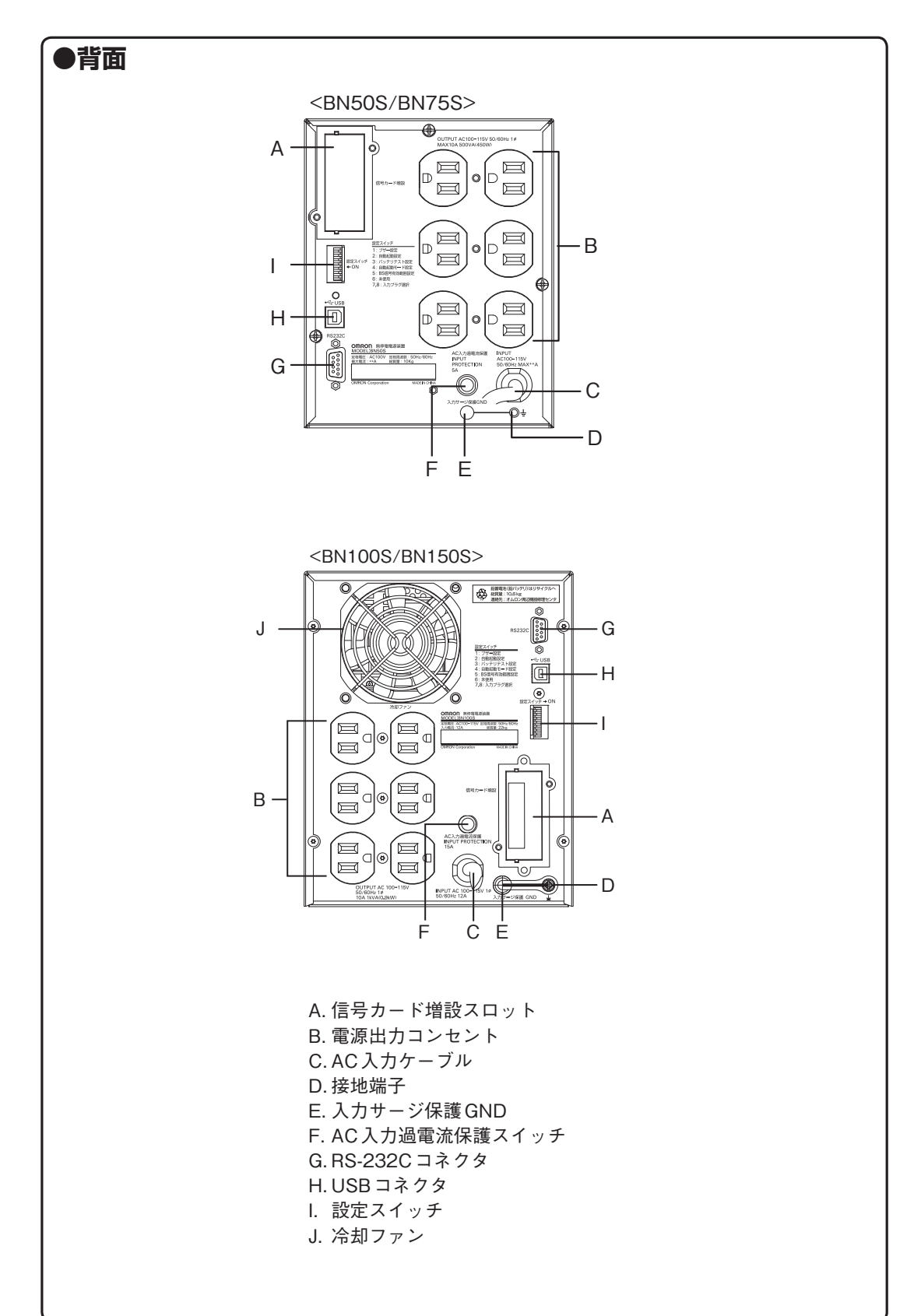

# BN50s / BN75s / BN100s / BN150s / BN220s / BN300s

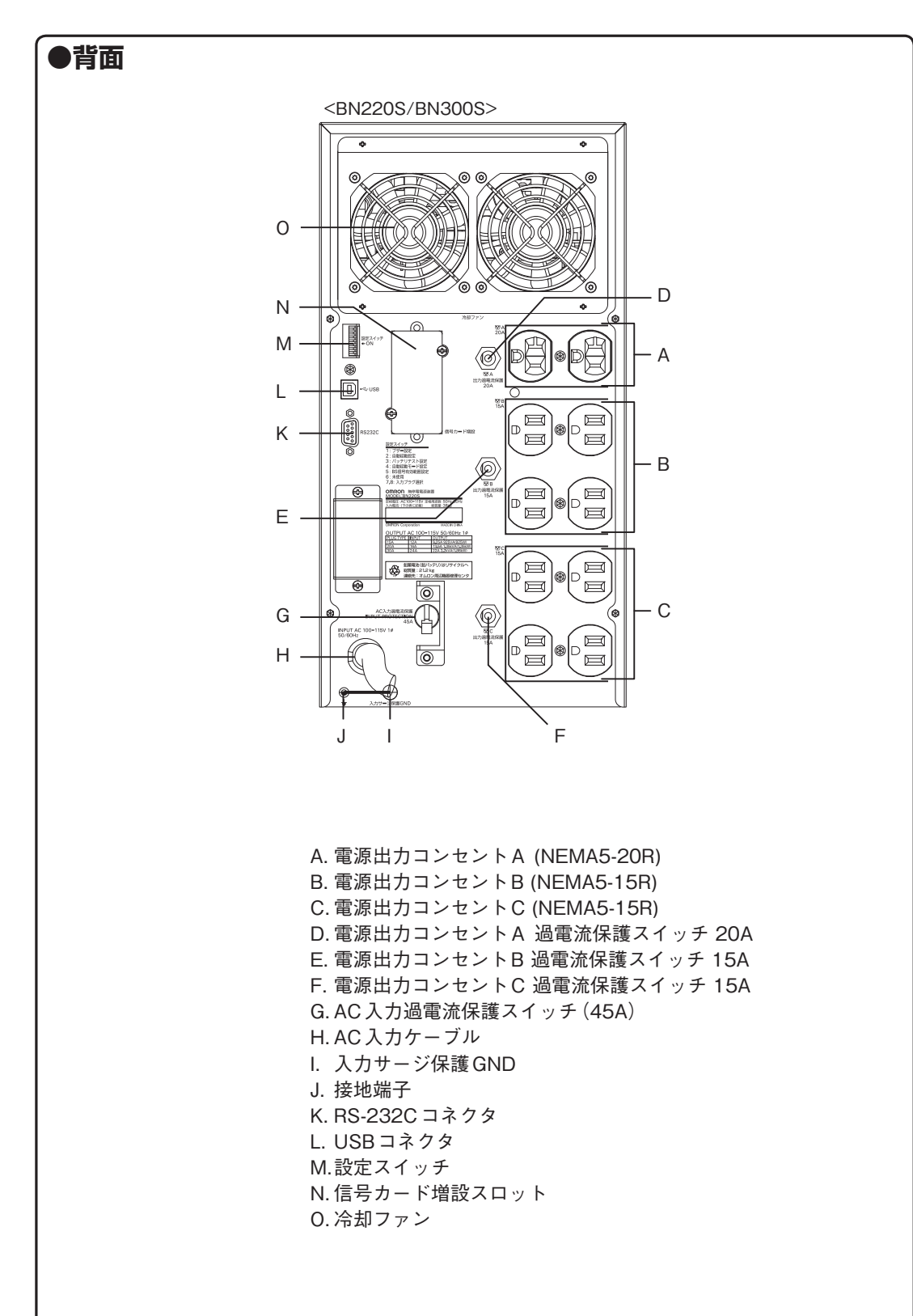

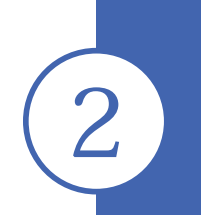

# 設置・接続をする

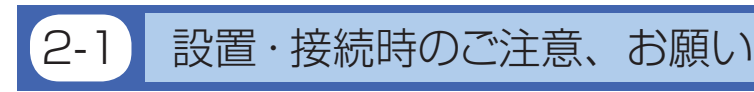

以下に設置・接続時のご注意およびお願いを記載しています。必ずお読み頂き正しく使用してください。

# ▲ 注意(設置・接続時)

# 運搬、取り出し、設置の作業はBN100S、BN150S、BN220S、BN300Sは 2名以上で行うこと。

●けが、落下、転倒などの危険があります。

重量・バランスに注意して運搬し、安定のよい頑丈な場所に置いて使用すること。

- 転倒や落下するとけがをすることがあります。
- 本機の質量は、BN50S/BN75Sは10kg、BN100S/BN150Sは22kg、BN220S/BN300Sは38kgです。
- 落下させた場合はすぐに本機の使用を中止し、点検、修理を依頼してください。 修理についてはオムロン電子機器修理センタへご相談ください。

## 梱包のポリ袋は幼児の手の届かない場所に移すこと。

●小さいお子様がかぶったりすると、呼吸を妨げる危険性があります。

本機の「AC入力」 プラグは必ず定格入力電圧 (AC100 ~ 115V)、周波数 50/60Hzの電源コンセント (商用電源) に接続すること。

● 電圧、周波数の違う電源コンセント(商用電源)に接続すると、火災を起こすことがあります。
 ● 本機が故障することがあります。

異常 (異音・異臭)時は本機の「電源」スイッチを切って出力を停止し、「AC入力」 プラグを電源コンセントから引き抜くこと。

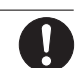

Į.

# 「AC入力」プラグは電源コンセントからすぐに抜ける状態で設置すること。

●接続機器の保守時等も、安全のため上記に準じて実施してください。

ドライヤー、一部の電磁弁など、交流電源の半サイクルのみで電流が流れる半 波整流機器を接続しないこと。

● 過電流により、無停電電源装置が故障することがあります。

BN50Sは7A以上、BN75Sは10A以上、BN100Sは15A以上、BN150S は20A以上、BN220Sは30A以上、BN300Sは42A以上の電流容量のある 電源コンセント(商用電源)に接続すること。

● 電源配線が発熱することがあります。

 ●出力容量最大限の機器を接続した場合、最大で7A(BN50S)、10A(BN75S)、15A(BN100S)、20A(BN150S)、 30A(BN220S)、42A(BN300S)の電流が流れます。

### アース接続(接地)を確実に実施すること。

● 電源コンセントのプラグの形状を確認の上、本機の「AC入力」プラグをそのまま差し込んでください。 アース接続を実施しないと、故障や漏電があった場合に感電することがあります。

## 分解、修理、改造をしないこと。

● 感電したり、火災を起こす危険があります。

### 指定外の方向で設置しないこと。

- 転倒や落下するとけがをすることがあります。
- 指定方向以外で設置されると、バッテリが液漏れしたときの保護ができません。

### 最高気温が40℃を超える場所で使用しないこと。

- バッテリが急速に劣化し、火災などを起こすことがあります。
- 本機が故障したり、誤動作を起こすことがあります。

# BN50s / BN75s / BN100s / BN150s / BN220s / BN300s

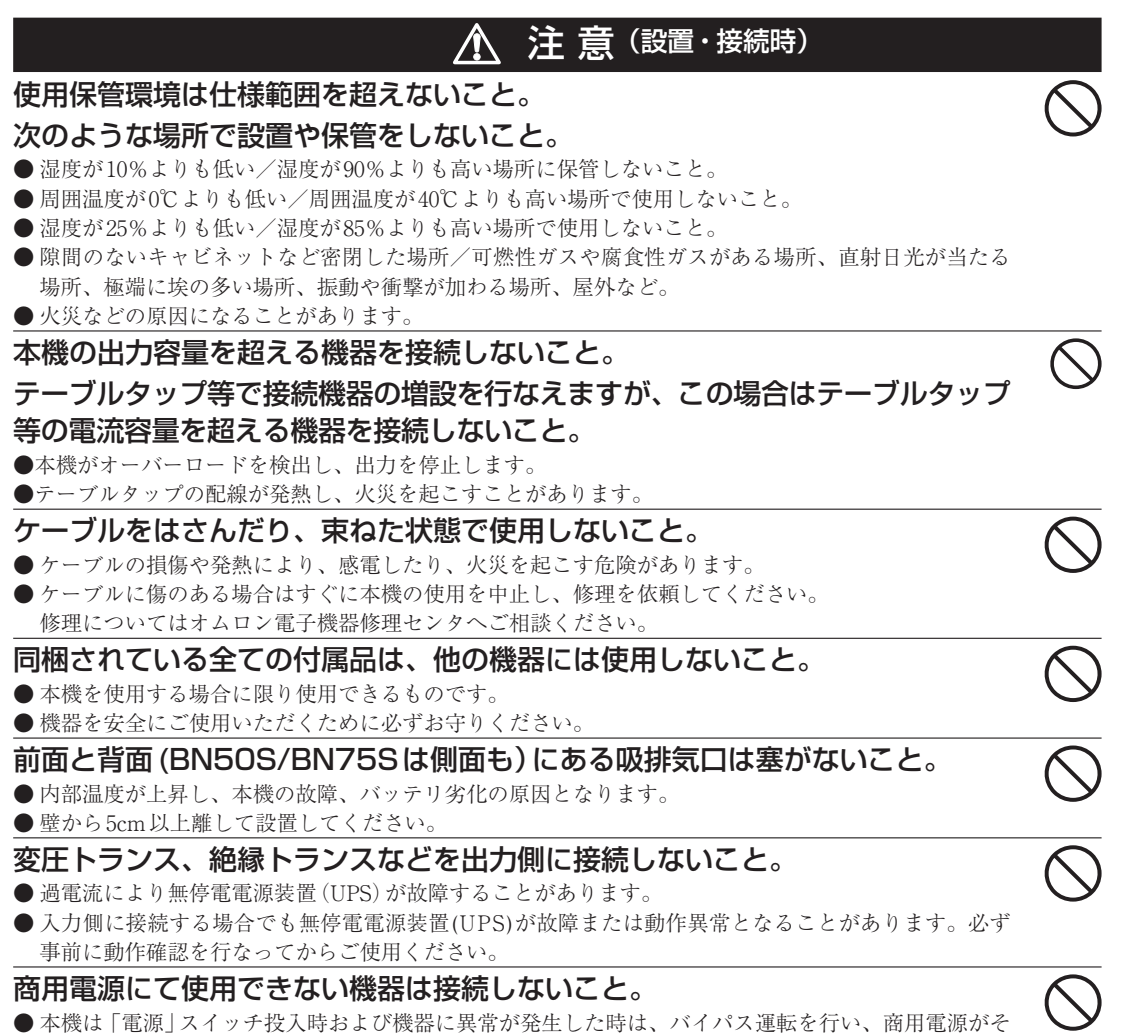

のまま接続機器に供給されます。

2. 接続・設置をする

## お願い

#### 寒い場所から暖かい所へ移動された直後は、数時間放置してから使用開始してください。

● 急に暖かい所へ移動すると水分が付着し(結露)、そのまま通電すると故障することがあります。

#### 購入されましたら、早目に充電(8時間以上)してください。

● ご購入後長期間使用しないでいると、バッテリの特性が劣化し、使用できなくなることがあります。

● 本機の「AC入力」プラグを電源コンセント(商用電源)に差し込むことでバッテリを充電できます。

#### 本機を保管される場合は8時間以上充電し、「電源」スイッチを切ってください。

●バッテリは使用しない場合でも自然放電し、長期間放置しますと過放電状態となります。 バックアップ時間が短くなったり、使用できなくなることがあります。

● 長期間保管される場合は25℃以下の環境を推奨します。 保管温度25℃以下の場合6ヵ月以内、保管温度40℃以下の場合2ヵ月以内に本機の「AC入力」プラグを8時間以 上商用電源コンセントに接続してください。

● 保管中は本機の「電源」スイッチを切ってください。

## 本機の出力ライン間のショート(短絡)、および出力ラインをアースにショート(地絡) しないように注意してください。

● 本機が故障することがあります。

## バックアップ運転中に本機の「AC入力」 プラグを本機の「電源出力」 コンセントに差し 込まないでください。

● 本機が故障することがあります。

#### ページプリンタ(レーザプリンタなど)を本機に接続しないでください。

- 商用運転時に、接続容量オーバーを頻繁に繰り返し、入力電源をそのまま出力する状態(バイパス運転)となる 可能性があります。
- ●ページプリンタはピーク時の電流が大きく、接続容量オーバーを検知することがあります。

# 本機を自家発電装置等の電源周波数が大きく変動する機器と組み合わせて使用する場合は、必ず事前に動作確認を行ってからご使用ください。

●本機は入力電源が供給された時に入力電源周波数を自動認識しています。入力電源周波数が規定値でない状態で本機を接続すると、電源周波数の誤認識を起こし正常に動作しない場合があります。(本機が起動している状態で商用電源から発電装置等の電源に切り替わる場合には、問題ありません。ただし、発電機の周波数は商用電源と一致させてください。)

#### 本機を直射日光の当る場所に設置あるいは保管しないでください。

● 温度上昇により内蔵バッテリが急速に劣化し、使用できなくなることがあります。

### 耐電圧試験・絶縁抵抗試験をするときは、背面の「入力サージ保護 GND」のネジをはず して実施すること。

#### 使用中は必ず「入力サージ保護GND」のネジを取り付けてしっかり締めること。

●電源入力線にサージ吸収素子が入っており、アース線を接続したまま耐電圧試験をされると吸収素子が破壊されます。

#### 商用電源を切る前に、本機の「電源」スイッチを切ってください。

● 商用電源を停止すると、バックアップ運転になります。バックアップ運転の頻度が高くなるとバッテリ寿命が 著しく短くなる場合があります。

# 本機とコイル、モータ等の誘導性の機器に使用する時は、必ず事前に確認動作を行ってからご使用ください。

● 機器の種類によっては、突入電流等の影響で本機が正常に動作しない場合があります。

# BN50s / BN75s / BN100s / BN150s / BN220s / BN300s

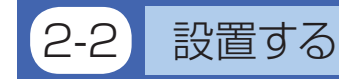

無停電電源装置(UPS)を設置します。

下図で指定した正しい設置方向以外では使用しないでください。

### お願い

本機を設置する前に、本機背面の製品シリアル番号 (S/N)を控えておいてください。 当社へお問い合わせいただく際、製品シリアル番号が必要となります。 製品シリアル番号は本機背面に記載しています。

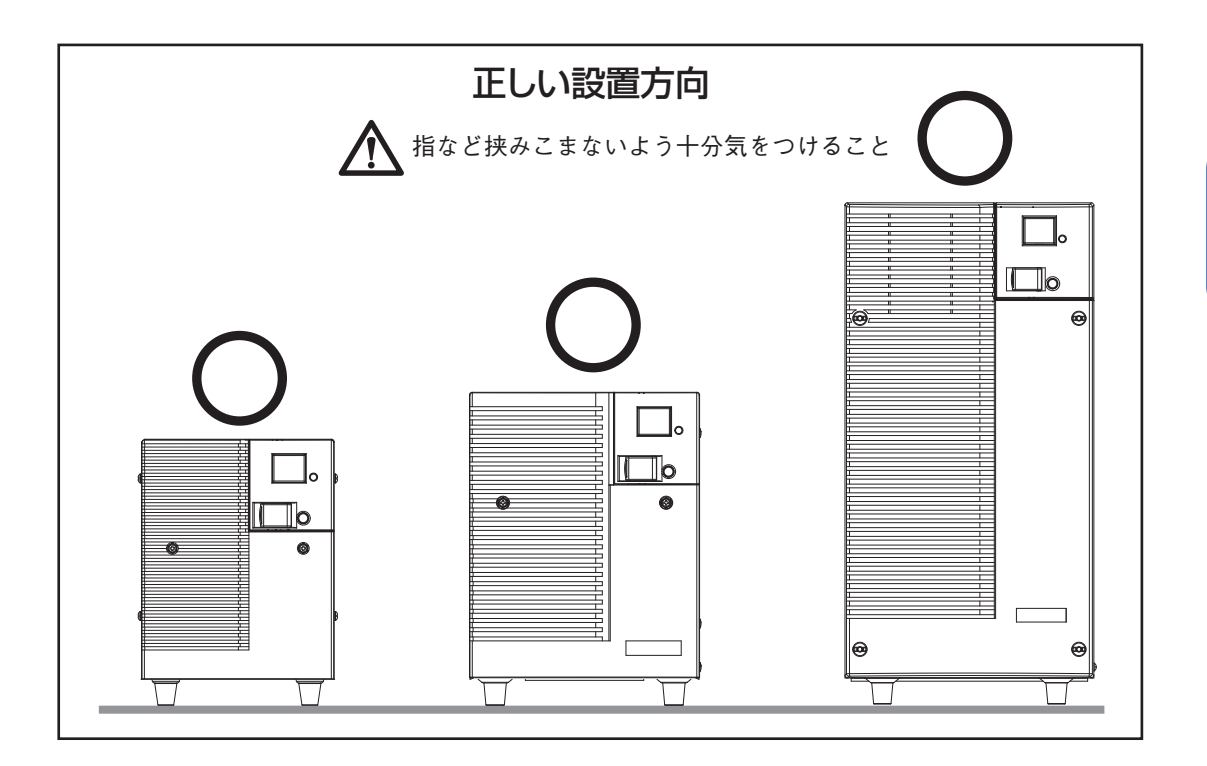

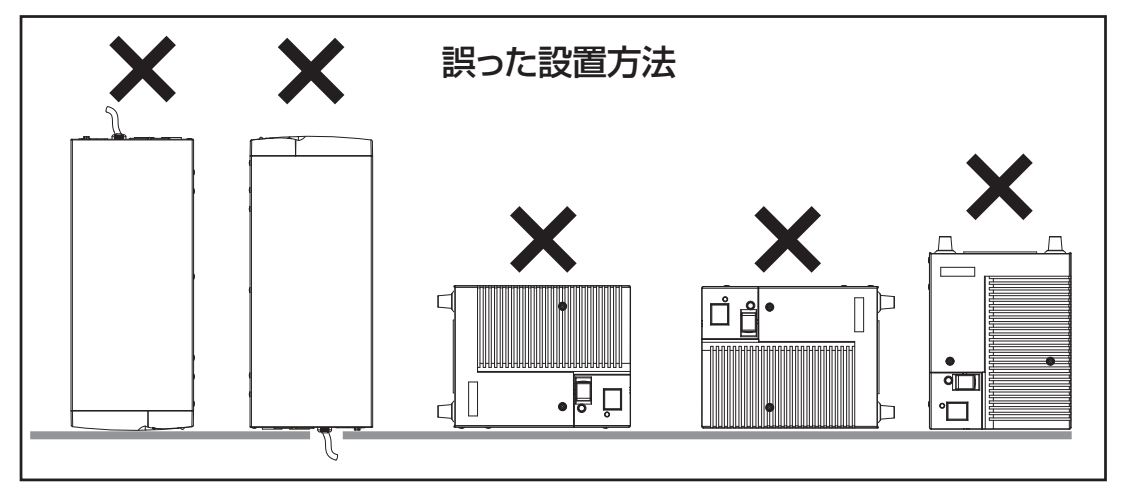

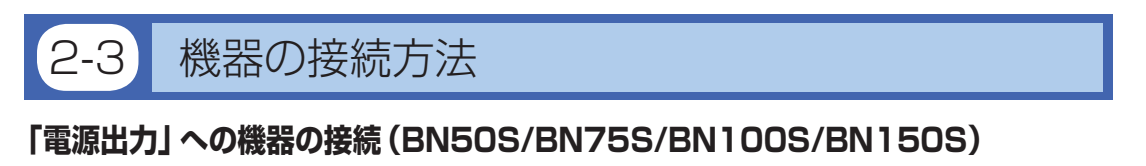

- (1) パソコン、周辺機器などバックアップする機器の「AC 入力」プラグをすべて、電源コンセント(商用電源)か ら抜いてください。
- (2) バックアップが必要な機器を本機の「電源出力」コンセントに接続します。

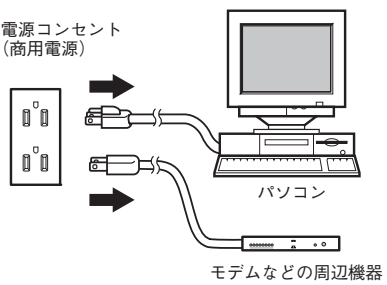

 ・本機の出力コンセントが不足の場合はテーブルタップなどを 別途ご購入のうえ、出力コンセントの増設を行ってください。

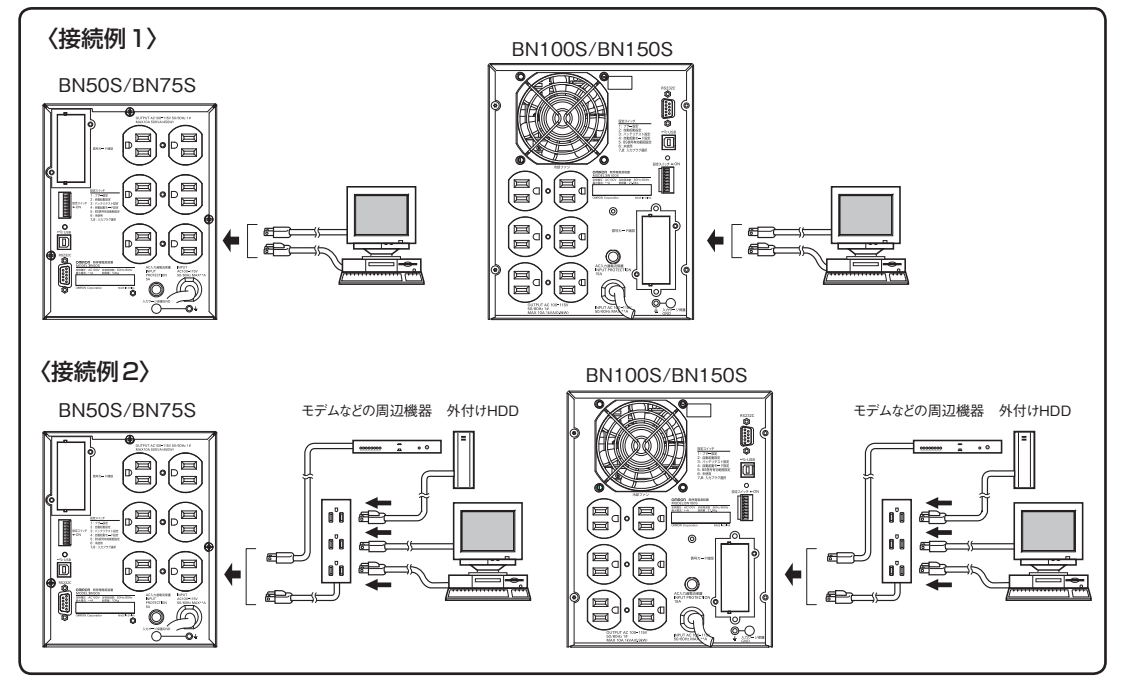

- ・接続機器の入力プラグ形状が 2P の場合でもそのまま本機の「電源出力」コンセントに接続でき ます<sup>注1)</sup>。 但し入力プラグ形状が 2P でアース線が付属しているプラグの場合は、アース線を コンセントのアース端子に接続してください。
- ACアダプタを接続される場合は接続できるスペースのある「電源出力」コンセントに接続してください。
- (注1) UL 規格適合品として使用する場合は、この接続はできません。
- (3) 添付の自動シャットダウンソフト、Windows の標準 UPS サービスを使用される場合、あるいは 接点信号入出力を使用される場合、本機とパソコンを接続ケーブルで接続します。

参照 54ページ「7.自動シャットダウンソフトを使用する」、68ページ「8.接点信号入出力 カードを使用する」

※自動シャットダウンソフト、接点信号入出力を使用するされない場合は本項は不要です。

# $\mathsf{BN50s} / \mathsf{BN75s} / \mathsf{BN100s} / \mathsf{BN150s} / \mathsf{BN220s} / \mathsf{BN300s}$

## 「電源出力」 への機器の接続 (BN220S/BN300S)

● 「電源出力」のグループ別制御

BN220S/BN300Sの出力コンセントはA、B、Cの3グループに分かれています。

- 「電源出力」グループBとCは、「電源出力」グループAに対してそれぞれ独立して出力開始の 時間を遅延、出力停止の時間を早くすることができます。
- 出力開始、停止の時間制御機能は、付属の自動シャットダウンソフト「PowerAct Pro」、「UPS Power Manager」および「SNMP/Webカード」使用時に利用できます。
- 本機の運転中、付属のシャットダウンソフトから出力のON/OFF 制御ができます。
- 「電源出力」グループBと「電源出力」グループCはそれぞれ独立して上記の遅延設定、ON/ OFF制御可能です。
   この機能を利用すれば、サーバ、周辺機器など起動の順序を設定できます。
   また、リモートで強制的に出力コンセントのON/OFF制御ができます。

 出力ON
 出力OFF

 「電源出力]グループA
 時間設定

 「電源出力]グループB
 時間設定

 「電源出力]グループC
 時間設定

- パソコン、周辺機器などバックアップする機器の「AC 入力」プラグをすべて、電源コンセント(商用電源)か ら抜いてください。
- (2) バックアップが必要な機器を本機の「電源出力」コンセントに接続します。

本機の出力コンセントが不足の場合はテーブルタップなどを

別途ご購入のうえ、出力コンセントの増設を行ってください。

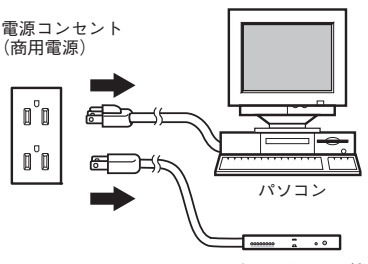

モデムなどの周辺機器

2. 接続・設置をする

- ・ 接続機器の入力プラグ形状が 2P の場合でもそのまま本機の「電源出力」コンセントに接続できます<sup>注1)</sup>。
   但し入力プラグ形状が 2P でアース線が付属しているプラグの場合は、アース線をコンセントのアース端子に接続してください。
- ACアダプタを接続される場合は接続できるスペースのある「電源出力」コンセントに接続してください。
- (注1) UL 規格適合品として使用する場合は、この接続はできません。
- (3) 添付の自動シャットダウンソフト、Windows の標準 UPS サービスを使用される場合、あるいは 接点信号入出力を使用される場合、本機とパソコンを接続ケーブルで接続します。

参照 54ページ「7.自動シャットダウンソフトを使用する」、68ページ「8.接点信号入出力 カードを使用する」

※自動シャットダウンソフト、接点信号入出力を使用するされない場合は本項は不要です。

# ●本機は充電して出荷していますがはじめてご使用になる場合は自然放電によりバックアップ時間が短くなっている場合があります。

本機を充電してからお使いいただくことをお勧めします。

本機の「AC入力」プラグを電源コンセント(商用電源)に接続すれば自動的にバッテリの充電が 開始され、最長8時間で充電が完了します。

●15ページ「2-4 動作の確認をする」はバッテリの充電をする前に行うことも可能です。

# AC入力プラグについて

BN150S/BN220S/BN300SのAC入力プラグは、使用環境に応じて変更可能です。 製品出荷時/交換可能なAC入力プラグと最大出力容量は以下になります。

・太字は出荷時のAC入力プラグ形状、最大出力容量です。

|        | 100V mode 115V |      |      | mode |      |      |      |      |      |
|--------|----------------|------|------|------|------|------|------|------|------|
| 電圧感度設定 |                | 標準/高 |      | 低    |      | 標準/高 |      | 低    |      |
| 型式     | 入力プラグ          | VA   | W    | VA   | W    | VA   | W    | VA   | W    |
| BN50S  | 15A            | 500  | 450  | 500  | 450  | 500  | 450  | 500  | 450  |
| BN75S  | 15A            | 750  | 680  | 750  | 680  | 750  | 680  | 750  | 680  |
| BN100S | 15A            | 1000 | 900  | 1000 | 900  | 1000 | 900  | 1000 | 900  |
| BN150S | 15A            | 1095 | 1095 | 1020 | 1020 | 1220 | 1220 | 1145 | 1145 |
|        | 20A            | 1500 | 1350 | 1420 | 1350 | 1500 | 1350 | 1500 | 1350 |
| BN220S | 30A            | 2200 | 1980 | 2050 | 1980 | 2200 | 1980 | 2200 | 1980 |
|        | 15A            | 925  | 925  | 850  | 850  | 1020 | 1020 | 945  | 945  |
|        | 20A            | 1350 | 1350 | 1250 | 1250 | 1495 | 1495 | 1395 | 1395 |
| BN300S | 15A            | 925  | 925  | 850  | 850  | 1020 | 1020 | 945  | 945  |
|        | 20A            | 1350 | 1350 | 1250 | 1250 | 1495 | 1495 | 1395 | 1395 |
|        | 30A            | 2200 | 2200 | 2050 | 2050 | 2445 | 2445 | 2295 | 2295 |
|        | 50A            | 3000 | 2700 | 2850 | 2700 | 3000 | 2700 | 3000 | 2700 |

※1出力電圧設定、入力電源感度設定は、動作モード設定で変更可能です。

※2 BN150S/BN300Sは、出荷時のAC入力プラグ(NEMA5-15P(15A)/NEMAL5-30P(30A))では、最大出力容量(1500VA/1350W)/(3000VA/2750W)まで使用できません。最大出力で使用されたい場合は20Aプラグ/50Aプラグに交換してください。

※3 BN220S で 15A プラグまたは 20A プラグに交換されますと、上記表の仕様値となり、最大出力容量が制限 されます。

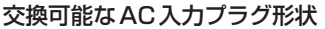

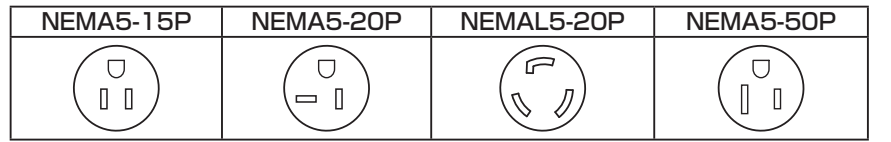

交換可能な AC 入力プラグは当社では扱っておりません。 お客様にてご用意ください。

# <u> (</u>注意

BN150Sで最大出力容量 (1500VW/1350W) まで接続する場合 AC 入力プラグを20A 用に、BN300Sで最大出力容量 (3000VA/2700W) まで接続する場合 AC 入力プラグを50A 用に変更すること。

●13ページ「AC入力プラグについて」表の各上限を超える消費電力でのご使用は、発熱、火災等 の危険があります。

●最大出力容量までご使用になる場合、上記表をご参照の上、プラグを交換してください。

●上記表の各上限を超える消費電力でのご使用は、発熱、火災等の危険があります。

●プラグを交換した後は、必ず本機背面「設定スイッチ ⑦ ⑧」を変更し、AC入力プラグを電源

コンセント(商用電源)に接続してください。

・BN50S/75S/100S/150S/220S/330S では、上記の太字の AC 入力プラグ、最大出力容量にて出荷しています。使 用環境に合わせ、AC 入力プラグを交換される場合には、上記表の最大出力容量に変わることをご確認ください。 ・上記の規格外の AC 入力プラグに交換された場合、保証の対象外となります。

 $\mathbf{T}$ 

## AC入力プラグの交換方法

- 1. 現状のプラグを取り外してください。
- 2. 交換するプラグを右図の通りに接続してください。 黒線はL極、白線はN極、緑線はFG極にそれぞれ正しく接続してください。

▲ 線の色を間違えないよう図の通りにネジ止めしてください。

・15A (NEMA5-15P) プラグは、付属の 3P-2P 変換プラグを使用して 2P タイプのコンセントに接続できます。

#### ▲ この場合はアース設置の接続を別途実施してください。

プラグを交換されましたら、必ず背面の「設定スイッチ 7 8」を以下の通りに変更してください。

N: 白線

FG: 緑線

L: 黒綜

#### AC入力プラグの選択 設定スイッチ 7 8

| 設定スイッチ 7 | 設定スイッチ 8 | BN150S      | BN220S       | BN300S       |
|----------|----------|-------------|--------------|--------------|
| 055      | OFF      | 15A(出荷時)    | 15A          | 15A          |
| OFF      | UFF      | (NEMA5-15P) | (NEMA5-15P)  | (NEMA5-15P)  |
|          |          | 20A         | 20A          | 20A          |
| ON       | OFF      | (NEMA5-20P  | (NEMA5-20P   | (NEMA5-20P   |
|          |          | NEMAL5-20P) | NEMAL5-20P)  | NEMAL5-20P)  |
|          |          |             | 30A(出荷時)     | 30A(出荷時)     |
| OFF ON   |          | -           | (NEMAL5-30P) | (NEMAL5-30P) |
|          |          |             |              | 50A          |
| UN       | UN       | -           | -            | (NEMA5-50P)  |

(4) 設置・接続が終わりましたら本機の「AC入力」プラグを電源コンセント(商用電源)に接続してくだ さい。

# 2-4 動作の確認をする

本機への機器の接続が終わりましたら、バックアップが正常に動作するかを確認します。 下記手順にてバックアップ運転が正常におこなわれることを確認してください。 (この動作確認は「AC入力」プラグを電源コンセント(商用電源)から抜くことで、停電が発生した場 合を模擬したものです。)

#### (1)本機の「電源」スイッチを入れます。

ブザーが鳴り、現在の設定がLED表示されます。

約5秒後に、10秒間バックアップ運転になり自己診断テストをします。

自己診断テストが正常に終了すれば商用電源からのAC出力に切り替わり、下記の表示状態になります。

(バッテリ電圧が低い時は自己診断テストを実施せず、ただちに商用電源からの出力で運転開始します。)

| 状態表示 | 説明          |
|------|-------------|
|      | 「電源」スイッチ「入」 |
|      | 正常動作中       |

(2) 接続されている機器をすべて動作状態にしてください。

(パソコンのサービスコンセントに接続されている機器を含む) ただし、接続機器の電源が途中で停止しても支障のない状態で運転してください。 本機は充電して出荷していますがはじめてご使用になる場合は自然放電によりバックアップ時間 が短くなっている場合があります。本機を充電してからお使いいただくことをお勧めします。

(3) この状態で本機のLED表示、ブザー音を確認してください。

下記と同じ状態ですか。

| 状態表示      | []n              |
|-----------|------------------|
| ブザー音      | なし               |
| 電源出力コンセント | 電源出力する(接続機器通電状態) |

上記の表示になる → 動作は正常です。(4) 項へ進んでください。

上記表示にならない → 異常です。23ページ「3-3 ブザー音・表示の見方」の「4.機器に異常があ る時の表示・ブザー」のいずれかの表示になります。 対処方法に従って処置を行なってから(4)項へ進んでください。

(4) 本機の「AC入力」 プラグを電源コンセント(商用電源)から抜いてください。 バックアップ運転状態になります。 (5) バックアップ運転状態で本機のLED表示、ブザー音を確認してください。 下記の状態表示のいずれかになりますか?

( 点滅表示を意味する)

| 状態表示       | ブザー         | 出力  | 充電         | 説明                                                     |
|------------|-------------|-----|------------|--------------------------------------------------------|
| ЪЦ́        | 断続<br>4 秒間隔 | ON  | OFF<br>放電中 | 停電あるいはAC入力異常のため、バックアップ運転中<br>このままバックアップ運転を続けると出力が停止します |
| <u>b</u> L | 断続<br>1 秒間隔 | ON  | OFF<br>放電中 | (同上)<br>バッテリの残量が少ないのでまもなく出力を停止します                      |
| bÉ         | なし          | OFF | OFF<br>放電中 | バッテリの残量がなくなったため、出力を停止しました<br>(数秒間のみ表示されます)             |

(5)の表示にならない→ 異常です。表示とブザーの状態を確認して、一度電源スイッチを切っ てください。

- ・ 23ページ「3-3 ブザー・表示の見方」の「4.機器に異常がある時の表示・ ブザー」の表示の場合は、対処方法に従って処置をおこなってから再度 17ページ(1)項へ戻ってください。
- まったくバックアップせずに本機と接続機器が停止した場合はバッテ リの充電不足が考えられます。
   本機の「AC入力」プラグを電源コンセント(商用電源)に接続して8時 間以上バッテリの充電を行ってから、再度17ページ(4)項へ戻ってく ださい。
- 上記2点を確認しても解決しない場合はオムロン電子機器カスタマサポートセンタにご相談ください。

**参照** 設定スイッチ ① でブザー: ON/OFF の選択ができます。→ 27ページへ

(6) 「AC入力」 プラグを、再び電源コンセント(商用電源)に接続してください。

状態表示が元の状態に戻り、ブザー音が消えます。 (下図の状態になります)

| 状態表示 | 説明          |
|------|-------------|
|      | 「電源」スイッチ「入」 |
|      | 正常動作中       |

以上で動作の確認は終了です。

以上で設置・接続はすべて完了しました。

# BN50s / BN75s / BN100s / BN150s / BN220s / BN300s

# 2-5 バッテリの充電

本機の「AC入力」プラグを電源コンセント(商用電源)に接続することにより自動的にバッテリの充電 が開始され、最長8時間で充電が完了します。

(「電源」スイッチが「入」「切」 どちらの状態でも充電します。)

- ●本機は充電して出荷していますがはじめてご使用になる場合は自然放電によりバックアップ時間が 短くなっている場合があります。本機を充電してからお使いいただくことをお勧めします。
- ●次の「2-6 バックアップ時間の初期値測定」を実施されない場合は、このまま「3. 無停電電源装置 (UPS)の操作について」に移っていただけます。→18ページ

# 2-6 バックアップ時間の初期値測定

●お客様のご使用環境での本機のバックアップ時間初期値を測定しておくと、バッテリの点検を 行ったり自動シャットダウンソフトの設定値を決める際の目安になります。

|参照> [5. バックアップ時間を測定する] → 35ページ

# 2-7 バッテリの再充電

バックアップ時間を測定された後は、バッテリが完全に放電していますのでご使用開始に際し 再充電が必要です。

● 充電しながら接続機器を使用することも可能ですが、充電完了するまでは停電発生時のバックアップ時間が短くなります。

(充電開始直後に停電発生の場合ではすぐにバックアップが停止してしまいます。)

└参照〉「2-5 バッテリの充電」の要領で充電を行ってください。

以上で運転開始前の準備がすべて完了しました。

2

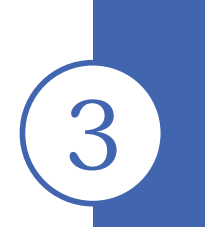

# 無停電電源装置(UPS)の操作について

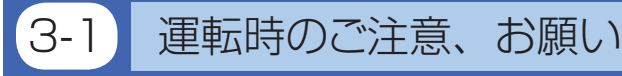

運転時には下記の点にご注意ください。

# <u>႔</u> 注 意 (使用時)

## 濡らしたり、水をかけないこと。

● 感電したり、火災を起こすことがあります。

●水に濡らした場合はすぐに本機の使用を中止し、AC入力ケーブルを抜いて点検、修理を依頼してくだ さい。

修理についてはオムロン電子機器修理センタへご相談ください。

寿命が尽きたバッテリはすぐに交換するか、本機の使用を中止すること。

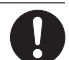

● 使用を続けると火災を起こすことがあります。

| 平均周囲温度 | 期待寿命           |
|--------|----------------|
| 20°C   | 4~5年           |
| 30°C   | $2 \sim 2.5$ 年 |

※左の表は標準的な使用条件での期待寿命であり、 保証値ではありません。

# 「AC入力」プラグ、「電源出力」コンセントのほこりは、時々乾いた布でふき取ること。

● 長期間ほこりが付着したままにしておくと火災の原因となることがあります。

密閉した場所で使用したり、カバーを掛けたりしないこと。 ● 異常な発熱や火災を起こすことがあります。

変な音や臭いがした、煙が出た、内部から液体が漏れた時は、すぐに本機の「電 源」 スイッチを切り「AC 入力」 プラグを電源コンセント(商用電源) から抜くこ と。

● このような状態で使用すると火災を起こすことがあります。

●このような状態になったら必ず使用を中止し、AC入力ケーブルを抜いてお買い求めの販売店かオムロ ン電子機器修理センタに点検・修理を依頼してください。

● 使用時は異常発生時にすぐに「AC入力」プラグを電源コンセント(商用電源)から抜ける状態にしてお いてください。

## 内部から液体が漏れたら、液体にさわらないこと。

● 失明したり、やけどをする危険があります。

● 目や皮膚に付いてしまったら、すぐに大量のきれいな水で洗い流し、医師の診療を受けてください。

上に25kg以上のものを乗せたり、重量物を落下させないこと。

●ケースのゆがみや破損、内部回路の故障により火災を起こすことがあります。

# お願い

#### 商用電源を切る前に、本機の「電源」スイッチを切ってください。

● 商用電源を停止すると、バックアップ運転になります。バックアップ運転の頻度が高くなるとバッテリ寿命が 著しく短くなる場合があります。

データの保護やシステム冗長化など不測の事態への対処を行ってください。

● 無停電電源装置 (UPS) は内部回路の故障により出力が停止する場合があります。

# 解説

#### 日常の運用方法について

●本機の「電源」スイッチは入れたまま(運転状態)でも、接続されているシステムの停止のたびに切ってもどちらでも問題ありません。お客様のご都合の良い方法で運用をおこなってください。長期間接続機器を使用しないときは「電源」スイッチを切っておくことをお勧めします。

● 本機の「AC入力」 プラグを電源コンセント (商用電源) に差し込むことでバッテリを充電できます。

#### バックアップ運転終了について

● 停電時間が長くなるとバッテリが放電し、本機からの電源出力が停止します。本機が電源供給している間にパ ソコンを正しい手続きで終了(データをセーブするなどの処置)するようにしてください。

#### 再起動について

● 停電中にバッテリが放電してしまうと、本機は停止します。その後停電などの電源異常が回復すると、本機は 自動的に再起動し、電源供給します。接続機器を動作させたくないときは、本機の「電源」スイッチ、あるいは 接続機器のスイッチを切っておいてください。

| 参照 > 設定スイッチ2|で自動再起動させる/させないの選択でできます。→27ページ

### 自動シャットダウンソフトによるスケジュール運転について

●本機を停止すると同時に、ブレーカーなどを使用し商用電源を停止するスケジュール運転を行う場合、次の運転開始までの期間を3ヶ月以内に設定してください。3ヶ月を超える場合、内部のタイマーがリセットされ、スケジュールによる運転開始は行いません。

またこの期間はバッテリが寿命になると約半分になります。

3ヶ月を超えた場合、商用電源を供給し、「運転」スイッチを押すことで運転を開始しますが、バッテリが寿命 となった場合、運転を開始できないことがあります。この場合は、38ページ「6-2バッテリの交換」に従い、バッ テリ交換を行ってください。

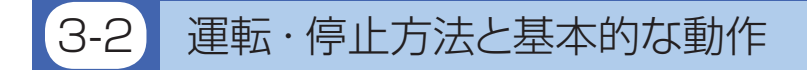

## ● 「電源」 スイッチが 「切」 の状態で、 商用電源に 「AC入力」 プラグが接続された時

- •過去に発生した最新の異常内容を表示します。(23ページ4項参照)
- ・状態表示が「--」となります。
- 電源出力停止。
- •バッテリは自動充電を開始します。

## ●運転開始方法

**操作** 本機の「電源」スイッチを入れます。

- ブザーが鳴り、現在の設定が「状態表示」に表示されます。
- [参照〉コールドスタート ON/OFF 設定内容→ 出力電圧設定内容 (34ページ)
- ・状態表示が、「FU」となり約10秒間バックアップ運転に移行し自己診断テストを実行します。
   \*1 バッテリ電圧が低い時は自己診断テストをしません。バッテリを充電した後に自動的に自己診断テストをします。

\*2 コールドスタート時は自己診断テストをしません。

- 自己診断テストが正常に終了すれば商用電源からのAC出力に切り替わり、インバータモード による通常運転状態になります。
- ・自己診断テストを実行しなかった時は、すぐに商用電源からのAC出力になります。

| 状態表示      | []n              |
|-----------|------------------|
| ブザー音      | なし               |
| 電源出力コンセント | 電源出力する(接続機器通電状態) |

参照> コールドスタート ON/OFF 設定→ 30ページへ

• 運転中は、バッテリは自動充電されます。

## ●停電時の動作

- ・停電や入力電源異常が発生すると、自動的にバックアップ運転に切り替わりバッテリからの 電力で「電源出力」コンセントから電源出力を継続します。
- •状態表示およびブザーが断続鳴動して知らせます。

**<b>** 参照
〉
設定スイッチ
①
でブザー: ON/OFFの選択ができます。→ 27ページへ

( 点滅表示を意味する)

|           |             |     | <u> </u>   | =>/ ==                                         |                                         |
|-----------|-------------|-----|------------|------------------------------------------------|-----------------------------------------|
| 状態表示      | フザー         | 出力  | 充電         | 記明                                             | 对処万法                                    |
| ЪЦ        | 断続<br>4 秒間隔 | ON  | OFF<br>放電中 | 停電あるいは AC 電力異常の<br>ため、バッテリによるバック<br>アップ運転中     | ご使用の接続機器を終了処理<br>したあと、接続機器を停止し<br>てください |
| μ.        | 断続<br>1 秒間隔 | ON  | OFF<br>放電中 | (同上)<br>バッテリの残量が少ないので<br>まもなく出力を停止します          | (同上)                                    |
| <i>βΕ</i> | なし          | OFF | OFF<br>放電中 | バッテリの残量がなくなった<br>ため、出力を停止しました<br>(数秒間のみ表示されます) | バッテリを充電してください                           |

# BN50s / BN75s / BN100s / BN150s / BN220s / BN300s

# ●停電が回復した時

- 本機から電源出力している間に停電/入力電源異常が回復した時は、自動的に商用電源からの 出力に戻ります。消費したバッテリは充電が開始されます。
- バッテリの電力を使い切って電源出力が停止した後、停電/入力電源異常が回復した時は、
   本機は自動的に再起動し電源出力を再開します。消費したバッテリは充電が開始されます。
   「参照 > 設定スイッチ 20 で自動再起動させる/させないの選択でできます。→27ページ

## ●運転停止方法

操作本機の「電源」スイッチを切ります。

•本機からの電源出力が停止します。

| 状態表示 | ブザー          | 出力  | 充電 | 説明         |
|------|--------------|-----|----|------------|
|      | <i>t</i> > 1 | OFF |    | AC 入力あり    |
|      | 40           |     | UN | 「電源 スイッチ「切 |

•「電源」スイッチを切っても商用電源からACが供給されていれば、バッテリは自動充電されます。

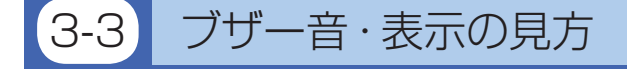

○ 消灯表示を意味する
 ● 点灯表示を意味する
 > 、点減表示を意味する

#### 1. 通常運転中の表示・ブザー

| No. | 状態表示 | 「バッテリ<br>交換」<br>ランプ | ブザー | 出力  | 充電  | 説明                    | 対処方法 |
|-----|------|---------------------|-----|-----|-----|-----------------------|------|
| 1   |      | $\bigcirc$          | なし  | OFF | OFF | AC入力なし<br>動作停止中       |      |
| 2   |      | $\bigcirc$          | なし  | OFF | ON  | AC入力あり<br>「電源」スイッチ「切」 |      |
| 3   |      | $\bigcirc$          | なし  | ON  | ON  | 「電源」スイッチ「入」<br>正常動作中  |      |

## 2. テスト動作中の表示・ブザー

| 4 | FĽ | 0          | なし | ON | OFF<br>放電中 | 自己診断テスト中   |  |
|---|----|------------|----|----|------------|------------|--|
| 5 | 52 | $\bigcirc$ | なし | ON | OFF<br>放電中 | バッテリ自動テスト中 |  |

## 3. 停電・AC入力異常が発生した時の表示・ブザー

| 6  |                                            | $\bigcirc$ | 断続<br>4秒間隔 | ON  | OFF<br>放電中 | 停電あるいはAC入力異常の<br>ため、バックアップ運転中<br>このままバックアップ運転を<br>続けると出力が停止します | ご使用の接続機器を終了処理<br>した後、接続機器を停止して<br>ください            |
|----|--------------------------------------------|------------|------------|-----|------------|----------------------------------------------------------------|---------------------------------------------------|
| 7  | ÌĽ.                                        | $\bigcirc$ | 断続<br>1秒間隔 | ON  | OFF<br>放電中 | (同上)<br>バッテリの残量が少ないので<br>まもなく出力を停止します                          | (同上)                                              |
| 8  | )<br>Į<br>Į                                | $\bigcirc$ | なし         | OFF | OFF<br>放電中 | バッテリの残量がなくなった<br>ため、出力を停止しました<br>(数秒間のみ表示されます)                 | バッテリを充電してください                                     |
| 9  | ÌΗΗ                                        | $\bigcirc$ | なし         | OFF | (ON)       | AC入力電圧およびAC入力<br>周波数が仕様の範囲より高い<br>異常です                         | 仕様に記載されているAC入力<br>電圧・周波数の範囲にて使用<br>してください → 78ページ |
| 10 | , - , ,<br>, , , , , , , , , , , , , , , , | $\bigcirc$ | なし         | OFF | (ON)       | AC入力周波数が仕様の範囲<br>より高い異常です                                      |                                                   |
| 11 | ĬĬ,                                        | $\bigcirc$ | なし         | OFF | (ON)       | AC入力電圧が仕様の範囲より<br>低く、AC入力周波数が仕様の<br>範囲より高い異常です                 |                                                   |
| 12 | , - , , , , , , , , , , , , , , , , , ,    | $\bigcirc$ | なし         | OFF | (ON)       | AC入力電圧が仕様の範囲<br>より高い異常です                                       |                                                   |
| 13 | )                                          | 0          | なし         | OFF | (ON)       | AC入力電圧が仕様の範囲<br>より低い異常です                                       |                                                   |
| 14 | Ì,,, (                                     | $\bigcirc$ | なし         | OFF | (ON)       | AC入力電圧が仕様の範囲より<br>高く、AC入力周波数が仕様の<br>範囲より低い異常です                 |                                                   |
| 15 | <u>) - [ (</u>                             | 0          | なし         | OFF | (ON)       | AC入力周波数が仕様の範囲<br>より低い異常です                                      |                                                   |
| 16 | Ì,                                         | 0          | なし         | OFF | (ON)       | AC入力電圧、AC入力周波数<br>ともに仕様の範囲より低い<br>異常です                         |                                                   |

BN50s / BN75s / BN100s / BN150s / BN220s / BN300s

○ 消灯表示を意味する

点灯表示を意味する

、点滅表示を意味する

| No. | 状態表示    | 「バッテリ<br>交換」<br>ランプ | ブザー              | 出力         | 充電         | 説明                                                                                                    | 対処方法                                                                                                    |
|-----|---------|---------------------|------------------|------------|------------|----------------------------------------------------------------------------------------------------|----------------------------------------------------------------------------------------------------|
| 17  |         | 0                   | 断続<br>0.5秒<br>間隔 | ON         | ON又<br>放電中 | 接続機器が多すぎ、定格容量を<br>超えています<br>この状態が下記時間以上続くと、<br>バイパス運転(注1)によって商用<br>電源をそのまま供給します<br>・接続110%以上:5分後にバイ<br>パス運転(No.18に移行)<br>・接続150%以上:即時出力停止<br>(No.19に移行) | 表示が、No.3の状態になるまで、<br>接続機器を減らしてください                                                                                           |
| 18  |         | 0                   | 断続<br>0.5秒<br>間隔 | ON         | ON又<br>放電中 | No.17の状態が一定時間続いた<br>ためバイパス運転(注1)に移行<br>しました<br>さらに接続負荷容量が増え、<br>150%以上になると即時出力<br>停止します<br>(No.19に移行)                                                   | 本機と接続機器の電源スイッチ<br>を全て切り、接続機器を減らした<br>後、本機と接続機器の「電源」<br>スイッチを入れてください                                                          |
| 19  | ĔΩ      | 0                   | 連続               | OFF        | ON又<br>放電中 | 接続容量オーバーにより出力<br>停止しました                                                                                                    | (同上)                                                                                                    |
| 20  | ÌĘ Ś    | 0                   | 連続               | OFF        | ON又<br>放電中 | 接続機器側の短絡もしくは<br>大幅な接続容量オーバーにより<br>停止しました                                                                                                    | 接続機器のAC入力が短絡して<br>いないか、接続容量が定格容量<br>を超えていないか、確認して<br>ください                                                                    |
| 21  | 、       | 〇<br>(注2)           | 連続               | ON又<br>OFF |            | 故障発生しました<br>(『EE" のみ点滅:出力停止しました<br>"EE" のみ点滅:出力停止しました<br>"ET"→"bP" 交互に点滅:バイパス<br>運転に移行しました)<br>"ブザー停止"スイッチを押すと<br>異常内容の詳細を表示します<br>(No.22 - No.28)      | 本機と接続機器の電源スイッチを<br>全て切り、本機の電源スイッチの<br>み再度入れてください<br>表示の内容が変わらない場合は、<br>本機に異常がありますので販売店<br>またはオムロン電子機器カスタマ<br>サポートセンタにご連絡ください |
| 22  | <u></u> | 0                   | 連続               | ON         |            | 出力電圧が異常(オーバー)のた<br>めバイパス運転に移行しました<br>(注1)                                                                                                    | No.21の状態で"ブザー停止"<br>スイッチを押している間のみ異<br>常内容の詳細表示をします                                                                           |
| 23  | 22      | 0                   | 連続               | ON         |            | 出力電圧が異常(アンダー)のた<br>めバイパス運転に移行しました<br>(注1)                                                                                                    | (同上)                                                                                                    |
| 24  | 23      | 0                   | 連続               | ON         |            | バッテリの充電電圧が異常<br>(オーバー)のためバイパス<br>運転に移行しました                                                                                                    | (同上)                                                                                                    |
| 25  | ĘЧ      | 0                   | 連続               | ON         |            | バッテリの充電電圧が異常<br>(アンダー)のためバイパス<br>運転に移行しました                                                                                                    | (同上)                                                                                                    |
| 26  | 25      | 0                   | 連続               | ON         |            | 内部温度が異常のためバイパス<br>運転に移行しました(注1)                                                                                                    | (同上)                                                                                                    |
| 27  | ĒŢ      | 0                   | 連続               | OFF        |            | 直流バス電圧異常のため停止<br>しました<br>(商用運転は継続されます)                                                                                                    | (同上)                                                                                                    |
| 28  | 28      | 0                   | 連続               | ON         |            | 内部冷却ファンが異常のため<br>バイパス運転に移行しました<br>(注1)                                                                                                    | (同上)                                                                                                    |

4. 機器に異常がある時の表示・ブザー

注1:バイパス運転中は、商用電源をそのまま出力します。

バイパス運転中に停電(AC入力OFF)が発生すると出力は停止します。 注2:状態によって表示、動作は異なります。

# 3. 無停電電源装置(UPS)の操作について

# ○ 消灯表示を意味する ● 点灯表示を意味する ∴ 点滅表示を意味する

## 5. バッテリ交換表示・ブザー

| No. | 状態表示 | 「バッテリ<br>交換」<br>ランプ           | ブザー         | 出力 | 充電 | 説明                                         | 対処方法                                             |
|-----|------|-------------------------------|-------------|----|----|--------------------------------------------|--------------------------------------------------|
| 29  |      | $\mathbf{\tilde{\mathbf{A}}}$ | 断続<br>2 秒間隔 | ON | ON | バッテリテストでバッテリの<br>劣化が検出されました<br>(警報のみ・出力継続) | バッテリを交換してください<br>別売の交換バッテリをお求めに<br>なればお客様で交換できます |

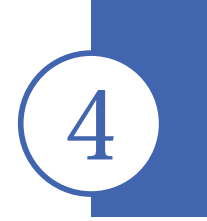

# 無停電電源装置(UPS)の機能について

# 4-1 ブザー音を一時停止する

ブザーが鳴動時に「ブザー停止/テスト」スイッチを0.5秒以上押すとブザーが一時停止します。

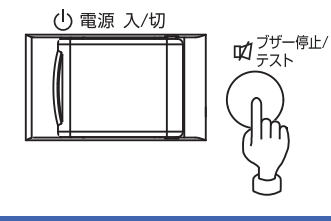

# 4-2 自己診断テストの説明

このテストでは本機の故障診断、バッテリ劣化の簡易テストを行ないます。 下記手順にて本機内部の回路故障、バッテリ交換の要否が確認できます。

バッテリの充電が完了していない場合は、自己診断テストはすぐに実行されません。 充電完了後、自動的に実施します。

- (1) 本機にパソコンなどの機器を接続した後、本機の「電源」スイッチを入れます。
- (2) 自動で自己診断テストを開始します。(「**FU**」表示) テストのためにバックアップ運転に移行します。(ブザーは鳴りません。) 約10秒間のテストが終了した後、自動的に通常運転状態に戻ります。
- (3)「状態表示」が点滅表示/バッテリ交換ランプが点滅したり、ブザーが鳴動した場合

「参照〉「3-3 ブザー音・表示の見方」→ 22ページ。
「4. 機器に異常がある時の表示・ブザー」、「5. バッテリ交換表示・ブザー」の対処方法にしたがって処置を行ってください。

※ このテストは添付の自動シャットダウンソフトからも行えます。 詳細の説明は自動シャットダウンソフトのオンラインヘルプをご覧ください。

※ このテストは、手動でも行えます。 本機の「ブザー停止/テスト」スイッチを5秒以上押します。 ブザーがピッピッ(断続音)と鳴り始めたら、スイッチを離し てください。

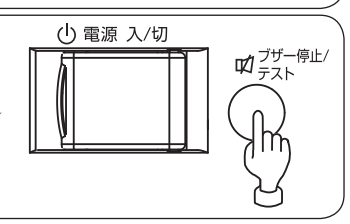

# 4-3 バッテリ自動テストの説明

このテストでは本機の故障診断、バッテリ劣化のテストを行ないます。(自己診断テストよりも精度 が高いです)このテストは自動で実施されます。(お客様で特別な操作は不要です)

テスト周期は「AC入力」プラグを電源コンセント(商用電源)に接続してから4週間に1回の間隔です。 「電源」スイッチが切られているもしくは、バッテリがフル充電の状態でない場合は、テストを行いま せん。

(1) バッテリ自動テストの開始によって、自動的にバックアップ運転を開始します。

(「**」**長示) (ブザーは鳴りません。)

バッテリ自動テストが終了した後、自動的に通常運転状態に戻ります。

4. 無停電電源装置 (UPS) の機能について

(2)「状態表示」が点滅表示/バッテリ交換ランプが点滅したり、ブザーが鳴動した場合

[参照〉 [3-3 ブザー音・表示の見方] → 22ページ

「4. 機器に異常がある時の表示・ブザー」、「5. バッテリ交換表示・ブザー」の対処方法にしたがって処置を行ってください。

本機前面の設定スイッチにより「バッテリ自動テストを禁止する」設定も可能です。 参照〉「4-4 機能の設定変更」→ 26ページ 「バッテリテストの実行可否設定」をご覧ください。

※ このテストは、手動でも行えます。 本機の「ブザー停止/テスト」スイッチを10秒以上押します。 ブザーが「ピッピッ」(断続音)から「ピー」(連続音)に変わったらスイッチを離してください。

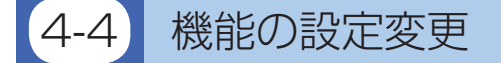

## 1. 設定スイッチの設定

設定スイッチ変更後は下記の操作を実行してください

設定スイッチ変更後は、UPSの[電源]スイッチを切り、「AC入力]プラグを 抜いて、「状態表示」が完全に消えたのを確認してから、再度「AC入力」プラ グを挿入しなおすこと。

●「AC入力」プラグを挿入しなおさないと設定の変更が有効になりません。

•精密ドライバのような先の細いものでスイッチのレバーを操作してください。

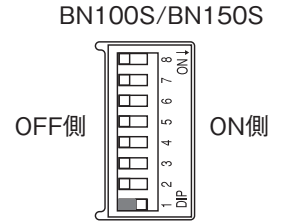

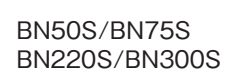

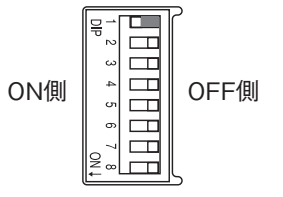
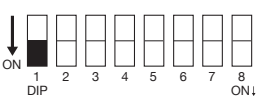

OFF: アラームが必要な時ブザーが鳴ります。

ON: バックアップ運転時、バッテリ交換時のブザーが鳴りません。その他の異常状態時(接続容量オーバー、動作異常など)はブザーが鳴ります。

●停電からの復帰時の自動起動設定 (設定スイッチ ② ).................製品出荷時: OFF

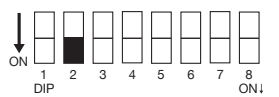

OFF: 復電時、自動起動させます。

停電などが発生してシャットダウンソフト、または接点信号(BS信号)で本機を停止した後、商用電源が回復すると自動的に本機が起動し出力を開始します。

ON: 復電時、自動起動させません。

シャットダウンソフト、または接点信号(BS信号)で本機を停止した後、商用電源が回 復しても本機は起動しません。手動で「電源」スイッチを一旦OFFし、再度ONさせる ことで起動します。

| 1 | 2 | 3 | 4 | 5 | 6 | 7 | 8 |
|---|---|---|---|---|---|---|---|

OFF: 4週間に1回、自動的にバッテリテストを実施します。

ON: バッテリ自動テストを実施しません。

バッテリ自動テストのための定期的なバックアップ運転をさせたくない時はこの設定に します。

| 1   | 2 | 3 | 4 | 5 | 6 | 7 | 8  |
|-----|---|---|---|---|---|---|----|
| DIP |   |   |   |   |   |   | ON |

- OFF: (モードA) … UPS 停止後、AC入力の" ON" を検知したら直ちに UPS を自動起動させま す。
- ON: (モードB)・・・UPS停止後、AC入力の"OFF"→"ON"を検知したタイミングでUPSを 自動起動させます(AC入力のOFFの定義:AC入力が1秒以上OFFした時)。
- ※設定スイッチ ④ は、停電からの復帰時の自動起動設定(設定スイッチ ②)がOFF設定(自動 起動させる)の時に有効です。
- ※この設定モードは、接点信号入出力のバックアップ停止信号 (BS) にてUPSを停止させた後の み有効です。
- ※RS-232Cコネクタにケーブルを接続して自動シャットダウンソフトを使用した場合には、この設定に関わらずモードAの動作をします。

①停電発生後に、BS信号にてUPSを停止した場合

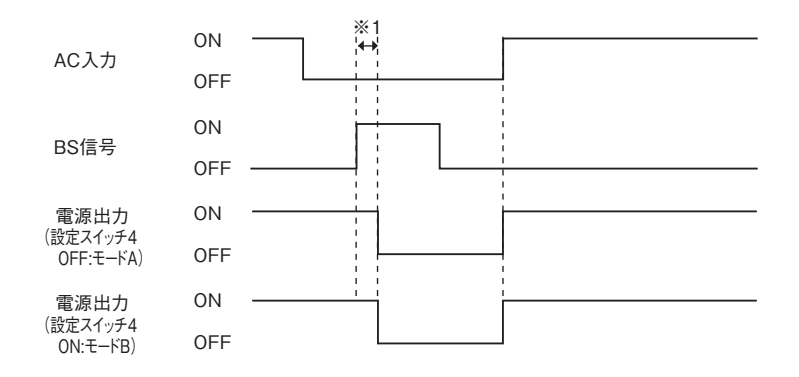

②AC入力がONの時に、BS信号にてUPSをシャットダウンした場合

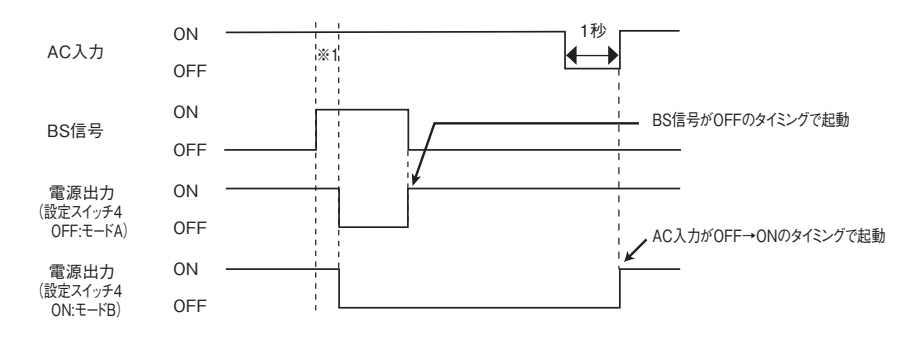

※1 BS信号の受付時間は設定スイッチ 5 に関連します。

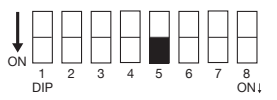

OFF: BS信号はいつでも有効(受付可能)です。
 バックアップ電源停止信号 (BS)を10秒以上「ON」にすることで、本機の「電源出力」を
 停止できます。

ON: BS信号はバックアップ運転時のみ有効(受付可能)です。(商用運転中は信号を受け付 けません)

バックアップ電源停止信号 (BS)を0.01秒 (10ミリ秒) 以上 [ON] にすることで、本機の 電源出力を停止できます。

商用運転中にバックアップ電源停止信号(BS)が入っても停止させたくない時はこの設 定にします。

#### ・復電時の自動起動動作について

復電時、自動起動動作については、設定スイッチ ② に関連します。 但し、BS信号をONにしている間は、本機は起動しません。

●BS信号の有効範囲設定(設定スイッチ 5)の動作説明タイムチャート

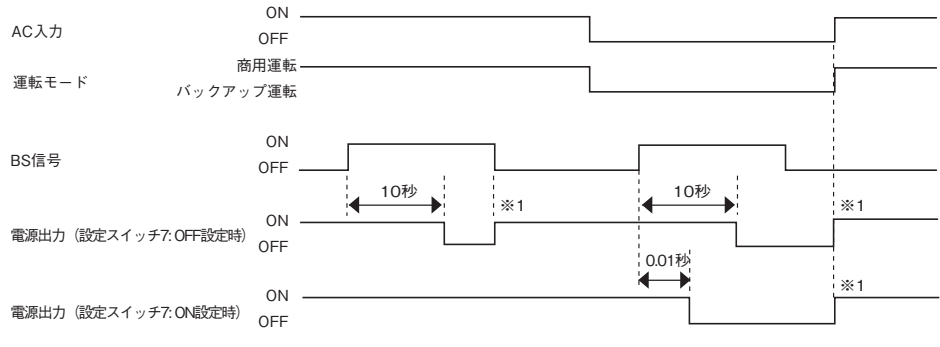

※1 設定スイッチ 2 がOFF(自動起動させる)の時の動作です。ON設定(自動起動させない)の時は自動起動しません。

#### ● AC入力プラグの選択(設定スイッチ⑦、⑧)

製品出荷時:下記表をご参照ください。(型式によって異なります。)

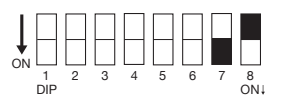

※ BN50S/BN75S/BN100Sは、常にOFF・OFFの状態(出荷時設定)で使用してください。 BN150S/BN220S/BN300SのAC入力プラグを交換されましたら、以下の通りに設定を変更してください。

| 設定スイッチ 7 | 設定スイッチ 8 | BN150S      | BN220S       | BN300S       |
|----------|----------|-------------|--------------|--------------|
|          |          | 15A(出荷時)    | 15A          | 15A          |
| UFF      | UFF      | (NEMA5-15P) | (NEMA5-15P)  | (NEMA5-15P)  |
|          |          | 20A         | 20A          | 20A          |
| ON       | OFF      | (NEMA5-20P  | (NEMA5-20P   | (NEMA5-20P   |
|          |          | NEMAL5-20P) | NEMAL5-20P)  | NEMAL5-20P)  |
|          |          | _           | 30A(出荷時)     | 30A(出荷時)     |
| UFF      | UN       | -           | (NEMAL5-30P) | (NEMAL5-30P) |
| ON       |          | _           | _            | 50A          |
|          |          | -           | -            | (NEMA5-50P)  |

「参照〉 AC入力プラグ変更後の使用可能な最大出力値は、「2-03 機器の接続方法」の「AC入力プラグ について」の表をご確認ください。→13ページ

#### 2. 無停電電源装置 (UPS) 動作モード設定

#### 2-1 設定可能項目と説明

選択する項目は5つあります。

- 1) コールドスタードON/OFF設定
- 2) 入力感度設定
- 3) 出力電圧設定
- 4) 電源出力停止遅延時間設定\*
- 5) 信号入出力テスト\*
- \*別売オプション[SC07] 増設時にご使用いただけます。

本操作にて以下の設定が可能です。

#### 1) コールドスタートON/OFF設定

- ・コールドスタートOffモード
   AC入力がある時しか本機を起動できません。
- ・コールドスタートOnモード 「AC入力」がなくても、本機を起動させることが可能です。(ただし、リモートON/OFF信号での起動はできません)
   AC入力がONすると通常運転になります。出力周波数については最後に「AC入力」があった時の 周波数で出力されます。
- ・コールドスタート機能をご使用になる場合
   コールドスタートにより運転を行なった後、再度コールドスタートによる運転を行う場合は、「電源」スイッチを切ってから、再度入れるまでの時間を20秒以上あけてください。
   時間が短い場合、本機の運転が開始しない場合があります。

#### 2)入力感度設定

3種類の入力感度を設定することが可能です。

- ・標準電圧感度(AC100VモードおよびAC115Vモード)
   停電検出電圧が標準設定になります。
- ・低電圧感度(AC100VモードおよびAC115Vモード)
   停電検出電圧が標準設定より5V低くなります。
- ・高電圧感度(AC100Vモード)
   停電検出電圧が標準設定よりも5V高くなります。

●各設定での許容電圧範囲は下記のようになります。

|                                                                                                    | 100Vモード時                     | 115Vモード時                     |
|----------------------------------------------------------------------------------------------------|------------------------------|------------------------------|
| 梅淮雷口咸庄                                                                                                    | $AC89 \pm 2 \sim 118 \pm 2V$ | $A = 20 \pm 2 = 120 \pm 210$ |
| 「「「「「「「「「」」」「「」」「「」」「「」」「「」」「」」「「」」」「「」」」「「」」」「「」」「」」「」」「」」「」」「「」」」「」」「」」「」」「」」「」」「」」「」」「」」「」」「」」」「」」「」」」「」」「」」」「」」」「」」」「」」」「」」」「」」」「」」」「」」」「」」」「」」」「」」」「」」」」 | (90%以下の接続負荷時)                | AC99 ± 2 ~ 129 ± 2V          |
| 低電圧感度                                                                                                    | $AC84 \pm 2 \sim 118 \pm 2V$ | $AC94 \pm 2 \sim 129 \pm 2V$ |
| 高電圧感度                                                                                                    | $AC89 \pm 2 \sim 113 \pm 2V$ | —                            |

#### 3)出力電圧設定(100V/115V)

2種類の出力電圧を設定することが可能です。(設定範囲:100V/115V) 入力電圧に依存せずに設定された電圧で出力します。

#### 4) 電源出力停止遅延時間設定

BS信号を受け付けてから電源出力を停止させるまでの遅延時間を設定できます。 (設定範囲0~10分)

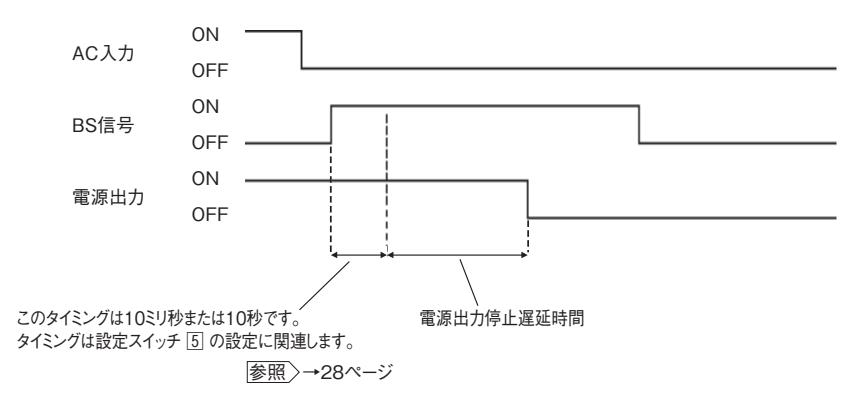

#### <注>

「リモートON/OFF」信号は、この設定とは無関係です。

「リモートON/OFF」信号が「High」になると、直ちに出力が停止されます。

4

#### 5)信号入出力テスト(BL/TR/BU/WB/BS/リモート)

●4種類の出力信号を強制的にONすることが可能です。

●2種類の入力信号のON / OFF状態を状態表示とブザーで確認することが可能です。

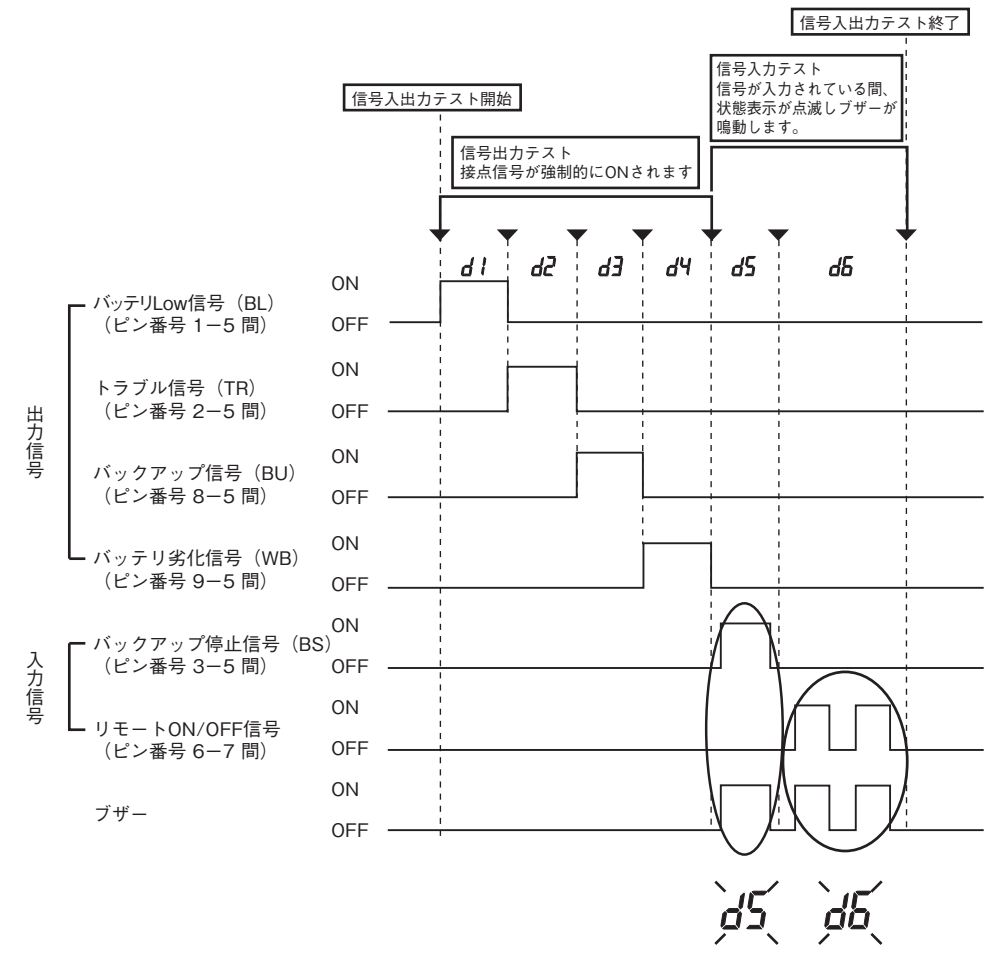

信号が入力されている間、上記の状態表示が点滅し、 ブザーが鳴動します。

#### 2-2 設定方法

「ブザー/停止テスト」スイッチを押した状態で「電源」スイッチをONすると、UPS動作モード設定に遷移します。

注:設定モードの間は、「電源」スイッチがONの状態でも、電源出力からの出力はOFFになります。

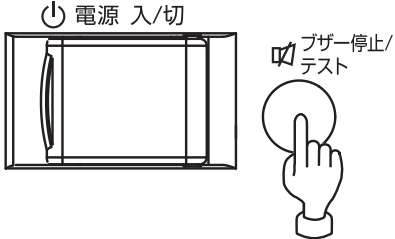

(1)「ブザー/停止テスト」スイッチを短押し(1秒以下)すると次の項目を表示します。

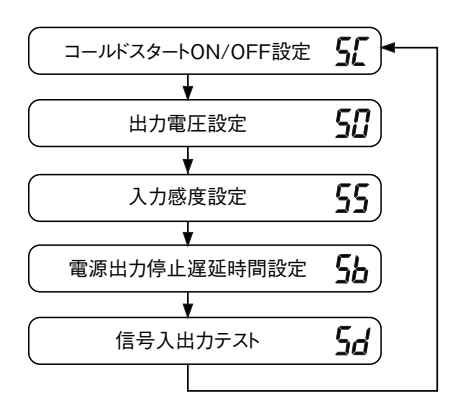

- (2)「ブザー/停止テスト」スイッチを長押し(1秒以上)すると「各項目の設定モード」に進みます。
- (3)「電源」スイッチをオフにすると、設定モードが解除され電源スイッチ「切」状態(状態表示「--」)となります。

4

### 4.無停電電源装置(UPS)の機能について

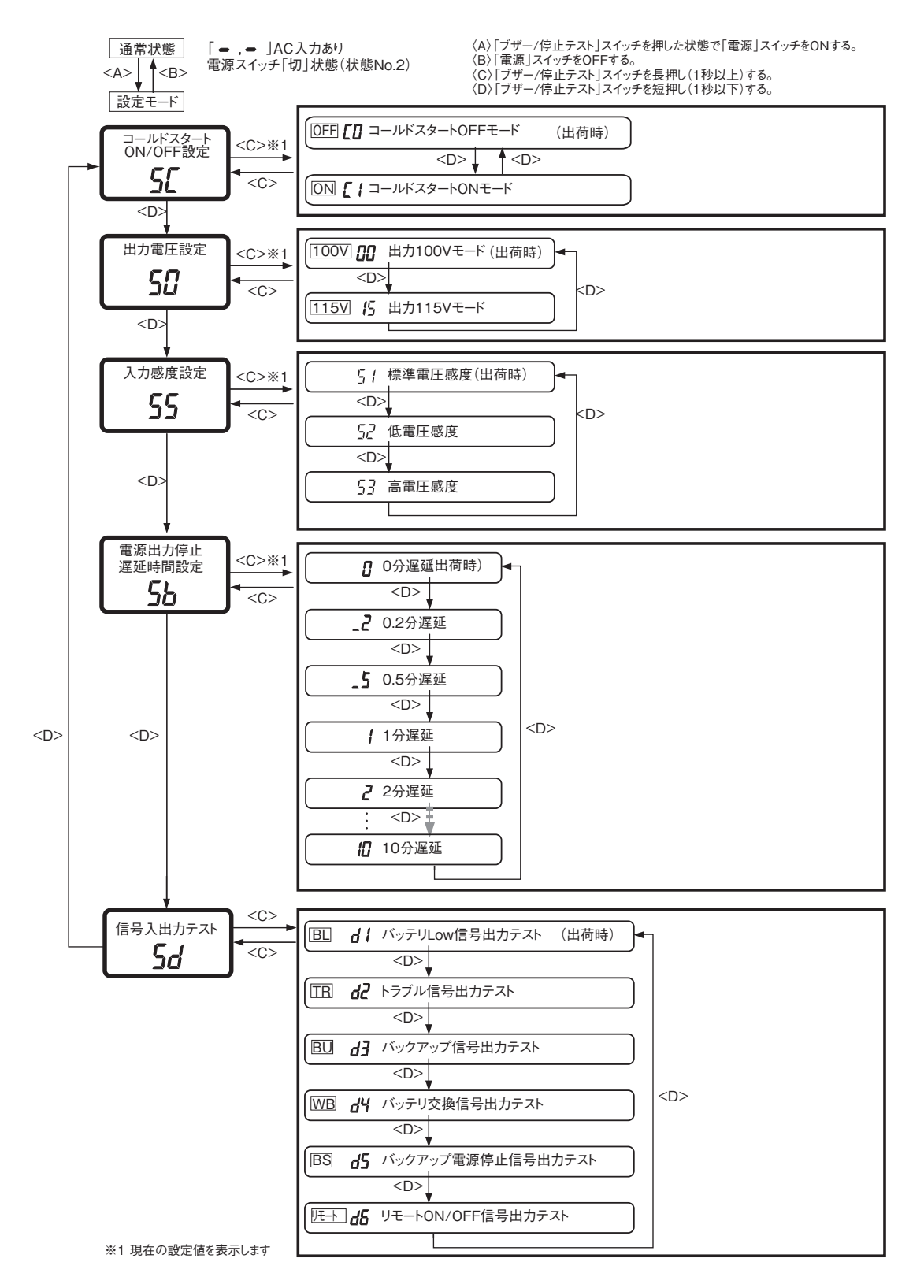

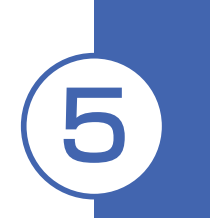

## バックアップ時間を測定する

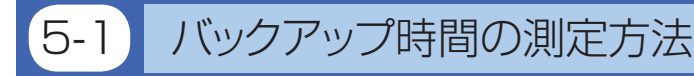

(1)本機の「AC入力」プラグを電源コンセント(商用電源)に接続し、8時間以上充電します。

(2) すべての接続機器の電源を入れてださい。

(パソコンのサービスコンセントに接続されている機器を含む)

ただし、接続機器の電源が途中で停止しても支障のない状態で運転してください。

- WindowsServer2003/Vista/XP/Me/2000/WindowsNT/Linux/Macの場合 ハードディスク(HD)が停止している状態で実施してください。
- Windows98/95の場合 Windowsの終了を選択し、ご使用中のOSを次のような手順で終了してください。 [MS-DOSモードで再起動する]を選択してOSを終了し、MS-DOSモードの画面にしてください。
- (3) 本機の「AC入力」 プラグを抜き、バックアップ時間を測定してください。 プラグを抜いたままで本機が自動的に停止し、表示がすべて消えるまでの時間を測定します。

※ ご購入後、はじめて測定したバックアップ時間が「バックアップ時間の初期値」となります。

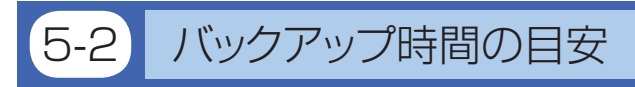

バックアップ時間は接続機器の容量により変化します。

接続機器の総容量を計算した後、バックアップ時間のグラフを参照し、バックアップ時間初期値の目 安にしてください。(バッテリの点検をする際も同様です)

(1) 接続機器の総容量(消費電力)を、W(ワット)に統一します。

接続機器の表示はパソコン本体、ディスプレイ裏面を確認してください。

表示方法としては、VA(ボルト・アンペア)表示、A(アンペア)表示、W(ワット)表示の3種類があります。

例1) AC100V, 50/60Hz, <u>145W</u>

- 例2) AC100V, 50/60Hz, <u>1.8A</u>
- 例3) AC100V, 50/60Hz, <u>150VA</u>

| 表記 | 値                |
|----|------------------|
| VA | W = VA × 力率      |
| А  | W = A × 100V× 力率 |

VA、Aと表記されている機器の場合はWに換算してください。換算方法は機器の表記に上表の値 をかけてください。

(力率が不明な場合は"1"としてください。通常、力率は0.6~1の間の値です)

### 5. バックアップ時間を測定する

- (2) Wに換算した値を合計して、接続機器の総容量を求めてください。
- (3) 下記グラフから接続機器の総容量でのバックアップ時間初期値を算出してください。
  - バックアップ時間グラフ(新品初期値での特性グラフです。)
  - バックアップ時間は、接続機器の容量が小さいと長くなります。

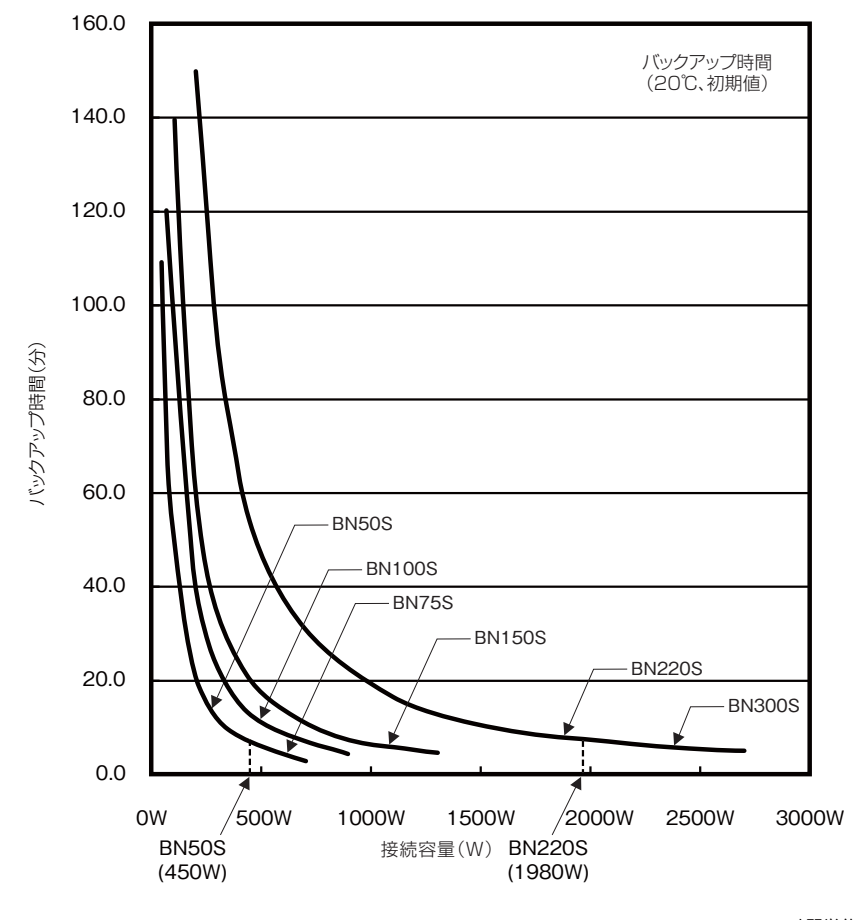

|        |     |     |      |      |      |      |                |                |                | 時間単位:分          |
|--------|-----|-----|------|------|------|------|----------------|----------------|----------------|-----------------|
| 型式名    | 20W | 50W | 100W | 200W | 300W | 400W | 500W           | 700W           | 1000W          | 1400W           |
| BN50S  | 230 | 109 | 49   | 21   | 12   | 8.2  | 5.5<br>(450W時) | -              | -              | -               |
| BN75S  | 230 | 109 | 49   | 21   | 12   | 8.2  | 6              | 3.5<br>(680W時) | -              | -               |
| BN100S | -   | -   | 120  | 50   | 25   | 15   | 11             | 7.1            | 4.5<br>(900W時) | -               |
| BN150S | 620 | 290 | 140  | 60   | 35   | 24   | 18             | 11             | 7              | 5.0<br>(1350W時) |

| 型式名    | 200W | 400W | 600W | 800W | 1000W | 1200W | 1400W | 1600W | 1800W | 2000W           | 2700W |
|--------|------|------|------|------|-------|-------|-------|-------|-------|-----------------|-------|
| BN220S | 150  | 64   | 38   | 25   | 18    | 15    | 12    | 10    | 8.4   | 7.0<br>(1980W時) | -     |
| BN300S | 150  | 64   | 38   | 25   | 18    | 15    | 12    | 10    | 8.4   | 7.5             | 5     |

※ 本バックアップ時間は、あくまでも参考値となります。バッテリの寿命及び外部環境(温度など) によって変わります。

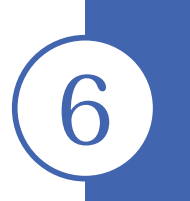

## 保守・点検について

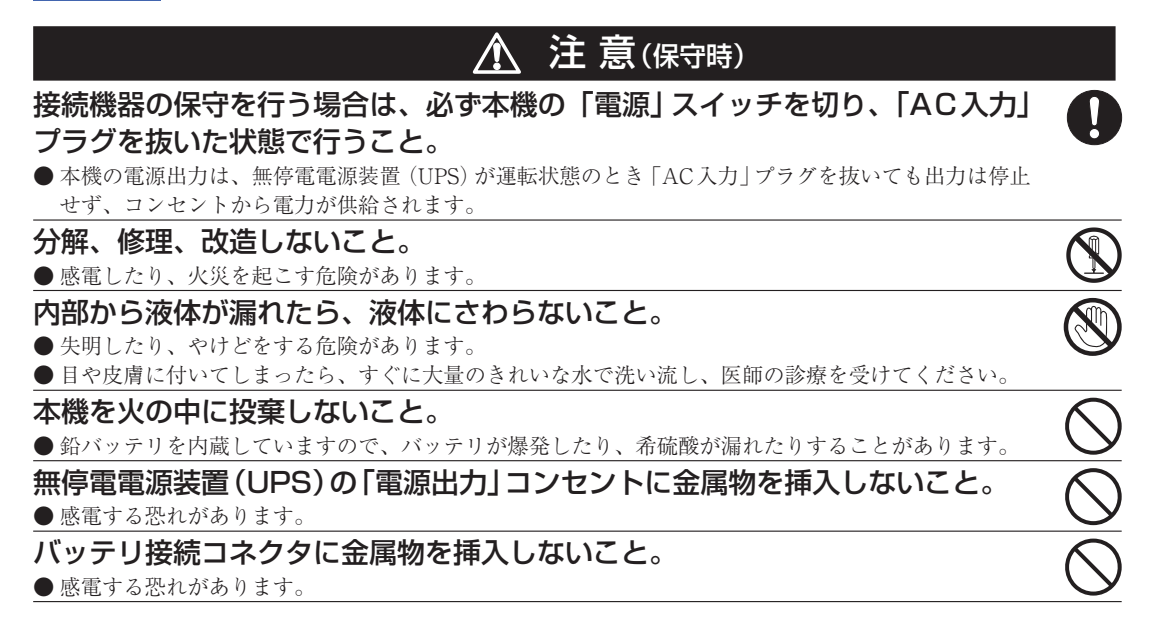

## 6-1 バッテリの点検

本機に使用しているシール鉛バッテリは寿命があります。 (保存/使用環境・バックアップの頻度によって寿命は変わります。) 寿命末期に近づくほど急速に劣化が進みますのでご注意ください。

#### 1. バッテリの寿命(交換時期の目安)

| 平均周囲温度 | バッテリ寿命 | 交換の目安       |
|--------|--------|-------------|
| 20°C   | 4~5年   | 使用開始から4~5年後 |
| 30°C   | 2~2.5年 | 使用開始から2年    |

#### 2. バッテリの点検方法

バッテリの点検方法は3種類あります。

- ・自己診断テストを行う。(25ページ参照)
- バッテリ自動テスト機能を使う。(25ページ参照)
- ・バックアップ時間を測定する。(35ページ参照)

パックアップ時間を測定すると、より正確にバッテリ寿命を判定することができます。

[参照〉「5-1 バックアップ時間の測定方法」に従いバックアップ時間を測定してください。
→35ページ

6.保守・点検について

測定した値が「バックアップ時間の初期値」あるいは36ページ「バックアップ時間の目安」のグラ フで求められる値の半分以下になった場合はバッテリを交換してください。

- お客様で測定された「バックアップ時間の初期値」と現在のバックアップ時間を比較される場合、本機に接続する機器を初期値を測定した時と同一の容量にしないと正確に判定できません。
- 3. バッテリ点検(バックアップ時間の測定)の目安、頻度

| 周囲温度 | 6ヶ月ごとの点検      | <b>1</b> ヶ月ごとの点検 |
|------|---------------|------------------|
| 20°C | 購入時から3年まで     | 3年以降             |
| 30°C | 購入時から 1.5 年まで | 1.5 年以降          |

※ バッテリは保管状態でも劣化が進行します。高温になるほど寿命は急速に短くなります。

## 6-2 バッテリの交換

本機が運転停止(電源出力停止)状態や、運転中(電源出力中)のどちらでもバッテリの交換ができます。

#### ⚠ 注意

本機をUL規格適合品としてご使用される場合は、運転(電源出力中)状態でのバッテリの交換は しないでください。運転状態でのバッテリの交換機能はUL規格に適合していません。かならず 本機の運転を停止してバッテリを交換してください。

※停止状態で交換される場合は、接続機器を停止し、本機の「電源」スイッチを切り、「AC入力」 プラグを電源コンセントから抜いてください。

※運転状態でのバッテリ交換中に停電などの入力電源異常が発生した場合、バックアップできず 出力が停止します。

※バックアップ運転中にバッテリ交換をしないでください。出力が停止します。

## <u> 注</u> 意(バッテリ交換時)

#### 交換作業は安定した、平らな場所で行うこと。

- バッテリは落下しないよう、しっかりと保持してください。
- ●落下によるけが、液漏れ(酸)によるやけどなどの危険があります。

#### 指定以外の交換バッテリは使用しないこと。

● 火災の原因となることがあります。

商品型式:
 BN50S/BN75S交換用バッテリパック:BNB75S
 BN100S/BN150S交換用バッテリパック:BNB300S
 BN220S/BN300S交換用バッテリパック:BNB300S(2個必要)

#### 可燃性ガスがある場所でバッテリ交換をしないこと。

● バッテリを接続する際、火花が飛び、爆発・火災の原因になる恐れがあります。

- バッテリから液漏れがあるときは液体(希硫酸)に触らないこと。
- 失明したり、やけどをする危険があります。

● 目や皮膚に付いてしまったら、すぐに大量のきれいな水で洗い流し、医師の診療を受けてください。

| ⚠ 注 意(バッテリ交換時)                                                |            |
|---------------------------------------------------------------|------------|
| バッテリの分解、改造をしないこと。                                             |            |
| ● 希硫酸が漏れ、触ると失明、やけどなどの恐れがあります。<br>バッテリを落下させたり、強い衝撃をあたえないこと。    |            |
| <ul> <li>●希硫酸が漏れたりすることがあります。</li> </ul>                       | $\bigcirc$ |
| バッテリを金属物でショートさせないこと。<br>● 感電 発化 やけどの恐れがあります                   | $\bigcirc$ |
| <ul> <li>●使用済みバッテリでも内部に電気エネルギーが残っています。</li> </ul>             |            |
| バッテリを火の中に投げ入れたり、破壊したりしないこと。<br>●バッテリが爆発したり、希硫酸が漏れたりすることがあります。 | $\bigcirc$ |
| 新しいバッテリと古いバッテリを同時に使用しないこと。<br>●希硫酸が漏れたりすることがあります。             | $\bigcirc$ |

●この製品には、鉛バッテリ(鉛蓄電池)を使用しています。 鉛バッテリはリサイクル可能な貴重な資源です。リサイクルへご協力ください。 リサイクルについては、オムロン電子機器修理センタへご連絡ください。

#### ■バッテリの交換方法

#### < BN50S/BN75S >

 本機のフロントパネル中央部左右にあるネジ2個をドライバーで反時計回りにネジが空回りする まで緩めます。(ネジはフロントパネルから外れない構造になっています。)① フロントパネル上部を手前方向に倒し、下部の爪構造に注意しながら、フロントパネルを外しま す。②

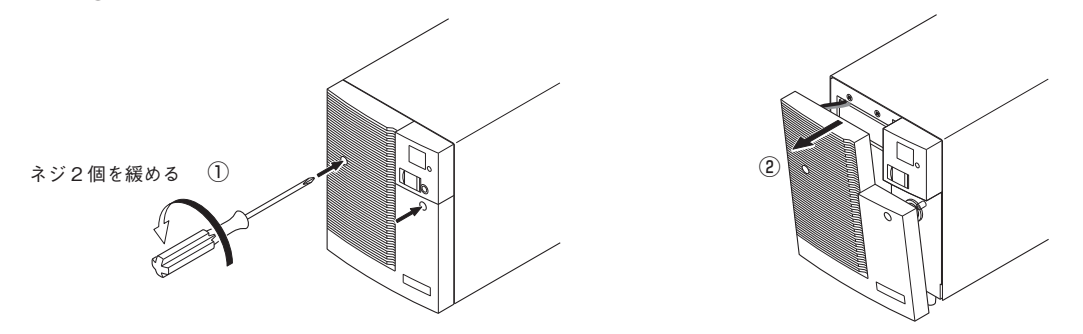

2. コネクタ本体部分を持ち、コネクタを引き外します。①

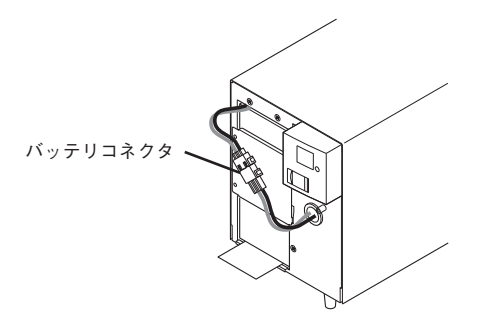

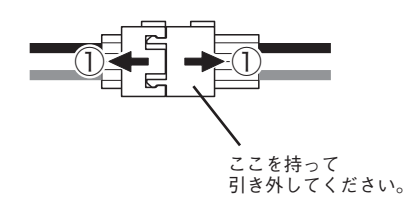

6. 保守・点検について

板金カバーを止めてあるネジ2個を反時計回りに回して外します。①
 板金カバー(ネジ穴側)を手前に引きながら②、上に持ち上げ外します。③

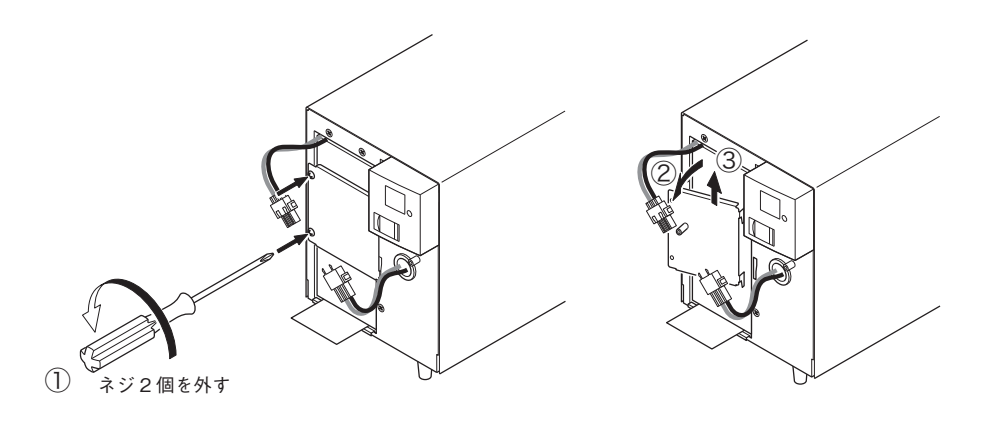

4. バッテリパック下段の引き出しラベルを持って、バッテリパックを取り出します。

## ⚠ 注意

バッテリパックのコネクタ、ケーブルを持たないこと。

バッテリパック天面に貼ってある赤いテープが見 えたら、あと10cmでバッテリが完全に取り出せま す。バッテリを両手でしっかりと持ち、バッテリ を落とさないよう注意してください。

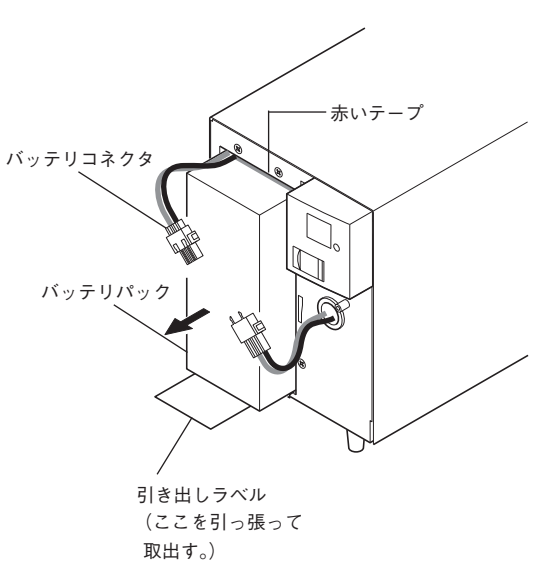

5. 新しいバッテリを本機の奥まで挿入し、収納します。①

#### ●交換用バッテリパック

BN50S/BN75S用:型式名BNB75S

②、③の順番で、板金カバーを取り付けます。
 外したネジ2個をドライバーで時計回りに回し、しっかり締め付けてください。④
 このとき、板金カバーでケーブルを挟まないように注意してください。

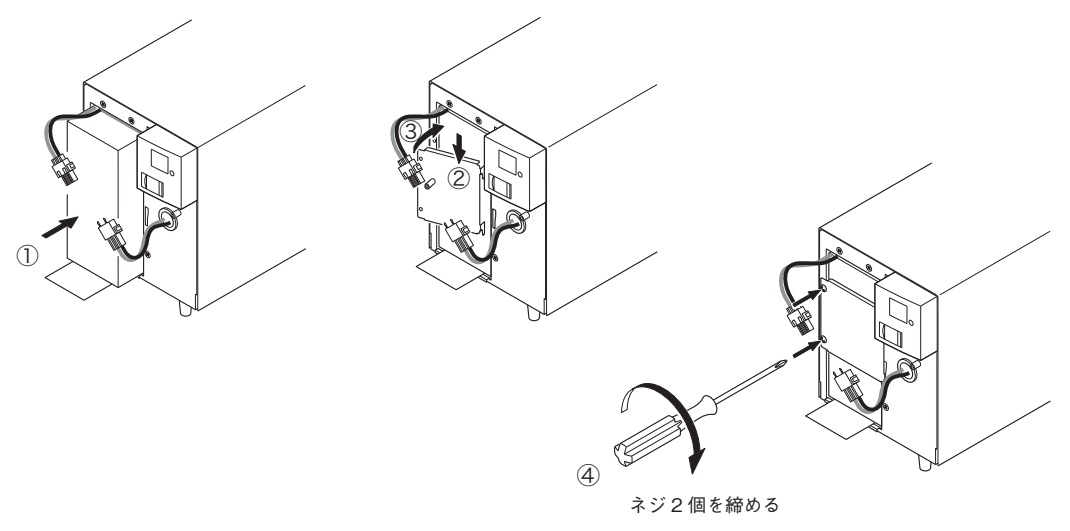

6. コネクタを止まるまで差し込みます。①

本機の運転を停止して交換する場合、コネクタ接続時に"バチッ"と音がすることがありま すが異常ではありません。

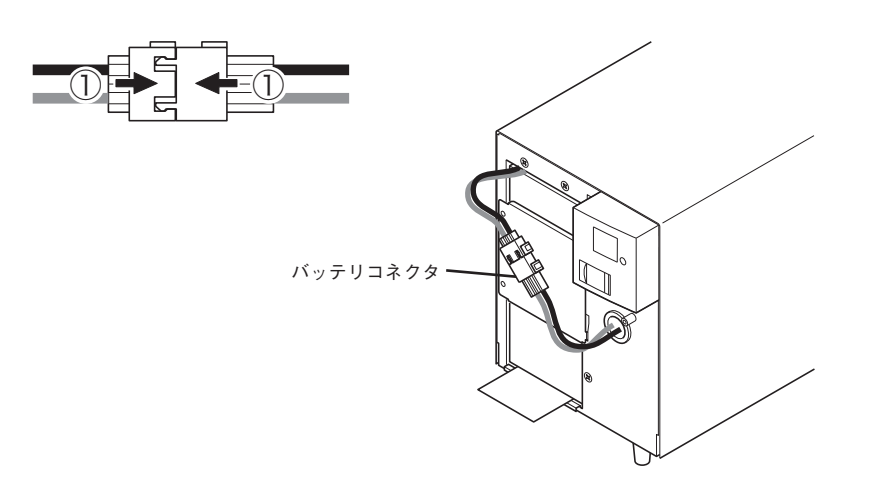

6

6. 保守・点検について

フロントパネルを取り付けます。
 フロントパネル下部の爪構造に注意しながら、上部を本体側に倒し押さえます。①
 フロントパネル中央部左右にあるネジ2個をドライバーで時計回りに回し、しっかりと締め付けます。②

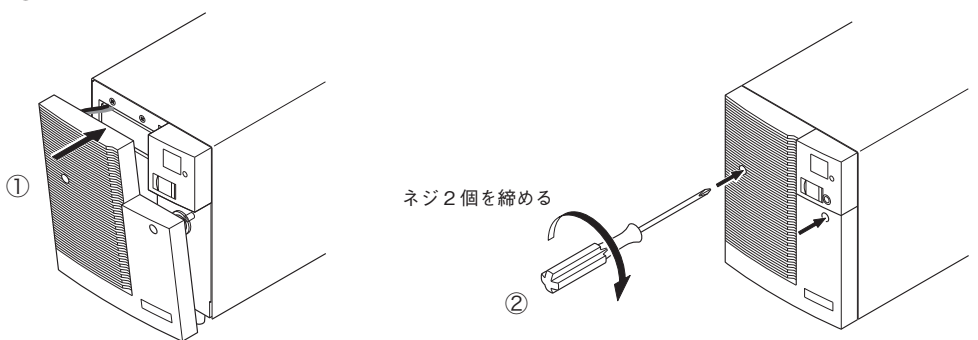

以上でバッテリ交換は完了です。

#### <運転状態のまま交換した後は・・・>

交換前に「バッテリ交換」表示、ブザーが鳴動していた場合は、「ブザー停止/テスト」 スイッチをまず一回押してブザー音を停止させ、さらにスイッチを5秒以上押し、自 己診断テストを実施してください。約10秒のテスト完了後に表示・ブザーが停止し、 正常運転に戻ります。

#### <運転を停止して交換した後は・・・>

「AC入力」プラグを電源コンセント(商用電源)に接続し、本機の「電源」スイッチを 入れてください。運転開始時、自動的に自己診断テストを実施します。約10秒のテ スト後に正常運転に戻ります。

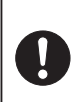

同梱のバッテリ交換日ラベルに使用開始日をご記入の上、フロントパネルに貼 付してください。なお、本機に添付の自動シャットダウンソフトをご使用いた だければ、本ソフトにて使用開始時期を管理いただけます。

#### ■バッテリの交換方法

#### < BN100S/BN150S >

 本機のフロントパネル中央部左右にあるネジ2個をドライバーで反時計回りにネジが空回りする まで緩めます。(ネジはフロントパネルから外れない構造になっています。)① フロントパネル上部を手前方向に倒し、下部の爪構造に注意しながら、フロントパネルを外しま す。②

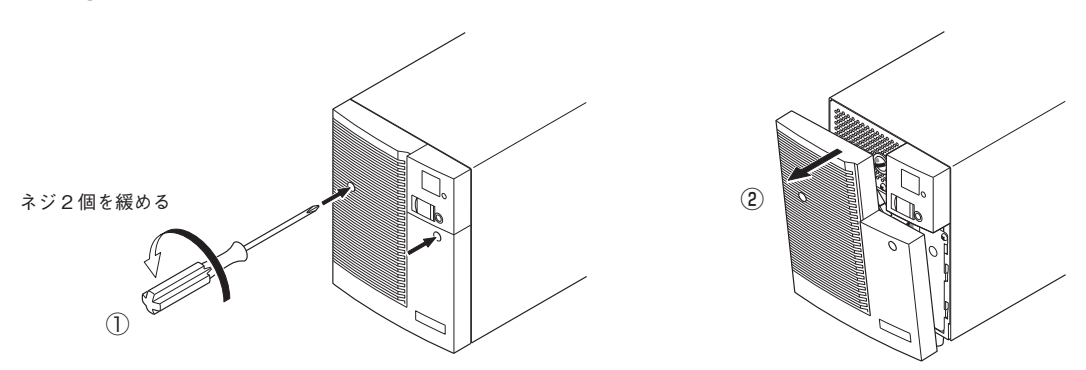

2. コネクタ本体部分を持ち、コネクタを引き外します。①

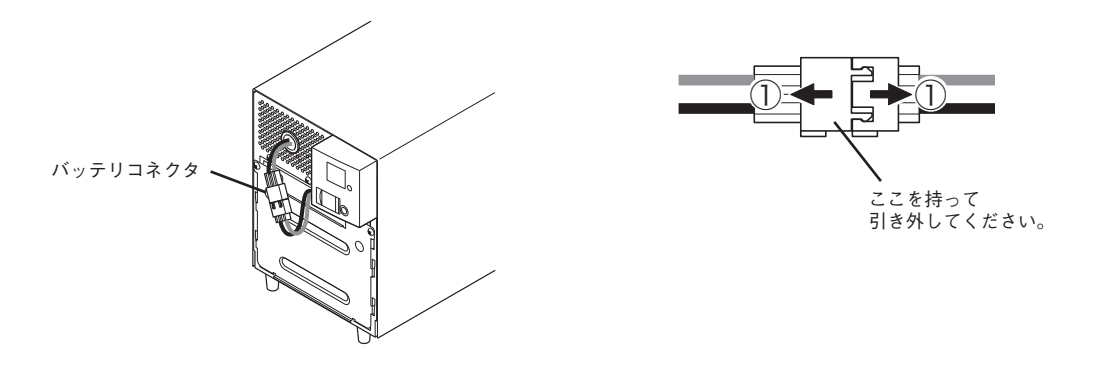

3. 板金カバーを止めてあるネジ2個を反時計回りに回して外します。① 板金カバーを上に持ち上げながら②、手前に引き外します。③

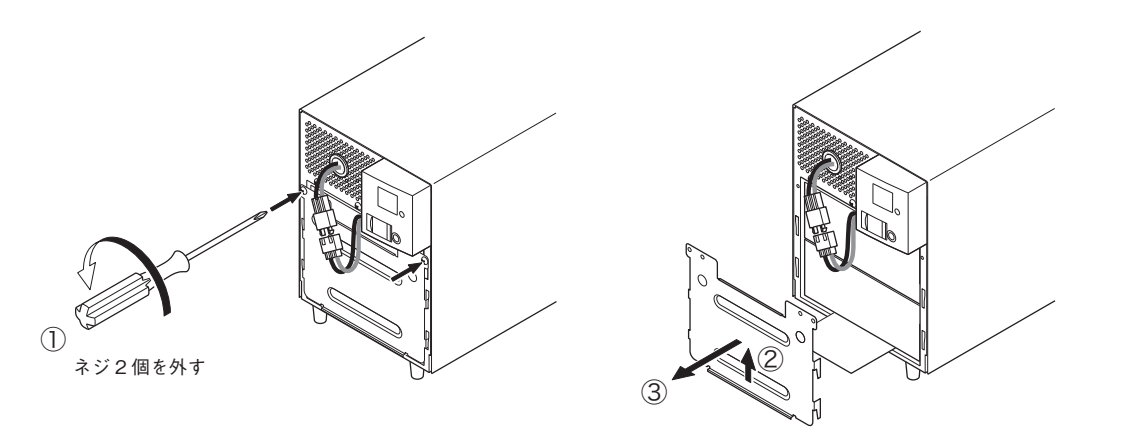

6.保守・点検について

4. バッテリパック下段の引き出しラベルを持って、バッテリパックを取り出します。

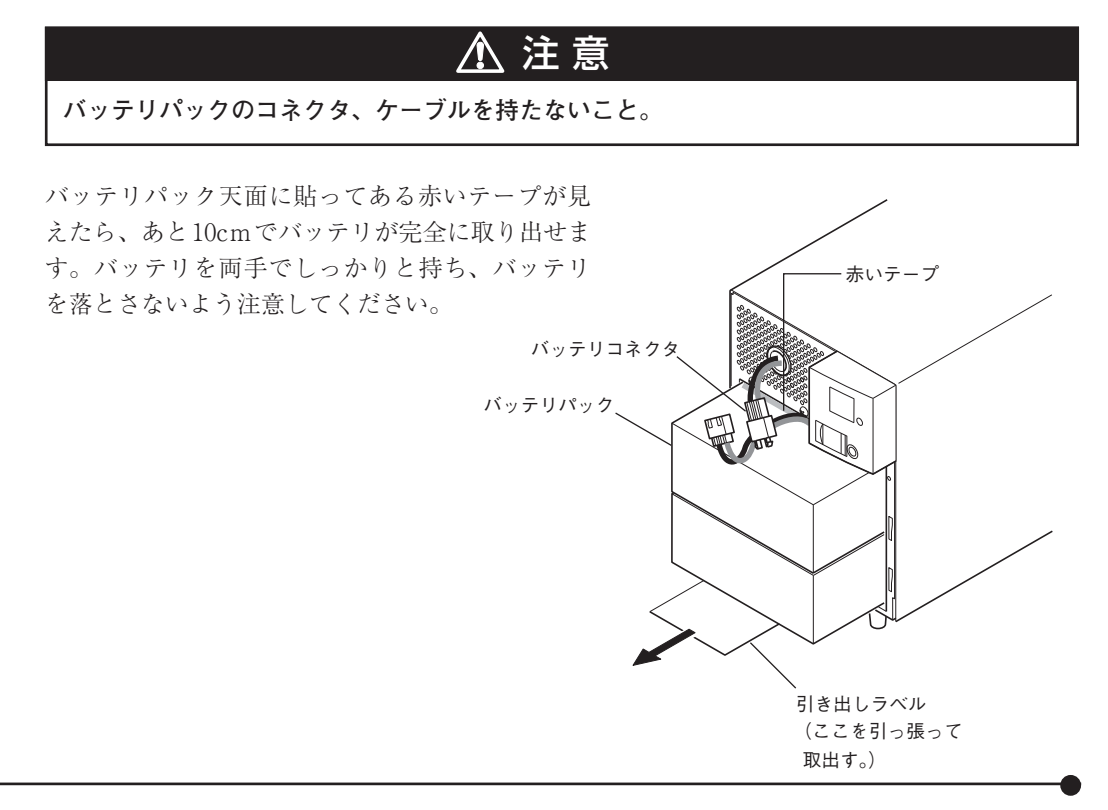

5. 新しいバッテリを本機の奥まで挿入し、収納します。①

#### ●交換用バッテリパック

BN100S/BN150S用:型式名BNB300S

②、③の順番で、板金カバーを取り付けます。
 外したネジ2個をドライバーで時計回りに回し、しっかり締め付けてください。④
 このとき、板金カバーでケーブルを挟まないように注意してください。

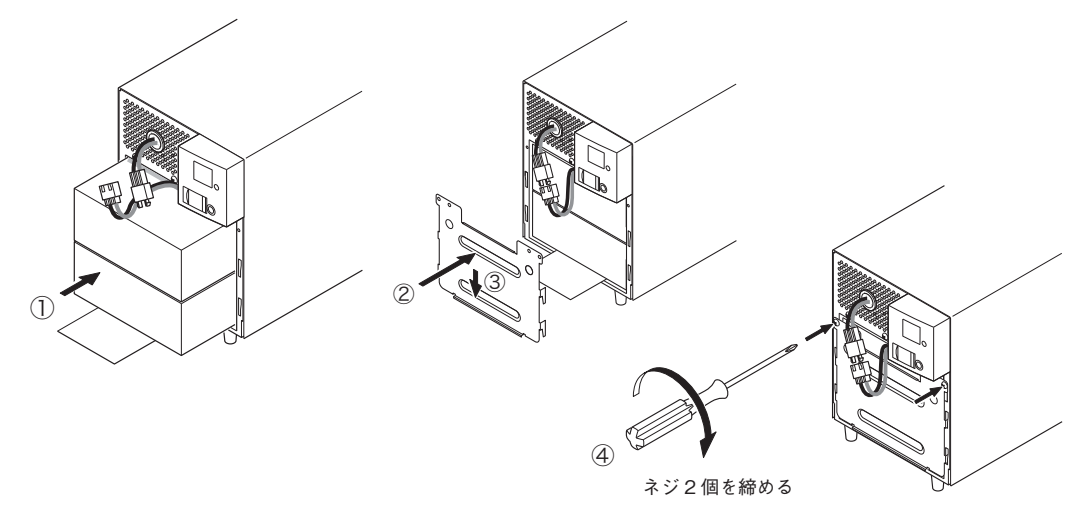

6. コネクタを止まるまで差し込みます。①

本機の運転を停止して交換する場合、コネクタ接続時に"バチッ"と音がすることがありま すが異常ではありません。

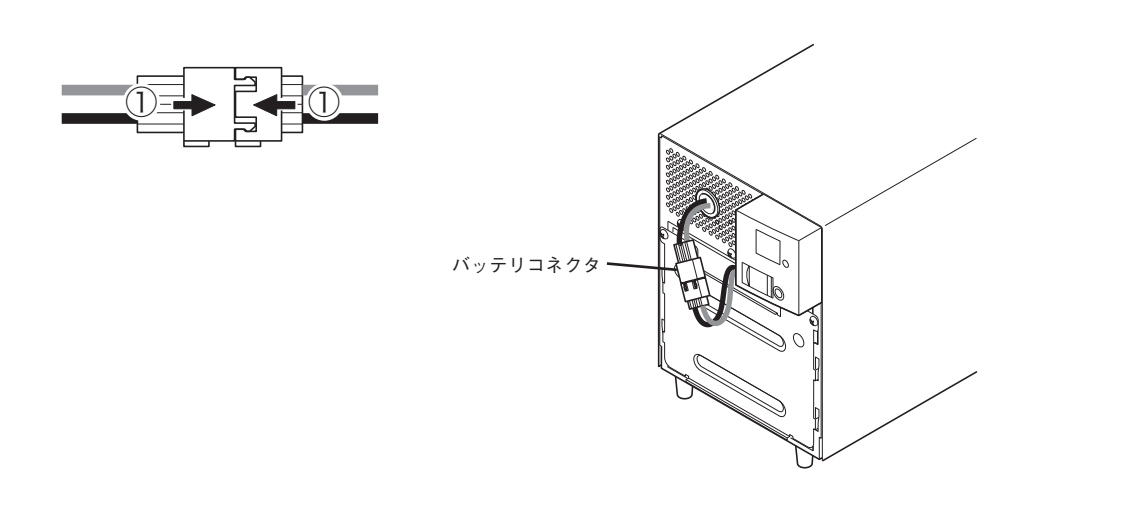

フロントパネルを取り付けます。
 フロントパネル下部の爪構造に注意しながら、上部を本体側に倒し押さえます。①
 フロントパネル中央部左右にあるネジ2個をドライバーで時計回りに回し、しっかりと締め付けます。②

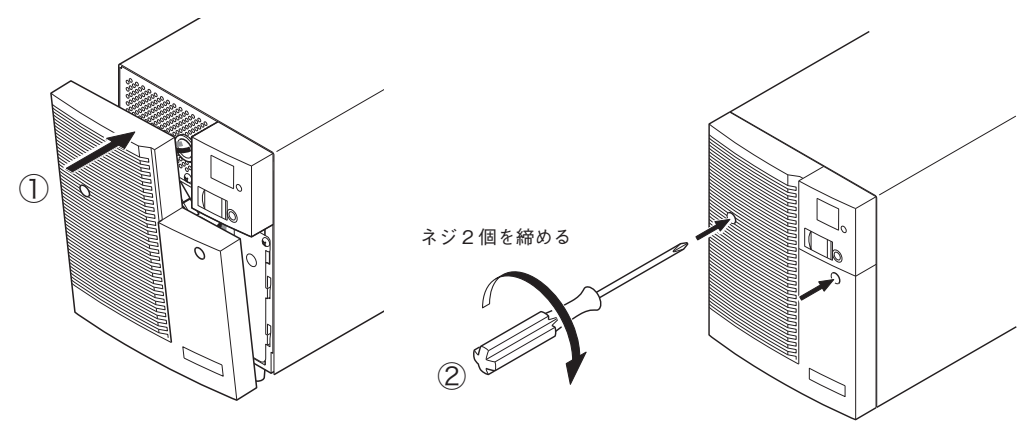

以上でバッテリ交換は完了です。

#### <運転状態のまま交換した後は・・・>

交換前に「バッテリ交換」表示、ブザーが鳴動していた場合は、「ブザー停止/テスト」 スイッチをまず一回押してブザー音を停止させ、さらにスイッチを5秒以上押し、自 己診断テストを実施してください。約10秒のテスト完了後に表示・ブザーが停止し、 正常運転に戻ります。

#### <運転を停止して交換した後は・・・>

「AC入力」プラグを電源コンセント(商用電源)に接続し、本機の「電源」スイッチを入れてください。運転開始時、自動的に自己診断テストを実施します。約10秒のテスト後に正常運転に戻ります。

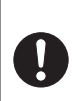

同梱のバッテリ交換日ラベルに使用開始日をご記入の上、フロントパネルに貼 付してください。なお、本機に添付の自動シャットダウンソフトをご使用いた だければ、本ソフトにて使用開始時期を管理いただけます。

#### ■バッテリの交換方法

#### < BN220S/BN300S >

 本機のフロントパネルにあるネジ4個をドライバーで反時計回りにネジが空回りするまで緩めます。(ネジはフロントパネルから外れない構造になっています。)① フロントパネル上部を手前方向に倒し、下部の爪構造に注意しながら、フロントパネルを外します。②

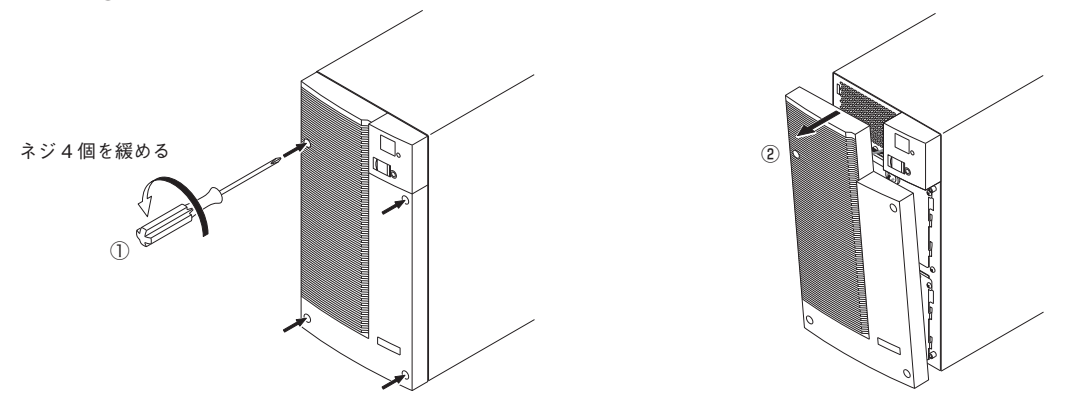

上段、下段のバッテリコネクタをそれぞれ外します。
 コネクタ本体部分を持ち、コネクタを引き外します。①

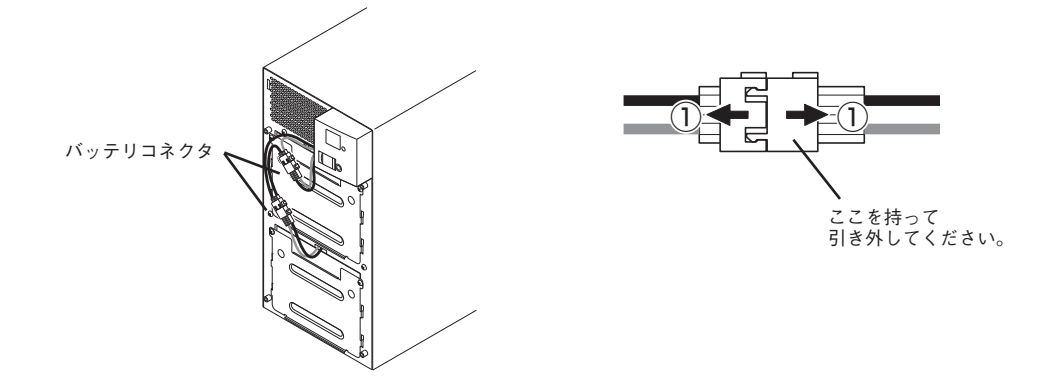

3. 上段バッテリの板金カバーを止めてあるネジ2個を反時計回りに回して外します。① 板金カバーを上に持ち上げながら②、手前に引き外します。③

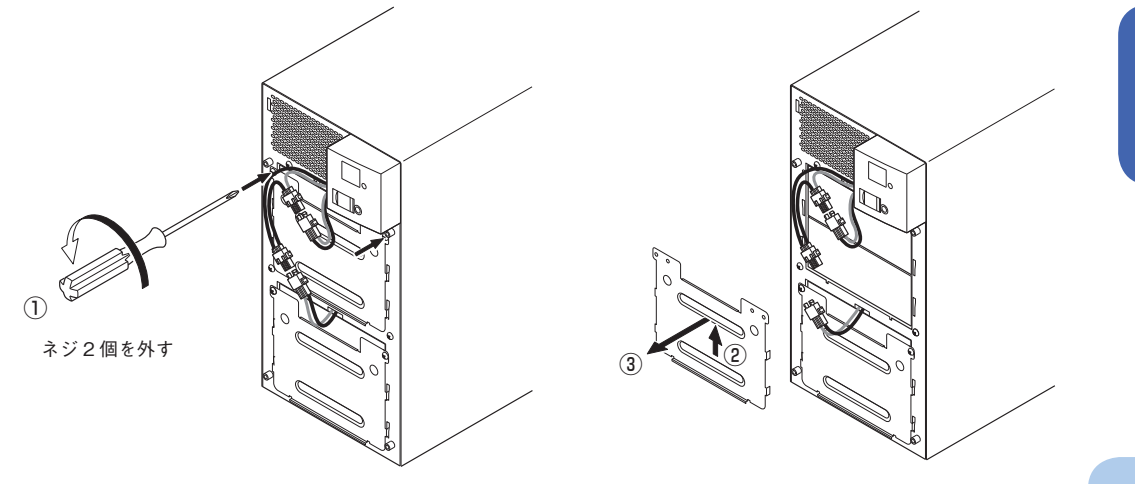

6. 保守・点検について

4. 上段バッテリパック下部の引き出しラベルを持って、バッテリパックを取り出します。

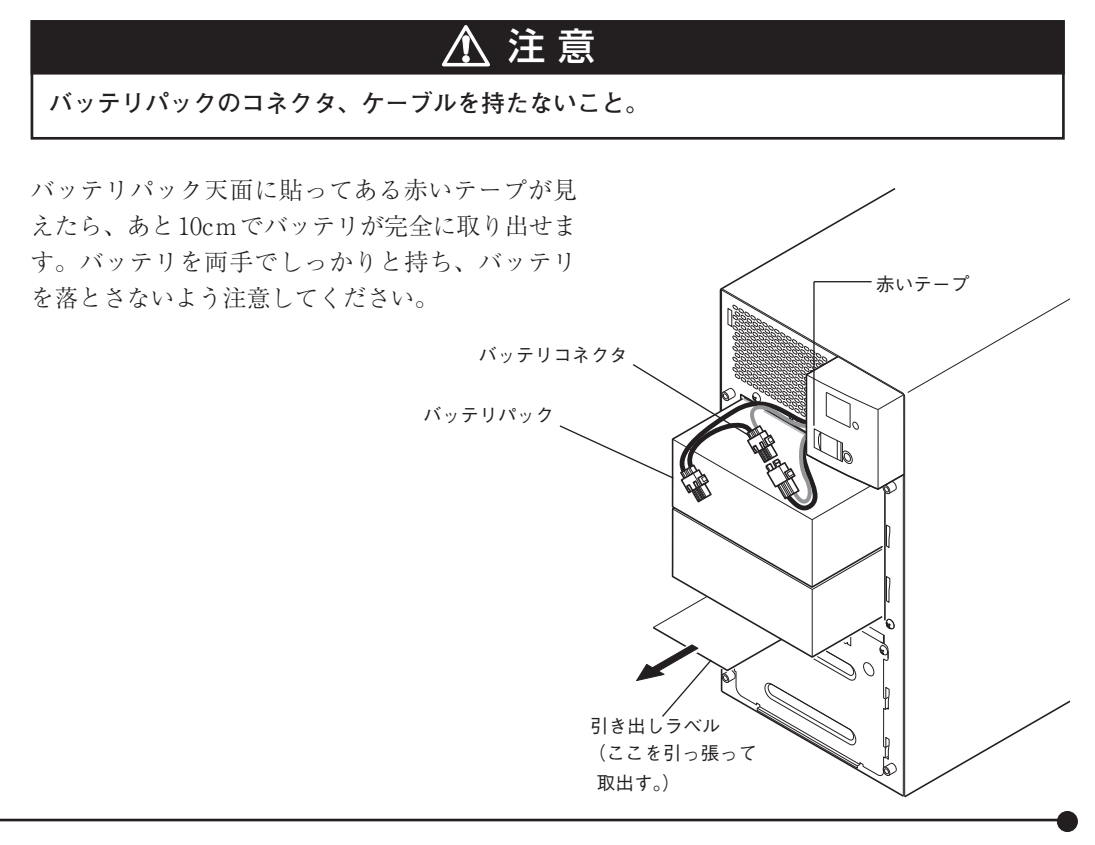

5. 下段バッテリの板金カバーを止めてあるネジ2個を反時計回りに回して外します。① 板金カバーを上に持ち上げながら②、手前に引き外します。③

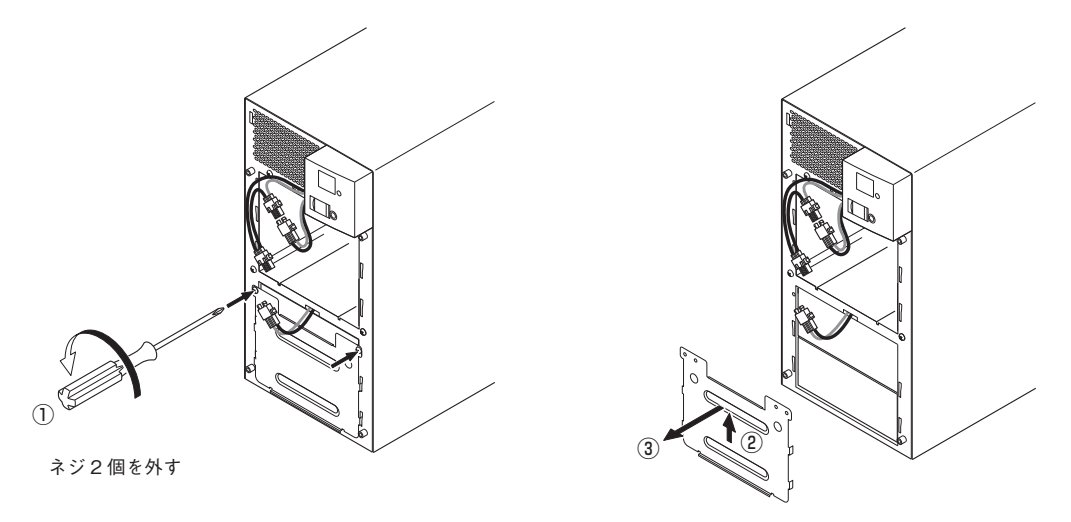

6. 下段バッテリパック側部の引き出しラベルを持って、バッテリパックを取り出します。

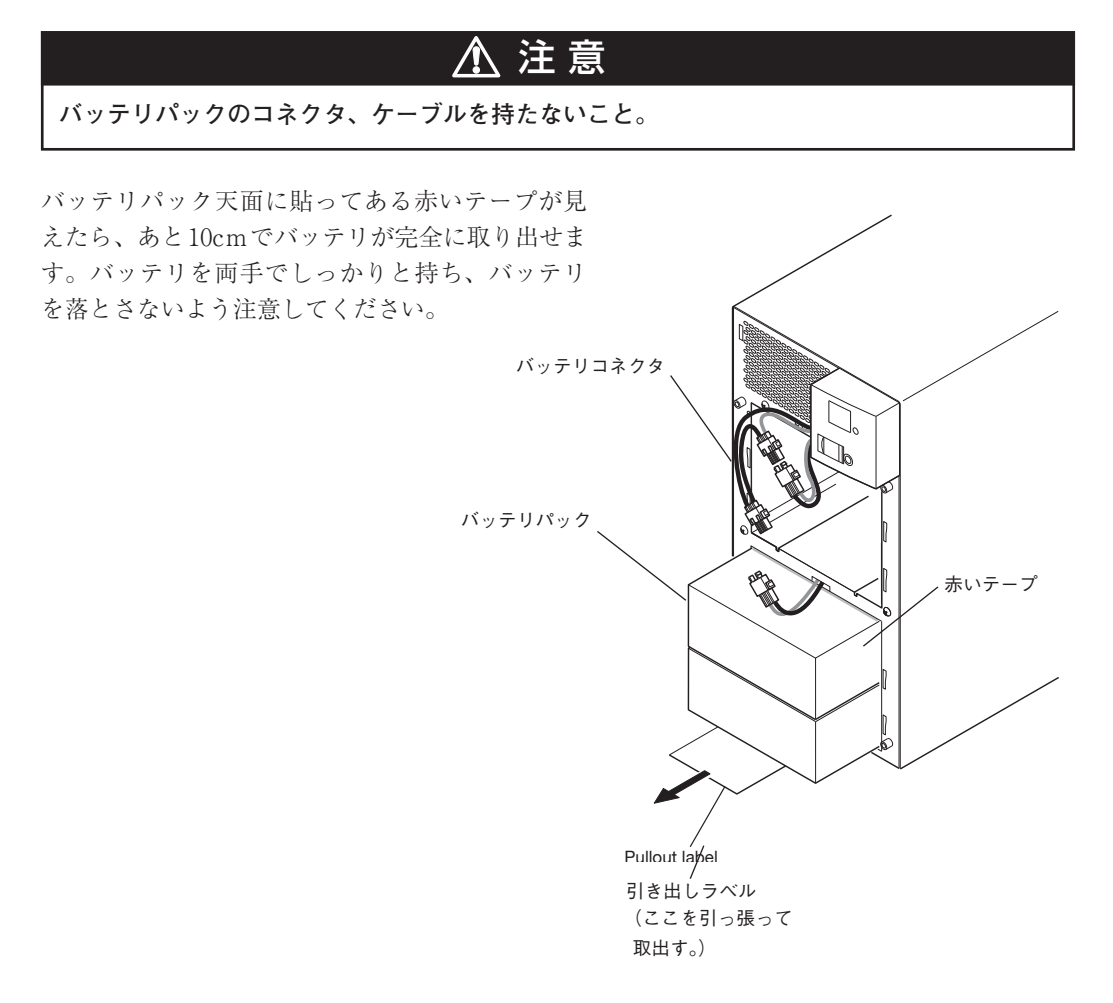

6. 保守・点検について

7. 下段に新しいバッテリを本機の奥まで挿入し、収納します。①

#### ●交換用バッテリパック

BN220S/BN300S用:型式名BNB300S

②、③の順番で、板金カバーを取り付けます。
 外したネジ2個をドライバーで時計回りに回し、しっかり締め付けてください。④
 このとき、板金カバーでケーブルを挟まないように注意してください。

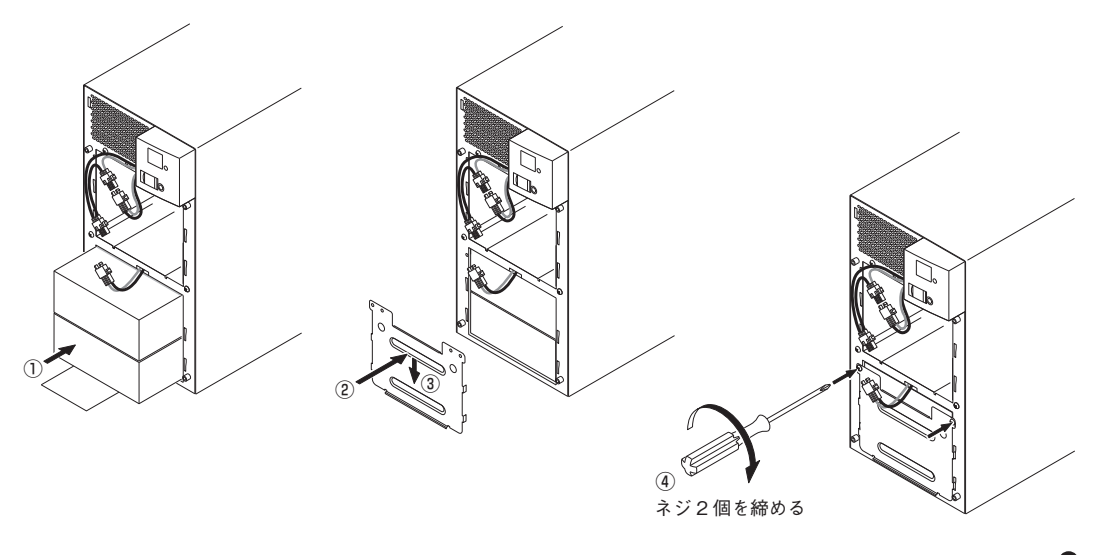

8. 上段に新しいバッテリを本機の奥まで挿入し、収納します。①

#### ●交換用バッテリパック

BN220S/BN300S用:型式名BNB300S

②、③の順番で、板金カバーを取り付けます。
 外したネジ2個をドライバーで時計回りに回し、しっかり締め付けてください。④
 このとき、板金カバーでケーブルを挟まないように注意してください。

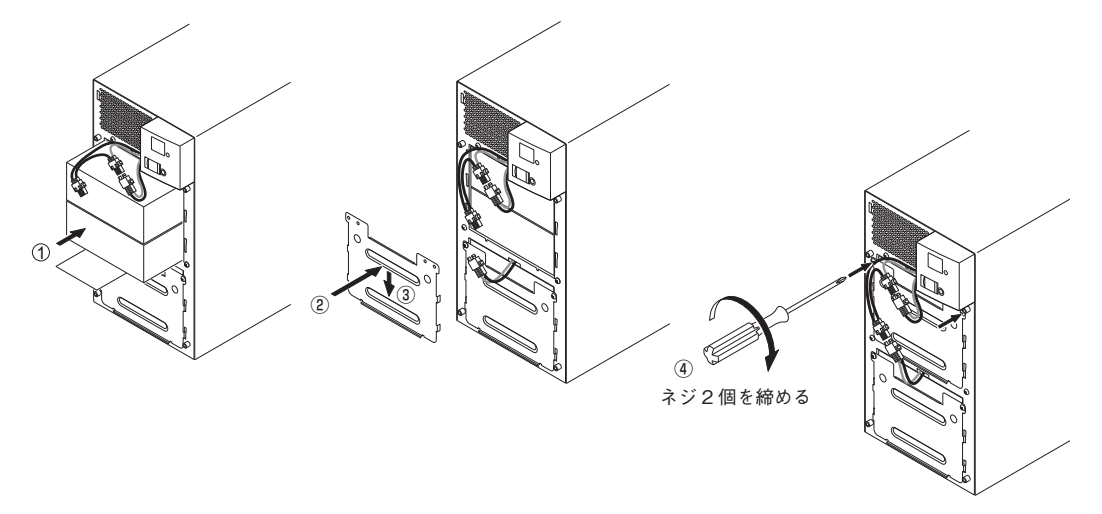

9. コネクタを止まるまで差し込みます。①

本機の運転を停止して交換する場合、コネクタ接続時に"バチッ"と音がすることがありま すが異常ではありません。

フロントパネルを取り付けます。
 フロントパネル下部の爪構造に注意しながら、上部を本体側に倒し押さえます。①
 フロントパネルにあるネジ4個をドライバーで時計回りに回し、しっかりと締め付けます。②

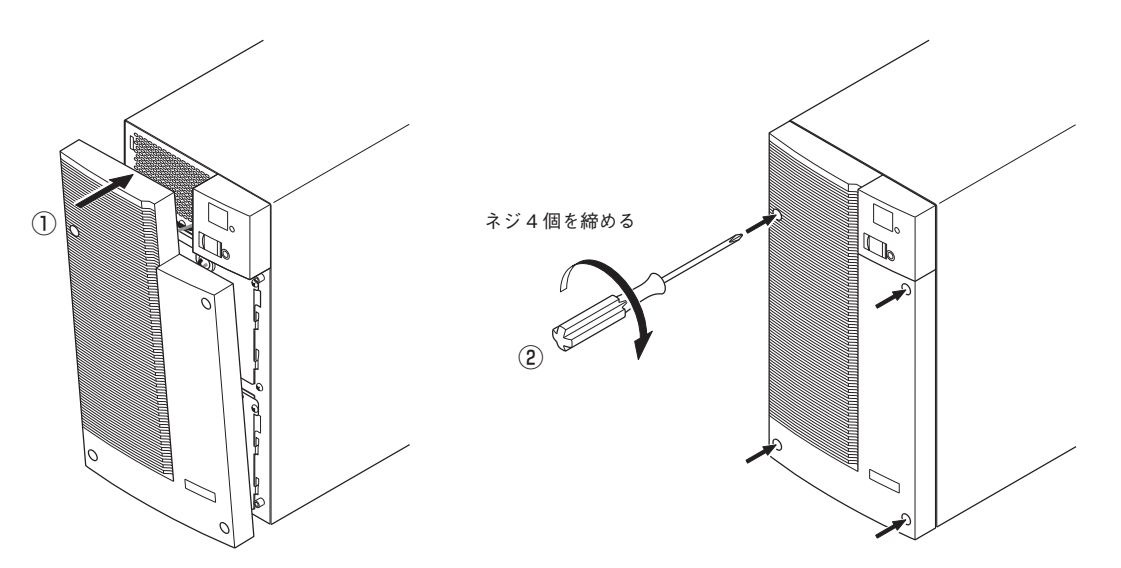

以上でバッテリ交換は完了です。

#### <運転状態のまま交換した後は・・・>

交換前に「バッテリ交換」表示、ブザーが鳴動していた場合は、「ブザー停止/テスト」 スイッチをまず一回押してブザー音を停止させ、さらにスイッチを5秒以上押し、自 己診断テストを実施してください。約10秒のテスト完了後に表示・ブザーが停止し、 正常運転に戻ります。

#### <運転を停止して交換した後は・・・>

「AC入力」プラグを電源コンセント(商用電源)に接続し、本機の「電源」スイッチを入れてください。運転開始時、自動的に自己診断テストを実施します。約10秒のテスト後に正常運転に戻ります。

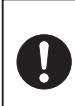

同梱のバッテリ交換日ラベルに使用開始日をご記入の上、フロントパネルに貼 付してください。なお、本機に添付の自動シャットダウンソフトをご使用いた だければ、本ソフトにて使用開始時期を管理いただけます。

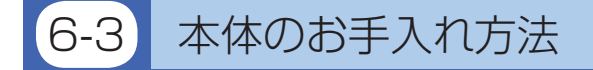

### 1. 本機の汚れを落とす

柔らかい布に水または洗剤を含ませ固く絞り、軽く拭いてください。 シンナー、ベンジン等の薬品は使用しないでください。(変形、変色の原因になります)

#### 2. 本機の「AC入力」 プラグ、「電源出力」 コンセントのほこりを取り除く

接続機器および本機をすべて停止し「AC入力」プラグを、電源コンセント(商用電源)から 抜い てください。 その後乾いた布でほこりをはらい、再度接続をおこなってください。 (接続方法が分からなくなった時)

| 参照 > 「2-3 機器の接続方法」→ 10ページ

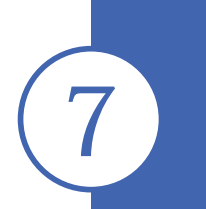

## 自動シャットダウンソフト、 接点信号入出力を使用する

※自動シャットダウンソフト、信号入出力を使用されない場合は本項は不要です。

## ■自動シャットダウンソフト

全商品に自動シャットダウンソフト「PowerAct Pro (Windows/Linux用)」、「UPSサービスドライバ (Windows用)」および「UPS Power Manager (Mac用)」を付属しています。用途に応じていずれかを お選びください。OSの対応状況は、下表をご参照ください。

#### ●自動シャットダウンソフト対応状況

| 型式      | 使用OS                  | 通信方式         | シャットダウンソフト             | 必要な別売<br>オプション | 参照      |
|---------|-----------------------|--------------|------------------------|----------------|---------|
| BN50S/  | Windows Vista         | シリアル         | PowerAct Pro(注1)       | -              | ⇒7-1項参照 |
| BN75S/  |                       | (RS232C      |                        |                |         |
| BN100S/ |                       | 又はUSB1.1)    |                        |                |         |
| BN150S/ | Windows server2003    | シリアル         | PowerAct Pro(注1)       | -              | ⇒7-1項参照 |
| BN220S/ | x64 Edition           | (RS232C      | UPSサービス(OS標準) +        | -              | ⇒7-2項参照 |
| BN300S  | Windows XP/2000       | 又はUSB1.1)    | UPSサービスドライバ(標準添付)      |                |         |
|         | x64 Edition           | 接点信号(注2)(注4) | UPSサービス(OS標準)          | SC07           | ⇒7-3項参照 |
|         |                       |              |                        | BUC26          |         |
|         |                       | LAN          | SNMP/Webカード用シャットダウンソフト | SC20G          | ⇒8-1項参照 |
|         | Windows server2003    | シリアル         | PowerAct Pro(注1)       | -              | ⇒7-1項参照 |
|         | Windows XP/2000       | (RS232C      | UPSサービス(OS標準) +        | -              | ⇒7-2項参照 |
|         |                       | 又はUSB1.1)    | UPSサービスドライバ(標準添付)      |                |         |
|         |                       | 接点信号(注2)(注4) | UPSサービス(OS標準)          | SC07           | ⇒7-3項参照 |
|         |                       |              |                        | BUC26          |         |
|         |                       | LAN          | SNMP/Webカード用シャットダウンソフト | SC20G          | ⇒8-1項参照 |
|         | Windows NT 4.0        | 接点信号(注2)(注3) | UPSサービス(OS標準)          | SC07           | ⇒7-3項参照 |
|         |                       |              |                        | BUC26          |         |
|         |                       | LAN          | SNMP/Webカード用シャットダウンソフト | SC20G          | ⇒8-1項参照 |
|         | Windows Me/98         | シリアル         | PowerAct Pro(注1)       | -              | ⇒7-1項参照 |
|         |                       | (RS232C      |                        |                |         |
|         |                       | 又はUSB1.1)    |                        |                |         |
|         | Linux (注2)            | シリアル         | PowerAct Pro(注1)       | -              | ⇒7-1項参照 |
|         |                       | (RS232C      |                        |                |         |
|         |                       | 又はUSB1.1)    |                        |                |         |
|         |                       | LAN          | SNMP/Webカード用シャットダウンソフト | SC20G          | ⇒8-1項参照 |
|         | Mac OS X (10.3, 10.4) | シリアル         | UPS Power Manager (注5) | -              | ⇒7-1項参照 |
|         | Mac OS X Server(10.3、 | (USB1.1)     |                        |                |         |
|         | 10.4)                 | LAN          | SNMP/Webカード用シャットダウンソフト | SC20G          | ⇒8-1項参照 |

注1 最新版は当社ホームページ(http://www.omron.co.jp/ese/)からダウンロードする事が可能です。

注2 ファイルの自動保存は出来ません。

注3 無停電電源装置(UPS)を自動停止させるには、パソコンのBIOS設定変更が必要な場合があります。

OSシャットダウン後パソコンの電源が切れてしまわないように、パソコンのBIOS設定をしてください。

注4 無停電電源装置(UPS)は、バッテリがなくなった時に自動停止します。

注5 Power PC CPU 搭載の Macintosh コンピュータにのみ対応しています。

#### ●自動シャットダウンソフト機能一覧表

| $\sim$ | ソフト名称                                                        | ( 畄                      | 一般用途             | 7-1/)                     | ネットワーク管理用途<br>(直機能 ネットローク対応)    | SNMP管理用途                      |
|--------|--------------------------------------------------------------|--------------------------|------------------|---------------------------|---------------------------------|-------------------------------|
| 機能     |                                                              | (中)<br>UPSサービス<br>トッライハッ | しのS標準<br>UPSサービス | UPS Power<br>Manager (*5) | 「同機能、**/*/ラク対応)<br>PowerAct Pro | (同後起、ネットノーク対応)<br>SNMP/Webカート |
| 必要な別   | 売オプション                                                       | _                        | SC07<br>BUC26    | _                         | _                               | SNMP/Webカート<br>SC20G          |
|        | Windows Vista                                                | —                        | —                | —                         |                                 | —                             |
|        | Windows Server 2003 x64<br>Edition<br>Windows XP x64 Edition | •                        | 0                | _                         | •                               | _                             |
| 対応OS   | Windows Server 2003<br>Windows XP/2000                       | •                        | 0                | —                         | •                               | 0                             |
|        | Windows NT4.0                                                | —                        | 0                | —                         | —                               | 0                             |
|        | Windows Me/98                                                | —                        | —                | —                         |                                 | —                             |
|        | Linux                                                        | —                        | —                | _                         |                                 | —                             |
|        | Mac OS X v10.4/Server v10.4<br>Mac OS X v10.3/Server v10.3   | —                        | _                | •                         | _                               | 0                             |
|        | 自動シャットダウン                                                    |                          | <b>▲</b> (*1)    |                           |                                 | 0                             |
|        | UPSモニタリング (動作状態)                                             |                          | 0                |                           |                                 | 0                             |
|        | UPSモニタリンク (デ ータ)                                             | <b>▲</b> (*2)            | —                |                           |                                 | 0                             |
|        | ポップアップ通知                                                     |                          | 0                |                           |                                 | 0                             |
|        | OSを休止状態で終了(*3)                                               |                          | —                | —                         |                                 | —                             |
|        | 自動ファイル保存(*3)                                                 |                          | —                | —                         |                                 | -                             |
|        | スケジュール運転                                                     | —                        | —                |                           |                                 | 0                             |
|        | UPSの設定変更                                                     | —                        | —                |                           |                                 | 0                             |
|        | 外部コマンド実行                                                     |                          | 0                |                           |                                 | 0                             |
|        | イベントログ保存                                                     | —                        | —                |                           |                                 | 0                             |
| 校臣     | データログ保存                                                      | —                        | —                |                           |                                 | 0                             |
|        | 連携シャットダウン                                                    | _                        | —                | _                         |                                 | 0                             |
|        | 出力コンセント制御                                                    | —                        | —                |                           |                                 | 0                             |
|        | 冗長電源対応                                                       | _                        | —                | _                         |                                 | _                             |
|        | リモートでのUPS管理                                                  |                          | —                |                           |                                 | 0                             |
|        | メール送信                                                        | —                        | —                | —                         |                                 | 0                             |
|        | SNMP管理                                                       | _                        | _                | — —                       | _                               | 0                             |
|        | Telnet接続                                                     | _                        | —                | i —                       | _                               | 0                             |
|        | SYSLOG対応                                                     | _                        | _                | i _                       |                                 | 0                             |

●標準対応 ○オプション対応 ▲一部制限あり

注1 最新情報は、当社ホームページをご覧ください。(http://www.omron.co.jp/ese/)
 注2 ファイルの自動保存は出来ません。
 注3 無停電電源装置(UPS)を自動停止させるには、パソコンのBIOS設定変更が必要な場合があります。
 OSシャットダウン後パソコンの電源が切れてしまわないように、パソコンのBIOS設定をしてください。
 注4 無停電電源装置(UPS)は、バッテリがなくなった時に自動停止します。
 注5 Power PC CPU搭載のMacintoshコンビュータにのみ対応しています。

#### 【ソフト機能の解説】

| 1  | 自動シャットダウン        | 電源異常発生時、コンピュータを自動シャットダウンできます。                                 |
|----|------------------|---------------------------------------------------------------|
| 2  | UPSモニタリング (動作状態) | UPSの動作状態(商用運転中/パックアップ運転中)をモニタリングできます。                         |
| 3  | UPSモニタリンク゛(データ)  | 入出力電圧値、接続容量、バッテリ容量などのデータをモニタリングできます。                          |
| 4  | ポップアップ通知         | 停電などの異常発生時、ポップアップウインドウで異常内容を通知させることができます。                     |
| 5  | OSを休止状態で終了       | コンピュータを休止状態で終了できます。休止状態では終了時の作業状態を保持するため、作業内容が失われません。         |
| 6  | 自動7ァイル保存         | シャットダウン時に作業中のワード、エクセルなどのファイルを自動保存します。                         |
| 7  | スケジュール運転         | UPSの停止/起動をスケジュール設定できます。                                       |
| 8  | UPSの設定変更         | UPSの設定(ブザ-ON/OFF設定など)を変更することができます。(設定可能項目はUPSにより異なります)        |
| 9  | 外部コマンド実行         | シャットダウン時に、コマンドを実行することで、アプリケーションプログラム等を起動させることができます。           |
| 10 | イベントログ保存         | UPSで発生したイベント情報(電源異常、設定変更、故障発生など)をログ保存します。                     |
| 11 | データログ保存          | 入出力電圧値、接続容量などのデータを一定間隔 (設定可能) でロヴ保存します。                       |
| 12 | 連携シャットダウン        | 電源異常発生時、UPSに接続された複数台のコンピュータを連携して自動シャットダウンできます。                |
| 13 | 出力コンセント制御        | UPSの出力コンセントを個別にOFF/ONすることが可能。                                 |
| 14 | 冗長電源対応           | 冗長電源を搭載したコンピュータに2台以上のUPSを接続することができます。電源異常が片方のみの時はシャットダウンを行わず、 |
|    |                  | 両方のUPSで電源異常が発生した時のみシャットダウンさせるので、システムの稼働率を高めれます。               |
| 15 | リモートでのUPS管理      | ネットワーク上のコンピュータからリモートでUPSを管理することができます。                         |
| 16 | メール送信            | 停電などの異常発生時、システム管理者にメールで異常内容を通知させることができます。                     |
| 17 | SNMP管理           | UPSの管理情報をSNMP マネージャに送信することができます。                              |
| 18 | Telnet 接続        | Telnet接続でシャットダウンパラメータなどの設定を行うことができます。                         |
| 19 | SYSLOG対応         | UPSの管理情報をSYSLOG で記録することができます。                                 |

## 7-1 付属の自動シャットダウンソフトを利用する場合

#### ●PowerAct Pro [Windows/Linux 用自動シャットダウンソフト] を利用する場合

#### 自動シャットダウンソフト [PowerAct Pro] について

付属の自動シャットダウンソフト「PowerAct Pro」をご利用になると、停電時に自動的にファ イルの保存、コンピュータの終了処理を行うことができます。(ネットワーク上の複数台のコン ピュータの終了処理が可能です。) またスケジュール設定によるバックアップ運転の自動起動、停止など、お客様のご要望にあわせ た運用を行うことができます。

\* ただし停電発生からコンピュータの終了までの時間は35ページ「5-1バックアップ時間の測定方法」 で測定したバックアップ時間内に完了するようにしてください。 詳細の説明および動作は自動シャットダウンソフトの取扱説明書、オンラインヘルプをご覧く ださい。

#### 1. 無停電電源装置(UPS)とコンピュータを接続する。

使用ケーブル: 付属の接続ケーブル (RS-232CまたはUSB) ※RS-232CとUSBの同時使用はできません。

<RS-232C接続>

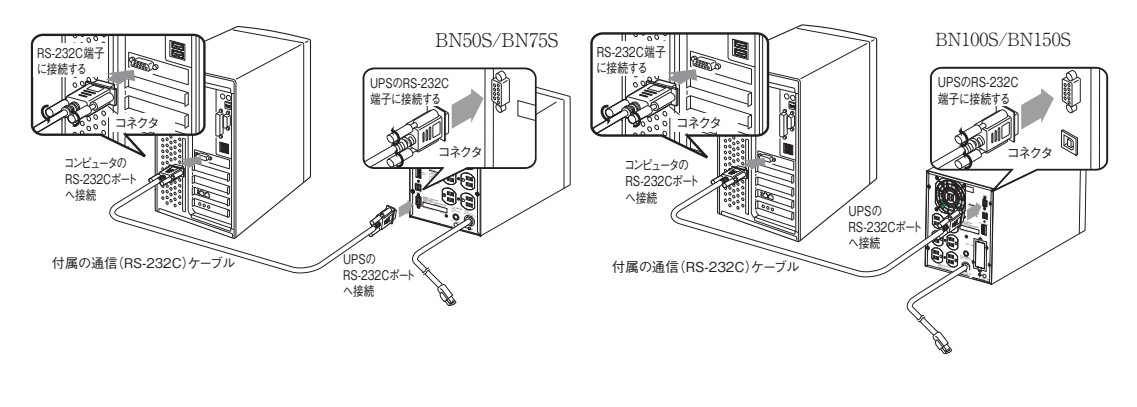

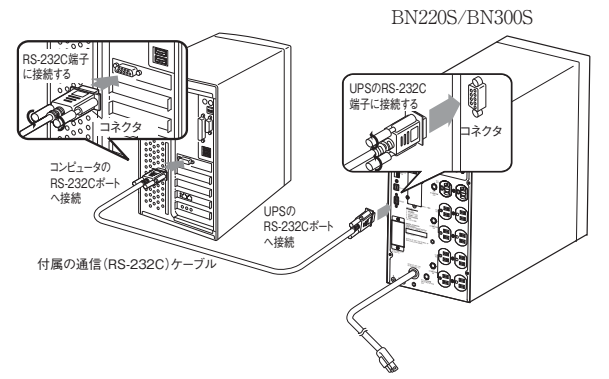

<USB接続>

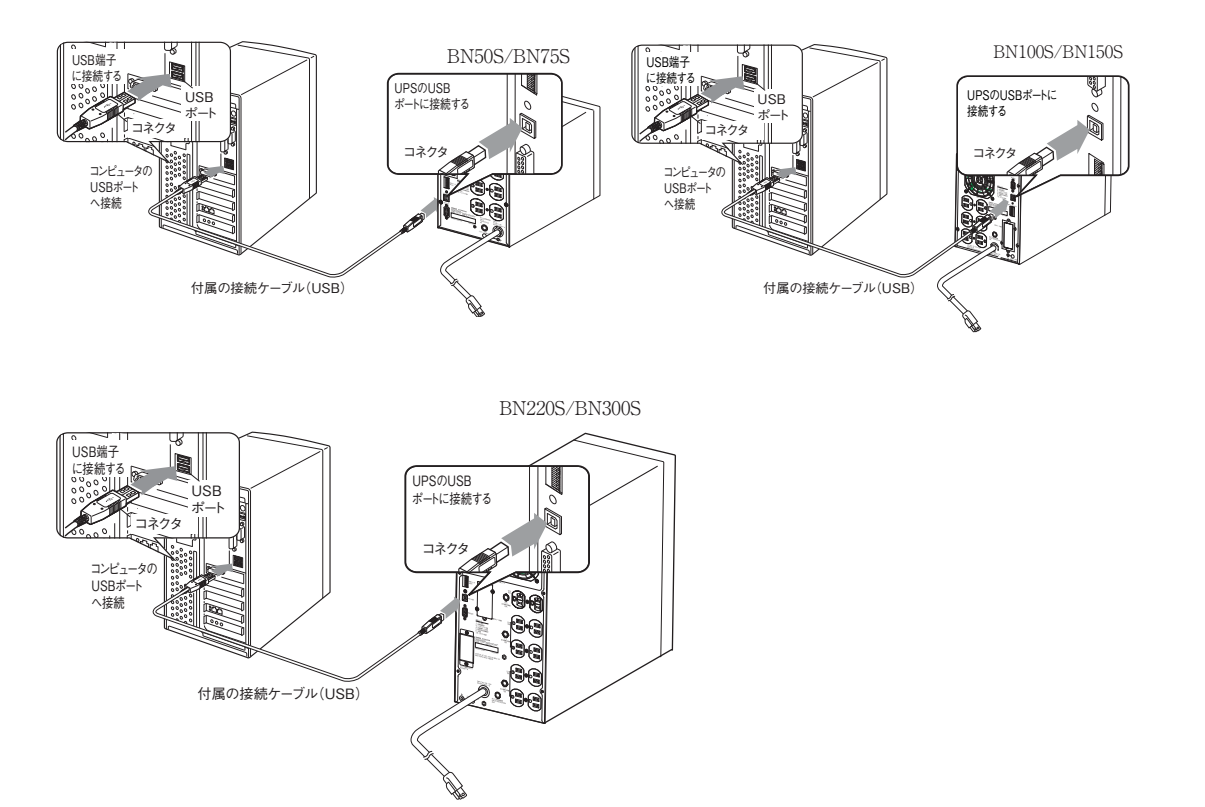

※無停電電源装置 (UPS) に2台以上のコンピュータを接続する場合

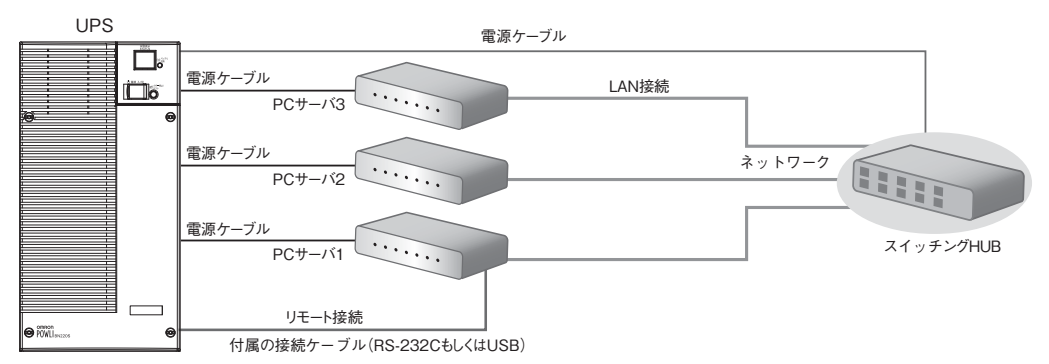

#### シャットダウンさせたいすべてのコンピュータに付属の自動シャットダウンソフトをインストー ルする。

インストールソフト:「PowerAct Pro」

インストール方法:別紙の「自動シャットダウンソフトクイックインストールガイド」をご参照く ださい。

●UPS Power Manager [Mac 用自動シャットダウンソフト]を利用する場合

#### 1. 無停電電源装置(UPS)とコンピュータを接続する。

使用ケーブル: 付属のUSB 通信ケーブル ※ 無停電電源装置 (UPS) にコンピュータ1 台のみ接続可能です

#### 2. 付属の自動シャットダウンソフトをコンピュータにインストールする。

インストールソフト:「UPS Power Manager」

インストール方法:別紙の「自動シャットダウンソフト クイックインストールガイド」をご参照く ださい。

<USB接続>

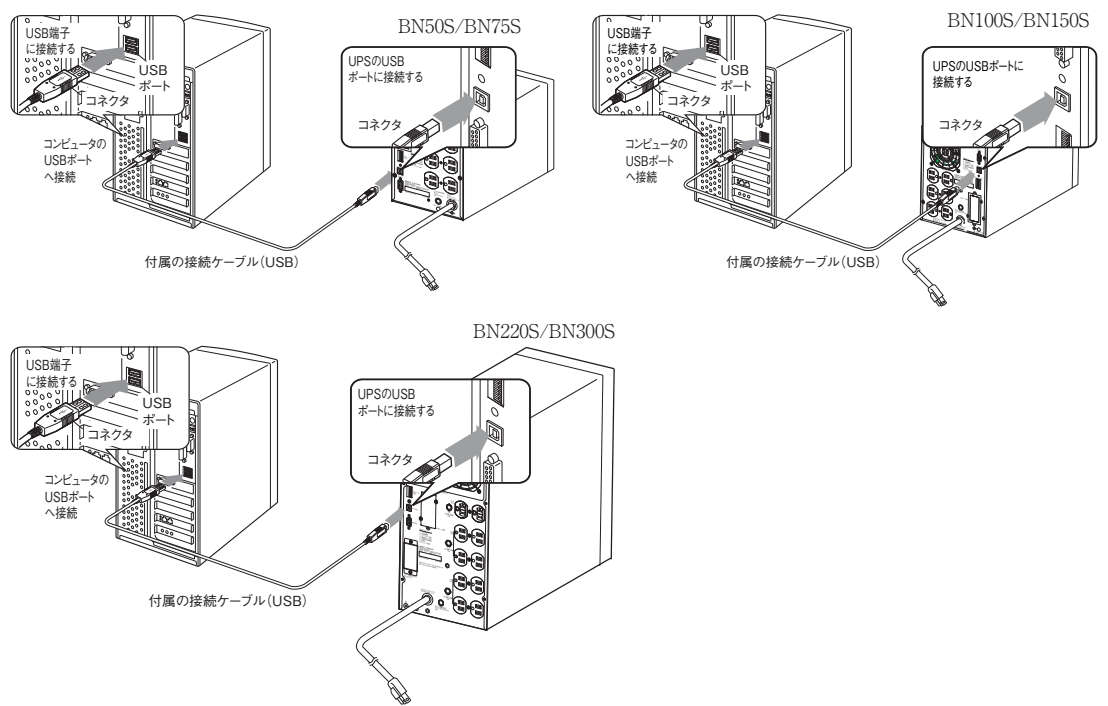

| 解説                                                                                                    |  |  |  |
|----------------------------------------------------------------------------------------------------|--|--|--|
| 自動シャットダウンソフトによるスケジュール運転について                                                                                 |  |  |  |
| ● 本機を停止すると同時にブレーカーなどを使用し、商用電源を停止するスケジュール運転を行う場合、次の                                                          |  |  |  |
| 運転開始までの期間を3ヶ月以内に設定してください。                                                                                   |  |  |  |
| 3ヶ月を超える場合、内部のタイマーがリセットされ、スケジュールによる運転開始は行いません。                                                               |  |  |  |
| またこの期間はバッアリが寿命になると約半分になります。                                                                                 |  |  |  |
| 3 ケ月を超えた場合、岡田亀源を供給し、「運転」 スイッチを押すことで運転を開始しますが、ハッテリが寿<br>会長も、お担人、運転も開始できたいことがまります。この担人は 20 % ごじのバルニリの立地 に従いバル |  |  |  |
| 命となった場合、運転を開始でさないことがあります。この場合は、38ペーン[6-2ハッナリの父換]に使いハッニル立地また。 マノボキル                                          |  |  |  |
| ケリ父操を行ってくたさい。                                                                                               |  |  |  |
| 自動シャットダウンソフトによるスケジュール運転時の運転開始について                                                                           |  |  |  |
| ● スケジュール運転によって本機が停止している状態で本機を手動で起動する場合には、「電源」スイッチを                                                          |  |  |  |
| いったんOFFして、再度ONしてください。                                                                                       |  |  |  |
| また運転中の本機を停止する場合は、「電源」スイッチをOFFすることにより、停止します。                                                                 |  |  |  |
| 自動シャットダウンソフトによる OS 終了処理後の自動再起動について                                                                          |  |  |  |
| ● 特定のパソコン*1にて、停電時に自動シャットダウンによるOSの終了処理完了直後にパソコンが自動的に                                                         |  |  |  |
| 再起動する現象が発生します。                                                                                              |  |  |  |
| この場合、パソコンの再起動中または起動後に本機が停止し、ファイルやハードディスクを破壊する恐れが                                                            |  |  |  |
| あります。                                                                                                    |  |  |  |
| この現象は、パソコンのBIOS設定内のPOWER MANAGEMENTをDisable (無効) にすることにより回避で                                                |  |  |  |
| さより。<br>*1) 怯字のパソコン・MICDON 制 Millonnia Mmoにてこの祖色が確認されています                                                   |  |  |  |
|                                                                                                    |  |  |  |
| OS シャットダウン後、" UPS を目動停止させる設定" にしている場合の注意事項                                                                  |  |  |  |
| ● 停電が発生し自動シャットダウン処理実行中に復電した場合でも、設定時間経過後にUPSの出力は一旦停止                                                         |  |  |  |
| してしまいます。シャットタウン処埋終了後、UPSの冉起動が完了するまでパソコンの電源を入れないでく                                                           |  |  |  |
| 72 Ə V <sup>3</sup> o                                                                                       |  |  |  |

#### Mac対応自動シャットダウンソフト「UPS Power Manager」について

付属の自動シャットダウンソフト「UPS Power Manager」をご利用になると、Macintosh コンピュータをご 使用の場合でも、停電などの入力電源異常時にシステムの終了処理を自動で行うことができます。

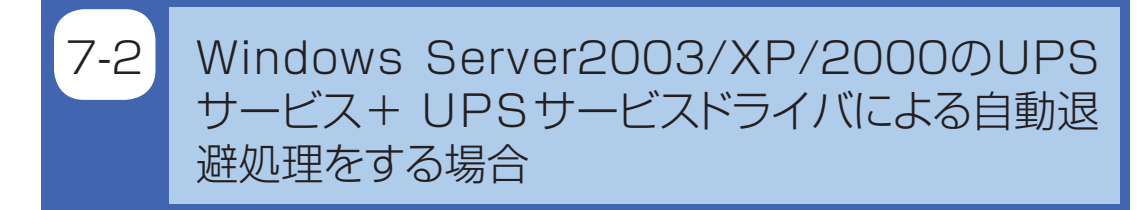

付属の「UPSサービスドライバ」をご利用になると、Windows Server2003/XP/2000のOS標準UPSサービスをご利用いただけます。停電時に自動的にファイルの保存、コンピュータの終了処理を行うことができます。

#### 1. 無停電電源装置(UPS)とコンピュータを接続する。

※無停電電源装置(UPS)にコンピュータ1台のみ接続可能です。
 使用ケーブル:付属の接続ケーブル(RS-232CまたはUSB)
 ※RS232CケーブルとUSBケーブルの同時使用はできません。

<RS-232C接続>

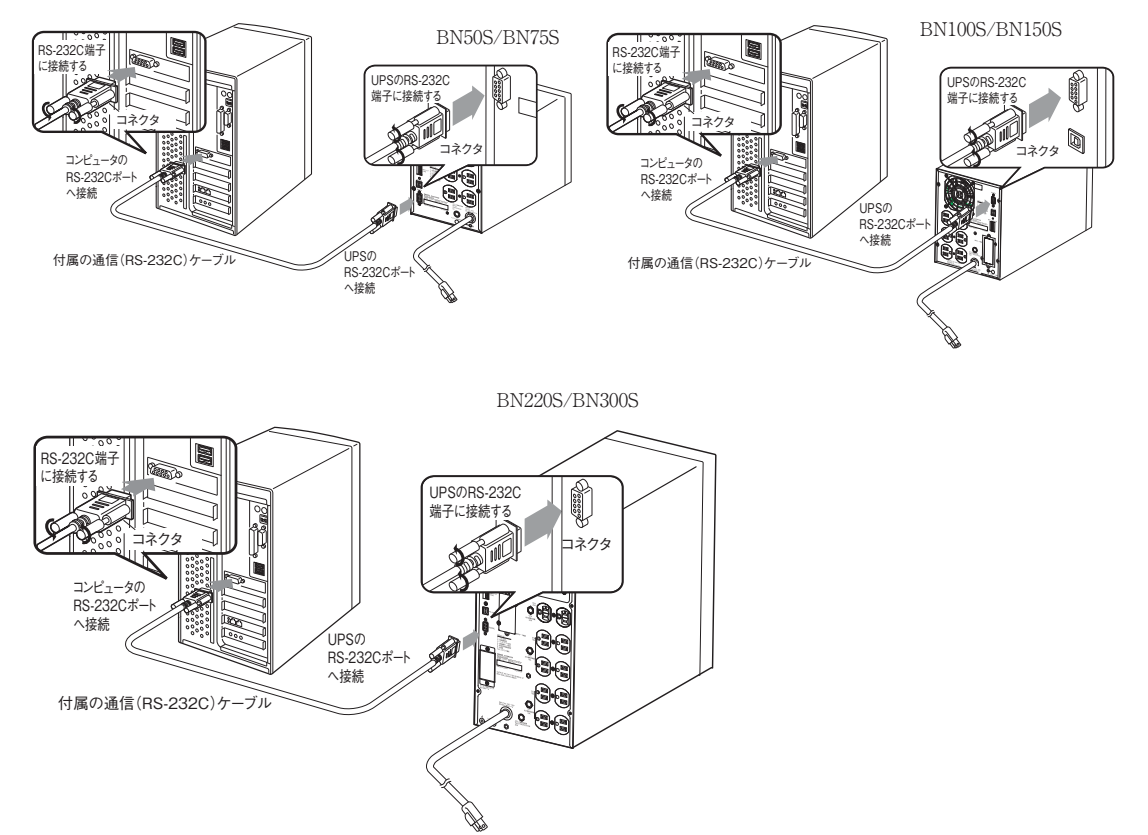

<USB接続>

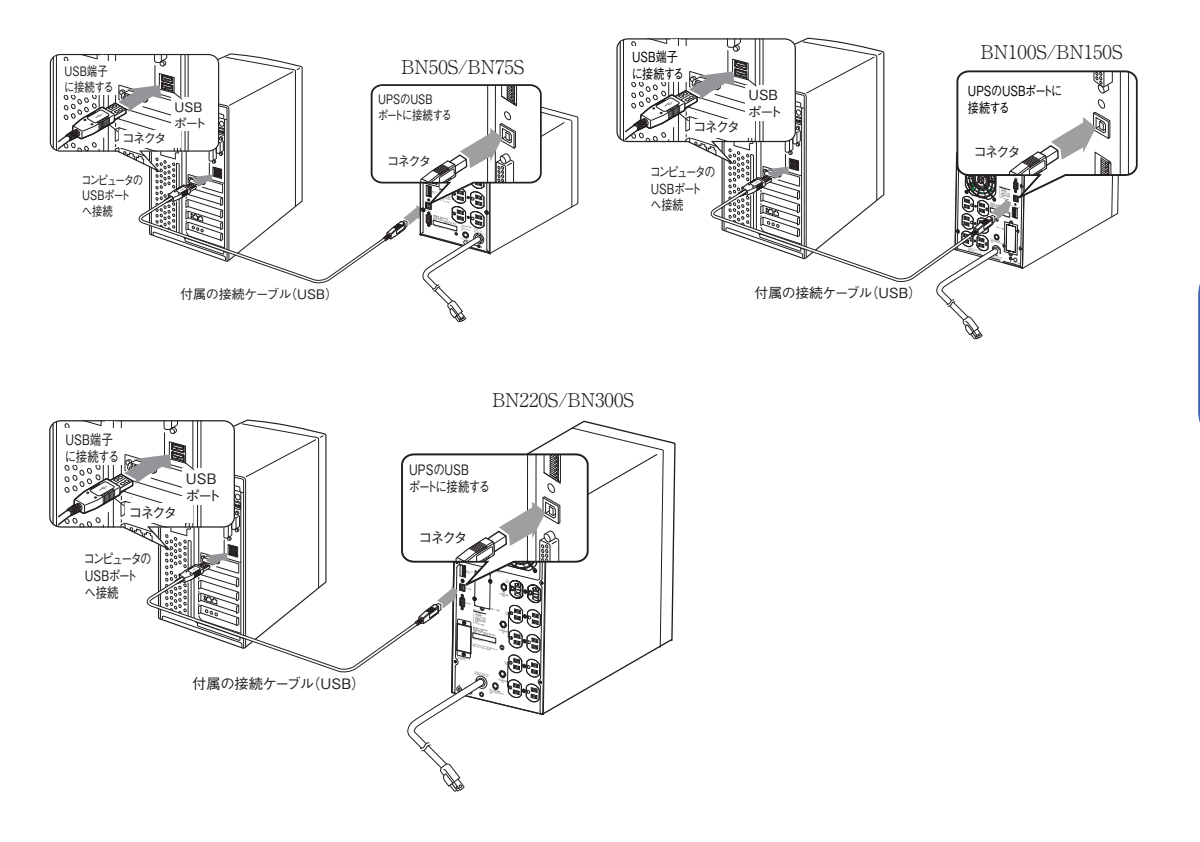

#### 2. 付属の「UPSサービスドライバ」をコンピュータにインストールする。

インストールソフト:「UPSサービスドライバ」 インストール方法:別紙の「自動シャットダウンソフトインストールガイド」をご参照ください。

# 8 Windows Server2003/XP/2000/NT標準のUPSサービスによる自動退避処理をする場合

別売の接点入出力接点入出力カードSC07とBUC26ケーブルを合わせてご使用になると、Windows Server2003/XP/2000/NTのOS標準UPSサービスをご利用いただけます。停電時にコンピュータの終 了処理を行うことができます。

※ SC05互換モードとしてご使用の場合は、別売のBUC10ケーブルをご使用ください。

**参照**〉 「8. 接点信号入出力カードを使用する」 → 68ページ

1. 無停電電源装置(UPS)とコンピュータを接続する。

別売オプション: 接点入出力カード (SC07) 接続ケーブル (BUC26)

※無停電電源装置(UPS)にコンピュータ1台のみ接続可能です。

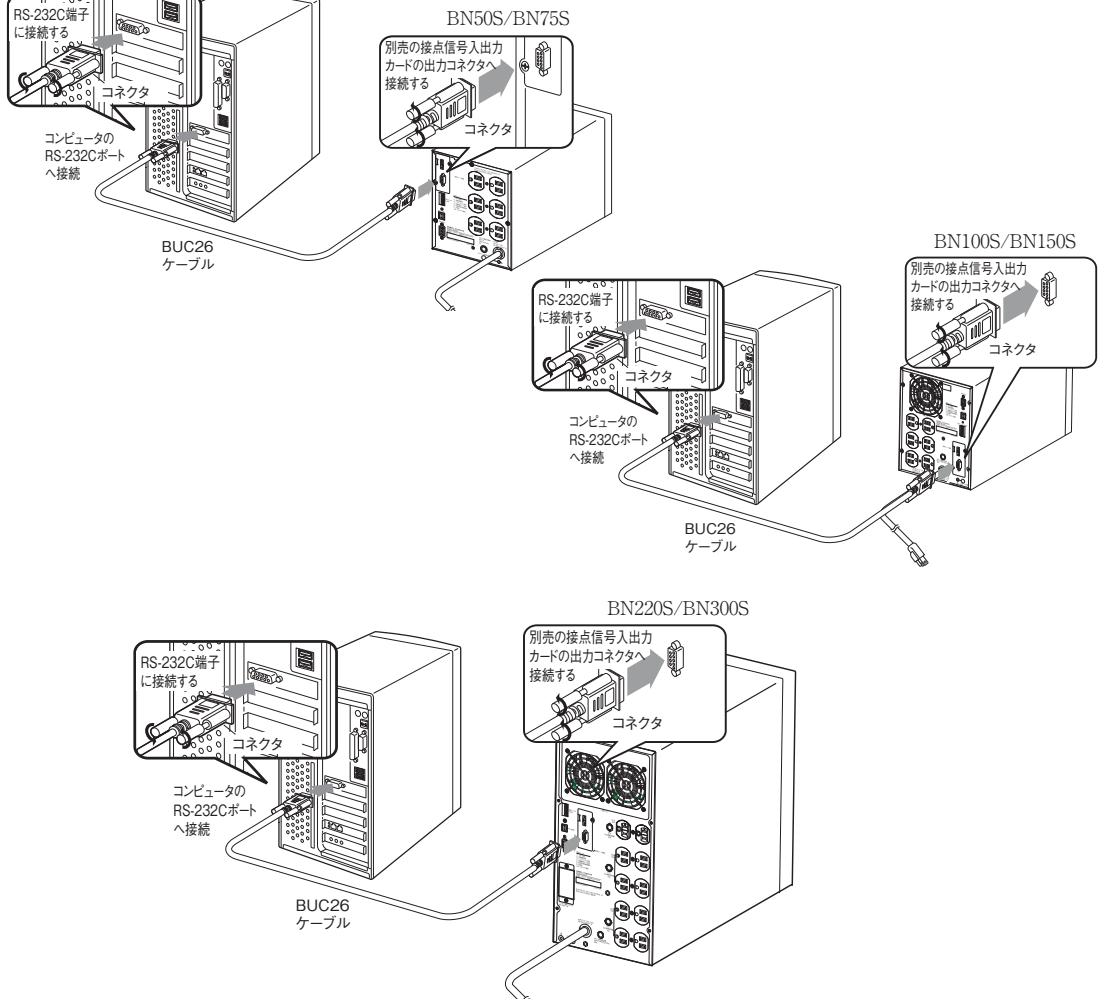

#### 2. UPSサービスのセットアップを行う。

自動シャットダウンさせるにはWindowsの設定を行う必要があります。ソフトのインストール作 業は必要ありません。
#### < Windows Server2003/XP/2000標準UPSサービスを使用したい場合>

パソコンと無停電電源装置 (UPS) を接続後、パソコンを起動します。 "Windowsへのログオン"はAdministrator で行ってください。 ログオン完了後、以下の手順にしたがって UPSサービスのセットアップを行ってください。

#### ● UPS サービスのセットアップ方法 (バッテリの容量低下を検出し、Windows をシャットダウンする 場合)

1) コントロールパネル内の"電源オプション"アイコンをダブルクリックします。

2) 電源オプションのウインドウ内の"無停電電源装置 (UPS)" タブをクリックします。 "選択 (S)" ボタンをクリックします。

| 電源オブションのプロパティ<br>電源設定   詳細   休止状態   APM UPS | -<br>1 クリック     |
|---------------------------------------------|-----------------|
| 無停電電源装置 (UPS)                               |                 |
| 現在の電源<br>UPSの推定常備時間<br>UPSの推定常母<br>バッテリの状態  |                 |
| 詳細                                          | - <u>2</u> クリック |
| UPSサービスは現在停止しています。                          |                 |
| バージョン/清春服(臣)                                |                 |
| OK キャンセル 通用(A)                              |                 |

3) "製造元の選択 (S)" ウインドウの右横のボタンをクリックし、一覧の中から"一般"をクリックしま す。

"モデルの選択(M)"ウインドウ内の"カスタム"をクリックします。

"ポート(P)"ウインドウの右横のボタンをクリックし、一覧の中から無停電電源装置(UPS)を接続されているポートをクリックします。(画面例はCOM1に無停電電源装置(UPS)を接続している場合です。)

"<次へ(N)>"ボタンをクリックします。

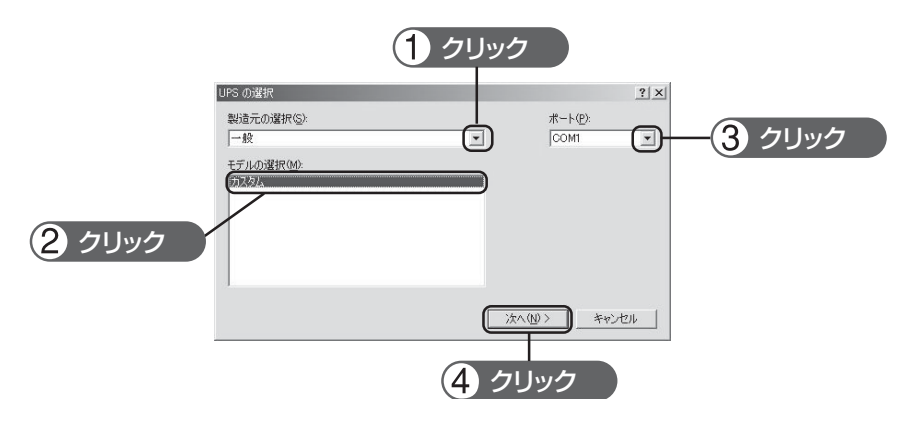

4) 無停電電源装置 (UPS) シグナルの極性枠内の"電源障害/バッテリ駆動 (P)"、"バッテリの低下 (L)" の各信号項目の左の欄をクリックしチェックマークをつけます。 各信号の極性を"負"に設定します。"完了"ボタンをクリックします。

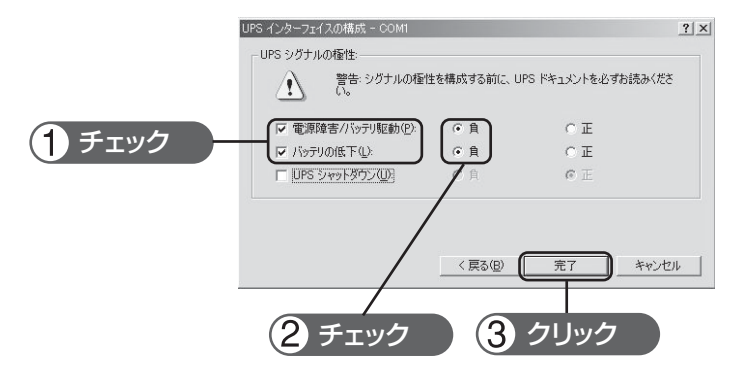

5) 電源オプションのウインドウ内の "OK" ボタンをクリックします。 これでセットアップは完了です。

| 電源オブション    | vのプロパティ                                          | ? ×       |
|------------|--------------------------------------------------|-----------|
| 電源設定       | 詳細設定   休止状態 UPS                                  |           |
|            | 無停電電源装置 (UPS)                                    |           |
|            | 現在の電源:<br>UPS の推定稼働時間:<br>UPS の推定容量:<br>バッデリの状態: |           |
| -詳細<br>「詳細 | 製造元 一般<br>モデル カスタム                               |           |
|            | 構成(©)                                            |           |
| Į.         | 新しい設定を有効にするには、[OK] または [適用] をクリックしてください。         |           |
| バージョン      | /情報( <u>B</u> )                                  |           |
|            | OK キャンセル 適用                                      | <u>A)</u> |
|            | <ol> <li>クリック</li> </ol>                         |           |

停電が発生した場合、本機のバッテリ容量低下信号を検出してから、Windowsのシャットダウン を開始します。

なお、本機のバッテリ容量低下信号を検出する前に停電が回復した場合には、Windowsのシャッ トダウンは開始されず、通常の監視状態に戻ります。

#### 無停電電源装置(UPS)の停止

Windows Vista/Windows Server2003/XP/2000 のUPSサービスでは無停電電源装置(UPS)を 停止する機能はありません。Windowsシャットダウン後に本機の「電源」スイッチを手動で切っ てください。

● UPS サービスのセットアップ方法(時間を設定し、Windows をシャットダウンする場合)

1) 前項のセットアップ完了後、電源オプションのウインドウ内の"構成 (C)"ボタンをクリックしま す。

| 電源設定 詳細  休止状態 APM                             | UPS                                                                                                    |                 |
|-----------------------------------------------|----------------------------------------------------------------------------------------------------|-----------------|
| 無停電電源:                                        | 表置 (UPS)                                                                                                    |                 |
| 現在の電源:<br>UPS の推定稼働時間<br>UPS の推定容量<br>バッテリの状態 |                                                                                                    |                 |
| 詳細<br>製造元 一般<br>モデル カスタ                       |                                                                                                    | (1) クリック        |
|                                               |                                                                                                    |                 |
| 1 新しい設定を有効にするに                                | 440×02                                                                                                    | () <sub>0</sub> |
| 新しい設定を有効にするに<br>パージョン情報( <u>B</u> )_          | (140) (140) (140 |                 |

2) 警告枠内の "バッテリ駆動開始から警告を発生するまでの時間 (M)"の左欄をクリックしチェック マークをつけます。

左端ウインドウ内に停電が発生してからWindowsのシャットダウンを開始するまでの時間を設定 します。(設定範囲2~720分)

"OK" ボタンをクリックします。

|        | UPS の構成                                                                                                    | <u>? ×</u>              |       |
|--------|----------------------------------------------------------------------------------------------------|-------------------------|-------|
|        | ✓ すべての通知を有効にする(E)<br>電源障害が発生してから通知するまでの時間(秒)(E)<br>その後の通知問題(秒)(S).                                                                          | 5 <u></u><br>10 <u></u> |       |
| 1 チェック | 警告<br>UPSのバッテリの大部分が肖響されると、警告が発せられます。また。<br>ってから「一定時間経過すると警告を発するように該定することもできま<br>「「バッテリ駆動開始から警告を発するまでの時間(分)(位)」<br>「「アラーム時に、このプログラムを実行する(P). | 、パッテリ駆動になます。            | -2 設定 |
|        | <br>>次にコンピュータが行う動作をQ2-<br> シャットダウン                                                                                                    |                         |       |
|        | ОК                                                                                                    |                         |       |
|        | ③ クリック                                                                                                    | 7                       |       |

 3) 電源オプションのウインドウ内の "OK" ボタンをクリックします。 これでセットアップは完了です。

|             | 無停電電源装置 (UPS)                               |  |  |
|-------------|---------------------------------------------|--|--|
|             | 現在の電源<br>UPS の推定電像時間<br>UPS の推定容量<br>バケラの状態 |  |  |
| I¥AI        | 戦速元 一般<br>モデル カスタム<br>構成(Q)_ (遊訳(Q)         |  |  |
| <b>(1</b> ) | 新しい酸定を有効にするには、[OK] または [適用] をクリックしてください。    |  |  |

停電が発生した場合、設定した時間経過後、または本機のバッテリ電圧低下信号を検出してから、 Windowsのシャットダウンを開始します。

設定時間を経過する前に停電が回復した場合には、Windowsのシャットダウンは開始されず、通常の監視状態に戻ります。

#### <WindowsNT標準UPSサービスを使用したい場合>

#### ● UPS サービスのセットアップ方法

- 1) コントロールパネル内の"無停電電源装置"アイコンをダブルクリックします。
- 2) 無停電電源装置 (UPS) がインストールされているポート (U) … の左のチェック欄をクリックし チェックマークをつけます。

設定欄は本機を接続したシリアルポート (COM1~4)の番号を選択してください。

3) バッテリの容量低下を検出し、Windowsをシャットダウンする場合、無停電電源装置 (UPS)の構成枠内の電源障害信号 (P)、バッテリ容量低下信号 (L)、リモート無停電電源シャットダウン (R)の各信号項目左のチェック欄をクリックし、チェックマークをつけます。

バッテリ容量低下を検出し、Windowsをシャットダウンする場合の設定

| <ol> <li>チェック</li> </ol> | 無修電電源は固がインストームされているボード(LP) (com: )                                                                                                    | OK            |
|--------------------------|----------------------------------------------------------------------------------------------------|---------------|
|                          | 勝停電電源の構成                                                                                                    | 4+/tb<br>2 設定 |
|                          | 日 177762版で1日かい<br>(最低かけが)2 分前に告告)<br>日 バート集件電電源→いがつ>(B)<br>日 37パ*75(Aを実行する⊗)                                                                                                    | 4 設定          |
|                          | アパル名     ドロ・     「同び常意定の行き」     「パジリの子供用市会     「こうでの子供用市会     「こうでの子供用市会     「こうでは、     「こうでは、     「こうでは、     「こうでは、     「こうでは、     」     「こうでは、     「こうでは、     」     「こうでは、     」     「こうでは、     「こうでは、     「こうでは、     「こうでは、     」     「こうでは、     「こうでは、     「こうでは、     「こうでは、     「こうでは、     「こうでは、     」     「こうでは、     「こうでは、     「こうでは、     「こうでは、     「こうでは、     「こうでは、     「こうでは、     「こうでは、     「こうでは、     「こうでは、     「こうでは、     「」     「こうでは、     「こうでは、     「こうでは、     「こうでは、     「こうでは、     「こうでは、     「こうでは、     「こうでは、     「こうでは、     「こうでは、     「こうでは、     「こうでは、     「こうでは、     「こうでは、     「こうでは、     「こうでは、     「こうでは、     「こうでは、     「」     「こうでは、     「こうでは、     「」     「こうでは、     「」     「こうでは、     「」     「このでは、     「」     「このでは、     「」     「」     「このでは、     「」     「このでは、     「」     「このでは、     「」     「このでは、     「」     「」     「」     「」     「」     「」     「」     「」     「」     「」     「」     「」     「」     「」     「」     「」     「」     「」     「」     「」     「」     「」     「」     「」     「」     「」     「」     「」     「」     「」     「」     「」     「」     「」     「」     「」     「」     「」     「」     「」     「」     「」     「」     「」     「」     「」     「」     「」     「」     「」     「」     「」     「」     「」     「」     「」     「」     「」     「」     「」     「」     「」     「」     「」     「」     「」     「」     「」     「」     「」     「」     「」     「」     「」     「」     「」     「」     「」     「」     「」     「」     「」     「」     「」     「」     「」     「」     「」     「」     「」     「」     「」     「」     「」     「」     「」     「」     「」     「」     「」     「」     「」     「」     「」     「」     「」     「」     「」     「」     「」     「」     「」     「」     「」     「」     「」     「」     「」     「」     「」     「」     「」     「」     「     「」     「」     「」     「」     「     「」     「」     「」 | 5 8 8         |

各信号のインターフェース電圧の設定を下記の通り設定します。

- ・電源障害信号 (P) ......負
- ・リモート無停電電源シャットダウン(R)......正

4)時間を設定し、Windowsをシャットダウンする場合、電源障害信号 (P)、リモート無停電電源装置 シャットダウンソフト (R)の各信号項目左側のチェック欄をクリックし、チェックマークをつけます。

| 時間を設定し、 | 量低下を検出し、 | Windows & | をシャッ | トダウ | ンする | る場合の設定 |
|---------|----------|-----------|------|-----|-----|--------|
|---------|----------|-----------|------|-----|-----|--------|

| 1 チェック | 三体電電源(UP3) ■体電電源設置が行2れームされているホート(型) ○OM1: す) ○C 無体電電源の構成 無体電電源のパケーコイク電圧: キャンセル キャンセル                                                                                                    | -2 チェック |
|--------|----------------------------------------------------------------------------------------------------|---------|
| ③ チェック |                                                                                                    | 4 設定    |
|        | 田停電電源の特性 ハッデルの予測県命(E): ドロ・分 ・ (C)・時間 分 ・ (C)・時間 分 ・ (C)・時間 分 ・ (C)・時間 の ・ (C)・時間 の ・ | -5 設定   |
| 各信号の   | インターフェース電圧の設定を下記の通                                                                                                    | り設定します。 |
| •      | 電源障害信亏(P)<br>リモート無停電電源シャットダウン(R)                                                                                                    | 頁<br>)正 |

お願い インターフェース電圧の信号設定を間違えるとWindowsNTが無停電電源装置(UPS)からの信 号を受け取れない、または停電時に無停電電源装置(UPS)が停止しなくなりますのでご注意く ださい。チェックマークをチェックしていない場合も同様です。

- 5) 設定後コントロールパネル内の"サービス"アイコンをダブルクリックします。
- 6) UPS サービスを指定し「開始」ボタンをクリックしてください。

| サービス                                            |    |         | ×                        |             |
|-------------------------------------------------|----|---------|--------------------------|-------------|
| サービスシ                                           | 状態 | スタートアップ | 閉じる                      |             |
| Remote Procedure Call (RPC) Service             | 開始 | 自動 🔺    |                          |             |
| SAP Agent                                       | 開始 | 自動      | 開始(S)                    | ―(1) クリック ) |
| Schedule                                        |    | 手動      | (6)-00                   |             |
| Server                                          | 開始 | 自動      | 11 444 (1)               |             |
| Spooler                                         | 開始 | 自動      | 一時停止(9)                  |             |
| TCP/IP NetBIOS Helper                           | 開始 | 自動      | 時行(c)                    |             |
| Telephony Service                               | 開始 | 手動 🚽    |                          |             |
| UPS                                             |    | 手動 🔽    | スタートアッフ <sup>*</sup> (B) |             |
| min i mini atmir kras                           |    |         | ハートウェア フロファイル(型)         |             |
| スタートプクブ <sup>・</sup> ハ <i>マメー</i> ダ <u>ム</u> 2: | _  |         | ∿\$7° <u>₩</u>           |             |

UPSサービスは、Alerterサービス、Messengerサービス、Event logサービスをあらかじめ開始 しておくことで、停電などのイベント発生時にユーザー警告メッセージ、およびその履歴の記 録をおこなえます。

停電が発生した時、バッテリ容量低下信号を検知してから、Windowsのシャットダウンが実行 されます。バッテリ容量低下信号を検知する前に、停電が回復した場合は、Windowsのシャッ トダウンは実行されず、通常の監視状態に戻ります。

# 接点信号入出力カードを使用する

接点信号入出力カードの増設

無停電電源装置 (UPS) の背面にある信号入出力スロットに、接点信号方式のカードを増設できます。

- ・接点信号入出力カード (型式名:SC07) 別売オプション
- ・接続ケーブル (型式名: BUC26)
   ※SC05互換モードとしてご使用の場合は, BUC10 (別売オプション)をご使用ください。

### 接点信号入出力について

下記仕様に合わせてお客様が独自にシステムを開発されることで、停電時の処理を自動化できます。 バックアップ信号をシステムで検知し、停電処理や、バッテリ容量低下信号をシステムで検知し てシステムの終了処理をおこなえます。また、システムからバックアップ停止信号を入力するこ とにより、バッテリに余力を残した状態で本機を停止し、次の停電発生に備えることができます。

# 1. 信号出力の形式

本機は4種類の信号出力を持っています。出力回路はフォトカプラを使用したオープンコレクタ 回路(一種の電子スイッチ)になっています。

- ●バックアップ信号出力(BU)
- 停電中に継続してBUはONになります。 ● バッテリ容量低下信号出力(BL)

バックアップ運転時でバッテリの残量が少なくなった時に ONになります。

- ●トラブル信号出力(TR) 本機の内部異常発生時にONになります。
- バッテリ交換信号出力(WB)

バッテリが劣化し、交換が必要なことをテストで検出した ときにONになります。

# 2.信号入力の形式

●バックアップ電源停止信号 (BS) 入力の形式

「電源出力停止遅延時間設定」で設定された時間を経過した後、無停電電源装置(UPS)の出力を 停止します。

(1)「BS信号の有効範囲設定」(設定スイッチ 5)をOFFに設定している時 外部から10秒以上継続する電圧信号(High)を入力することで、無停電電源装置(UPS)の出力 を停止できます。

(2)「BS信号の有効範囲設定」(設定スイッチ 5) をONに設定している時 外部から0.01秒 (10ミリ秒)以上継続する電圧信号 (High)を入力することで、バックアップ中 のみ停止信号を受け付け電源出力を停止できます。

[参照] 「44 機能の設定変更」1.設定スイッチの設定→26ページ、 2.無停電電源装置(UPS)動作モード設定→30ページ

# ●リモートON/OFF信号

外部に接続した接点、あるいはオープンコレクタ回路のON/OFFの状態より、 本機の運転、停止が行えます。この機能を使用するには本機の「電源」スイッ チを入れておく必要があります。

(注:コールドスタートがON設定であっても、AC入力電源が無い状態ではリモートON/OFF信号で無停電電源装置(UPS)を起動することはできません。)

接続端子は接点信号入出力コネクタのピン番号6-7とリモートON/OFF専用コネクタの2ケ所あります。用途に応じてどちらかご使用ください。

BU-COM 停電時 ON

BL-COM バッテリ Low 時 ON

TR-COM 異常時 ON

BS-COM | 無停電電源装置 (UPS) 停止

WB-COM バッテリ劣化検出時 ON

外部接点動作オープン運転クローズ停止

# 3. 接点信号入出力カードで設定できる項目

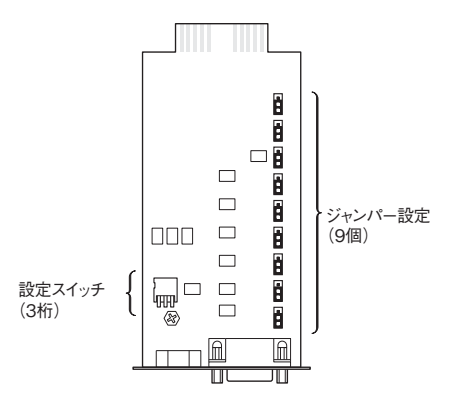

■ 設定スイッチ

# 設定スイッチ変更後は下記の操作を実行してください

設定スイッチ変更後は、UPSの[電源]スイッチを切り、「AC入力」プラグを抜 いて、「状態表示」が完全に消えたのを確認してから、再度「AC入力」 プラグを 挿入しなおすこと。

●「AC入力」プラグを挿入しなおさないと設定の変更が有効になりません。

接点信号入出力カードの設定スイッチにより、下記の設定が行なえます。

#### ●BU信号、BL信号反転出力設定

BU、BL信号を反転出力します。

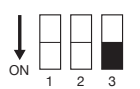

| 設定スイッチ3 | バックアップ信号出力 (BU) |
|---------|-----------------|
| OFF     | 通常出力(工場出荷設定)    |
| ON      | 反転出力            |

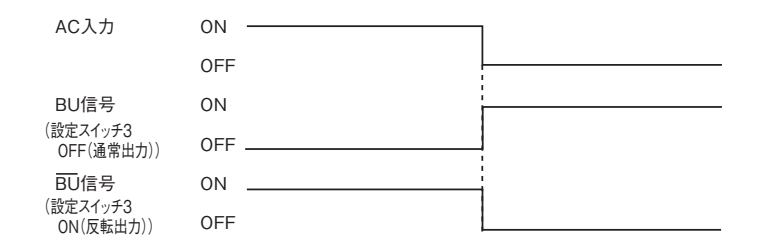

### ■SC05互換モードとしてご使用の場合の設定方法

#### ● ジャンパー設定

ジャンパー設定をすることにより接点信号入出力カード「SC05/SC06」のコネクタピン配置に変更 することができます。

接点信号入出力カードのJP2~JP9のジャンパー設定(8個)を「SC05/06」側へ変更してください。 ※JP10は「SC05/06/07」側のままご使用ください。

※出荷時設定:JP2~ JP9 SC07 侧,

JP10 SC05/06/07 側

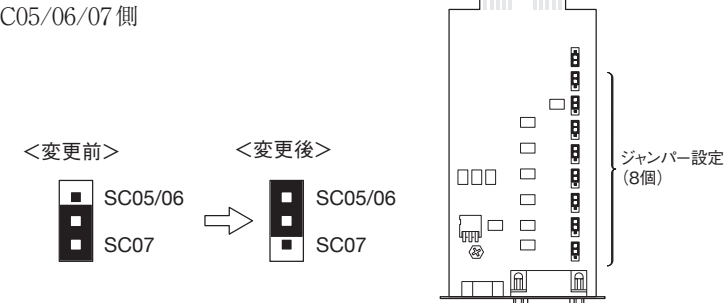

※SC05互換モードとしてご使用の場合は、別売のBUC10ケーブルをご使用ください

#### ● 接点信号カードの挿抜方法

(1)「電源|スイッチを切ってから本機背面「信号カード増設|スロット上下のネジ2本を外し、カ バーを外してください。

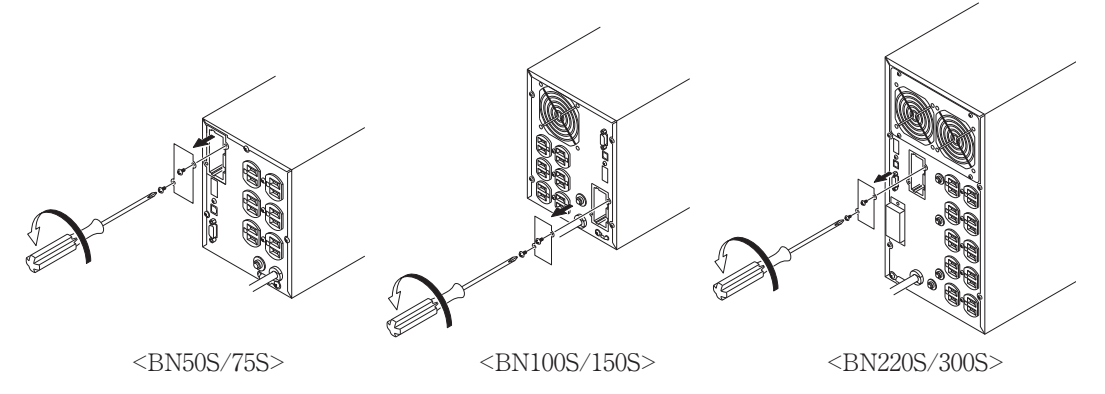

(2) 設定を変更した接点入出力カードを下記の向きにゆっくり差し込み、ネジ2本でしっかり固定 してください。

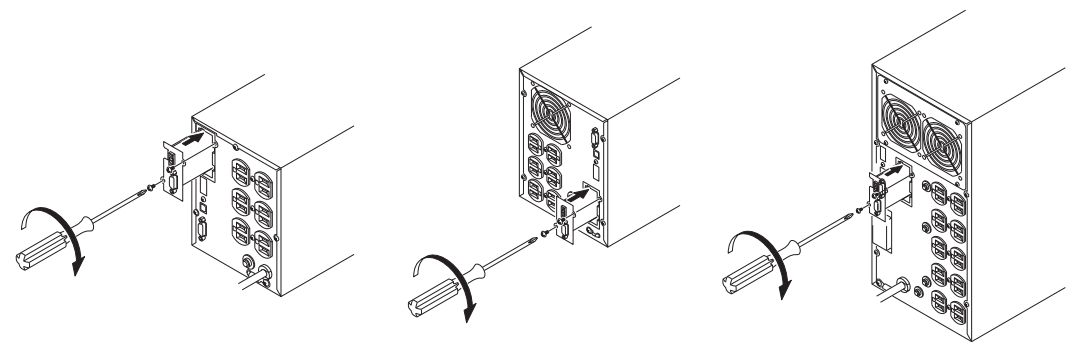

<BN50S/75S>

<BN100S/150S>

<BN220S/300S>

# 4. 信号入出力コネクタ (DSUB9Pメス)

| ピン配置                                                                                                    | ピン番号 | ジャンパー設定「SC07」時<br>※工場出荷設定 | ジャンパー設定「SC05/06」時 |
|----------------------------------------------------------------------------------------------------|------|---------------------------|-------------------|
|                                                                                                    | 1    | バッテリLOW信号出力 (BL)          | NC                |
| $\left  \left( 0 0 0 0 0 \right) \right $                                                                         | 2    | トラブル信号出力(TR)              | バックアップ信号出力 (BU)   |
| $\left  \bigcirc \right\rangle \xrightarrow{5} 4 \xrightarrow{3} 2 \xrightarrow{1} \left  \bigcirc \right\rangle$ | 3    | バックアップ停止信号入力 (BS)         | バックアップ反転信号出力(BU)  |
| 9876                                                                                                    | 4    | NC                        | COMMON (COM)      |
|                                                                                                    | 5    | COMMON (COM)              | バッテリLOW信号出力(BL)   |
| フロントビュー                                                                                                    | 6    | リモートON/OFF 入力 (一)         | バックアップ停止信号入力 (BS) |
| ンロン - ビュ<br>ラジサイブ・ インチラジ                                                                                          | 7    | リモートON/OFF 入力 (+)         | リモートON/OFF 入力(一)  |
|                                                                                                    | 8    | バックアップ信号出力 (BU)           | トラブル信号出力 (TR)     |
| #4-40 0 N C                                                                                                    | 9    | バッテリ交換信号出力(WB)            | リモートON/OFF 入力(+)  |

# 5. リモートON/OFF専用コネクタ

| ピン配置         | ピン番号 | 信号名           |
|--------------|------|---------------|
|              | 1    | リモートON/OFF(+) |
|              | 2    | リモートON/OFF(-) |
| フロントビュー      |      | _             |
| ネジサイズ: インチネジ |      |               |
| #4-40 U N C  |      |               |

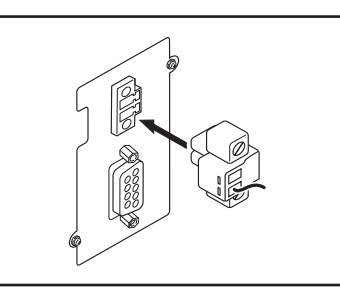

# 6. 信号入出力定格

●信号出力(BL、TR、BU、WB、BU)

フォトカプラ定格 印加可能電圧:DC35V以下 最大電流:20mA

### ● リモートON/OFF

端子間電圧:DC10V

クローズ時電流:max.10mA

# 7. 本機内部の信号入出力回路

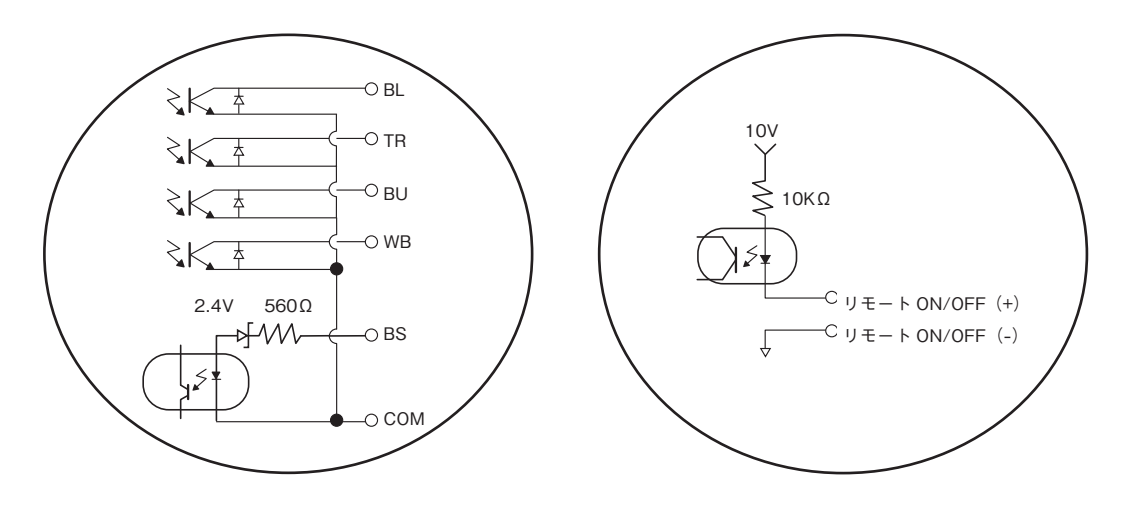

# 8

### ● バックアップ電源停止信号入力(BS)

| 入力電圧 | High (ON) | $DC5 \sim 12V$ |
|------|-----------|----------------|
|      | Low (OFF) | DC0.7V以下       |

### 8. 信号入出力回路使用例

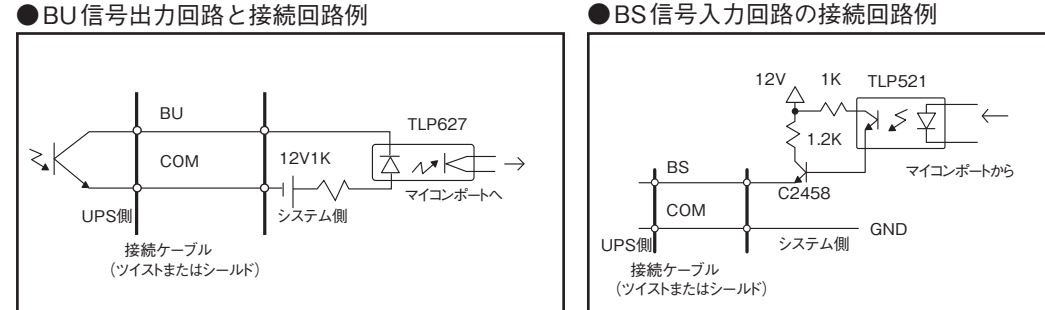

#### ●リモートON/OFFの例

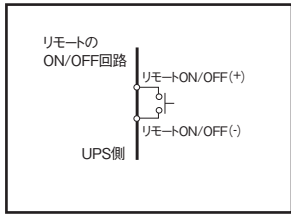

# 9. 信号入出力使用時のご注意、お願い

#### お願い

● 信号出力回路にリレーなど逆起電力の発生する機器を接続する場合は、逆起電力を防止するダイオード をリレーの両端に付けてください。

### 解説

● 停電中に本機が自動停止した後に停電が回復した場合、本機は自動的に再起動し、電力を供給します。 接続機器を動作させたくない時は、接続機器のスイッチを切るか、停電からの復帰時の自動起動設定 (設定スイッチ2)をON設定(自動起動しない)にしてください。(27ページ参照)

### 10.XserveRAID との接続方法

接点信号入出力カードの設定を変更することにより、Apple社製XserveRAIDを制御することが できます。

※使用ケーブル:別売の接続ケーブル (BUC28)

#### 1. 無停電電源装置 (UPS) との接続方法

(1)本機の「電源」スイッチを切ってから、背面の「信号カード増設」スロットのカバーを外します。

|参照〉|■接点信号カードの挿抜方法」→ 70ページ

- (2) 接点信号入出力カードのJP2~JP9のジャンパー設定(8個)を「SC05/06」側へ変更してください。
- (3) JP10のジャンパー設定を「SC05XSR」側に変更してください。

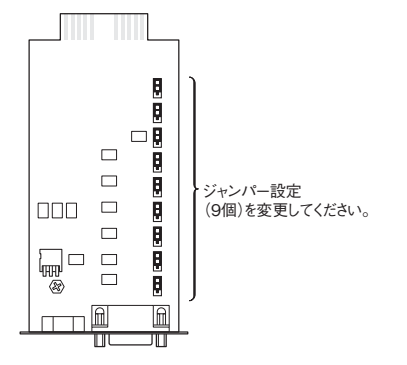

- (4) 接点信号入出力カードを無停電電源装置(UPS)に取り付けます。
- (5) XserveRAIDのシリアルポートにBUC28ケーブルのコネクタ(メス側)を接続し、コネク タの固定ネジを時計方向に回して固定してください。

接点信号入出力カード本体に同ケーブルのコネクタ(オス側)を接続し、コネクタの固定 ネジを時計方向に回して固定してください。

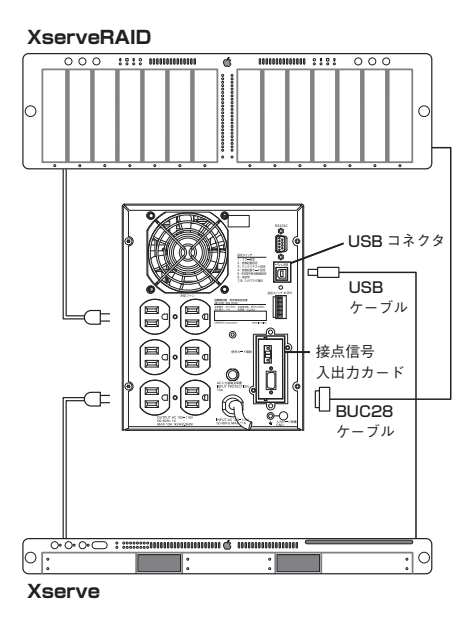

(6) XserveRAIDと無停電電源装置(UPS)の「電源」スイッチを入れてください。

- 2. 無停電電源装置起動時にXserveRAIDを自動起動するための設定変更手順
  - (1) RAIDAdminを開く。
  - (2)対象のXServeRAIDを選択し、XServeRAIDへログインする。
  - (3) ログイン完了後、RAIDAdmin画面の「設定」ボタンをクリックできるようになるので、「設定」ボタンをクリックして、画面を開いてください。(設定変更するためにRAIDAdminの管理者用パスワードを求められますので、入力してください。)
  - (4) 設定画面を開いた後に、システムのタブの画面内に「オプション」欄があります。このオ プション欄の「停電後に自動的に再起動する」のチェックボックスにチェックマークを入 れてください。
  - (5) 設定完了後、「OK」ボタンをクリックしてください。

#### 3. 動作確認について

- (1) 無停電電源装置(UPS)の「AC入力」プラグを電源コンセント(商用電源)から抜いて、無停 電電源装置(UPS)をバックアップ運転状態にしてください。
- (2) バックアップ運転状態にすると、無停電電源装置(UPS)が停電信号を出力します。 XserveRAIDが停電信号を受信すると、書き込みキャッシュがクローズされます。
   (OS上のRAIDAdminの情報画面で書き込みキャッシュの欄が「使用しない」と表示されます)
- (3)「XserveRAID」の電源を切ることができます。
- (4)動作確認後は、無停電電源装置(UPS)の「AC入力」プラグを電源コンセント(商用電源)に 挿してください。

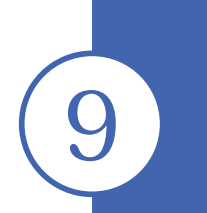

# SNMP/Webカードを使用する

# 9-1 SNMP/Webカードの増設

本機の背面にあるカードスロットにSNMP/Webカードを増設できます。背面の「信号カード増設」ス ロットのカバーを外し、代わりにSNMP/Webカードを差し込んでください。 • SNMP/Webカード(型式名:SC20G)別売オプション

(1) ネジを2本外し、「信号カード増設」スロットのカバーを外してください。

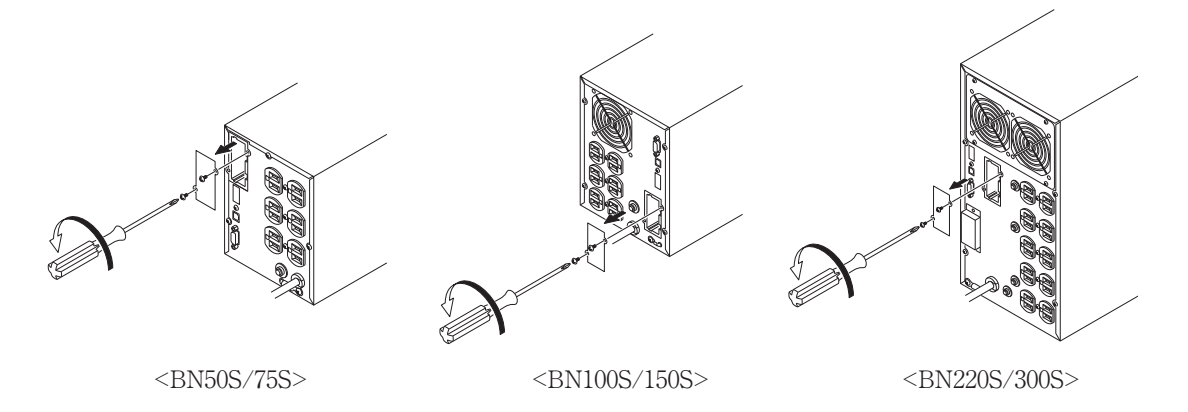

(2) SNMP/WEBカード(型式名:SC20G)をゆっくり差し込み、ネジ2本でしっかり固定してください。
 ※BU50SW/BU75SW/BU100SW/BU150SW/BU1002SW/BU3002SW用ブラケットに交換して取り付けてください。

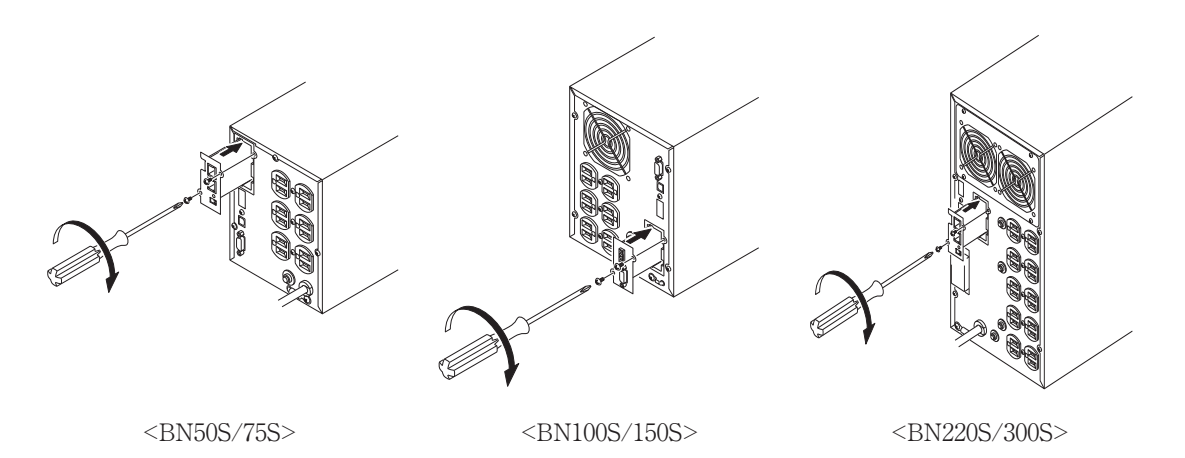

# 9-2 SNMP/Webカードの概要

### ●概要(特長)

#### ○UPSとネットワークの直接接続

SNMP/Webカード(SC20G)をUPSに挿入することによりLAN接続が可能となり、シリアルポートを搭載しないパソコンからでもUPSを管理できます。

#### ○リモートでのUPS管理

市販のSNMPマネージャやWebブラウザを使って、ネットワークに接続されているパソコンから UPSを管理することができます。

#### ○ネットワーク上のコンピュータから UPS および SNMP/Web カード (SC20G)の機能設定が可能

UPSおよびSNMP/Webカード(SC20G)のパラメータ設定は、SNMP管理ステーションのいずれか、 あるいはインターネットブラウザ経由で行なうことができます(SNMPエージェントとしての機能 はTelnetおよびシリアル接続で設定可能)

○セキュリティ機能を強化

HTTP、SNMPでの接続に対し、IPごとにアクセス制御をかけることができます。

#### ○連携シャットダウン

複数台のUPSを連携してシャットダウンすることができます。

○ログ機能

- \* UPSの電源状態、バッテリ状態などをカード内のフラッシュメモリに保存できます。
- \* SYSLOG に対応しています。

#### ○自動シャットダウン機能

電源異常時や事前に設定した時間のシャットダウンが自動的に実行されます。ネットワーク経由 で、スケジュール運転(自動起動、自動停止)が可能です。

#### ○UPSの標準MIB(RFC1628)および独自MIB(swc mib)を装備

#### ○JAVAアプレットを使用し電源の状態をモニタ

グラフ表示によって、電源の状態をビジュアルで確認できます。

# ●仕様

| LANポート        | 10/100Mビット                                                            |
|---------------|-----------------------------------------------------------------------|
| ネットワークプロトコル   | SNMP、HTTP、APR、RARP、TFTP、ICMP                                          |
| その他の通信経路      | シリアル接続 非同期方式(設定のみ)                                                    |
| 制御可能なコンピュータ数  | 最大32台(連携シャットダウン有効時はスレーブ無停電電源装置(UPS)も含む)                               |
| サポートMIB       | UPSMIB (RFC1628)                                                      |
|               | OMRON MIB                                                             |
| その他           | リアルタイムクロック搭載                                                          |
| シャットダウンソフトウェア | WindowsNT4.0, Windows2000, WindowsXP, Windows Server2003              |
| の対応OS         | RedhatLinux7.2/7.3/8.0                                                |
|               | Red Hat Enterprise Linux AS/ES/WS (Redhat Linux x Advanced Server2.1) |
|               | Mac OS X v10.3 / Server 10.3 (注1)                                     |
|               | Mac OS X v10.4 / Server 10.4                                          |
|               | (注1) PowerPC CPU搭載のMacintoshコンピュータのみ対応しています                           |
|               | Unix Solaris 10                                                       |

詳細についてはSNMP/Webカードに付属の取扱説明書をご参照ください。

最新ファームは当社ホームページ (http://www.omron.co.jp/ese/) からダウンロードすることが可 能です。

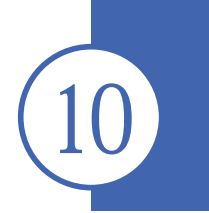

# おかしいな?と思ったら

本機の動作がおかしい時、以下の確認を行ってください。 それでも解決しない時は、オムロン電子機器カスタマサポートセンタにお問い合わせください。

| 現象               | 確 認・対 策                                                     |
|------------------|-------------------------------------------------------------|
| 動作しない            | ①「AC入力」プラグが商用電源に確実に接続されているか確認してください。                        |
| 本機の「AC入力」プラグを電源  | ②「AC入力過電流保護   が動作して切れている。                                   |
| コンセント(商用電源)に差し、  | (黒いボタンが飛び出しているときは接続機器が多すぎる、または接続機器側の短絡                      |
| 「電源」スイッチを入れても    | 事故が考えられます。)接続機器をすべて外し、「AC入力過電流保護」の黒いボタンを                    |
| LED表示されない        | 押し込んで、再度、無停電電源装置 (UPS) の「電源」スイッチを入れてください。正                  |
|                  | 常な「状態表示」がされないときは故障です。(22ページ「ブザー音・表示の見方」を                    |
|                  | ご参照ください。)                                                   |
| バックアップできない       | 充電不足ではありませんか?                                               |
| 停電すると接続機器も       | 8時間以上充電してからテストしてください。                                       |
| 停止してしまう          | (本機の「AC入力」プラグを電源コンセント(商用電源)に接続すると充電できます。)                   |
| 頻繁にバックアップする      | 入力電源の変動(低下)がひんぱんに発生しています。または、入力電源の電圧波形                      |
| 停電でもないのに、        | が極度に歪むような、ノイズが含まれています。                                      |
| 頻繁に切替をおこなっている    | ●本機を接続する商用電源コンセントを変えてみます。大電力を消費する機器から                       |
| カチャカチャ音がする       | 離れた商用電源コンセントに変えてみます。                                        |
|                  | ●本機を接続するテーブルタップや延長コードなど、長いあるいは細いケーブルに                       |
|                  | たくさんの機器が接続されていても発生することがあります。                                |
| 電源スイッチを押しても電源が入  | 入力電源の電圧・周波数異常時は、本機を起動させることができません。(状態表示                      |
| らない              | が"H-" "-H" "L-" "-L" "HH" "LL"と表示)入力電源の電圧値、周波数を確認してください。    |
|                  | 参照〉A.仕様-入力-入力電圧範囲、周波数→78ページ                                 |
| ディスプレイ画面が        | 本機の内部で発生するノイズが原因となっている可能性があります。                             |
| おかしい             | ●本機と接続されている全ての機器のアースをとってください。3極の商用電源コン                      |
| ●画面がゆらぐ          | セントに接続するか、アース端子のあるコンセントにアース端子を接続します。                        |
| ●白線がはいる          | ●電源コードが長い、近接している、本機とバックアップする機器が近接している、                      |
| ●ノイズ音が大きくなる      | などが原因になることがあります。配置を入れ替えてみてください。                             |
|                  | ●本機や本機に接続されている機器が金属性のラックに収められているときは、ラッ                      |
|                  | ク自体のアースをとってみてください。                                          |
| バッテリ交換ランプが点滅し    | <ul><li>①バッテリ目動テストあるいは自己診断テストでバッテリが劣化していると判定さ</li></ul>     |
| フサーが継続2秒間隔で嗚動し   |                                                             |
|                  | 短時間のバックアッフ運転しかできませんのでバッテリを父操してくたさい。                         |
| 状態表示が     状態でブザー | 接続機                                                         |
| が継続0.5秒间隔で時期してい  | 1590,0                                                      |
|                  |                                                             |
|                  |                                                             |
| し、ノリーの主流して時期して   | 桃阪館で個りしに彼、骨及坐成と按枕底盆の电隙を入れて、仏恋衣小が □∩ こ衣<br>示されるかどうか確認してください。 |

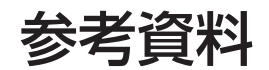

様

A.仕

| 刑式                         |                            | BN50S                                                                       | BN75S                                               | BN100S                   | BN150S                                | BN220S                                | BN300S                    |  |
|----------------------------|----------------------------|-----------------------------------------------------------------------------|-----------------------------------------------------|--------------------------|---------------------------------------|---------------------------------------|---------------------------|--|
| 方式                         | 運転方式                       |                                                                             |                                                     |                          | D110000                               |                                       |                           |  |
|                            | 冷却方式                       | 自然空冷 強制空冷                                                                   |                                                     |                          |                                       |                                       |                           |  |
|                            | 接続可能機器                     | パソコン、ディスプレイ、および周辺機器                                                         |                                                     |                          |                                       |                                       |                           |  |
| 入力                         | 定格入力電圧                     |                                                                             |                                                     | AC100V                   | /115V                                 |                                       |                           |  |
|                            | 起動電圧範囲<br>および<br>入力電圧範囲    | 100V 1<br>115V 1                                                            | mode<br>標準感度設定<br>AC89±2~118±2V<br>mode             | 低電圧感度設定<br>AC84±2~118±2V |                                       | 高電圧感度設定<br>AC89±2~113±2V              |                           |  |
|                            |                            |                                                                             | 標準感度設定    低電圧感度設定<br>AC99±2~129±2V    AC94±2~129±2V |                          |                                       | 高電圧感度設定に                              | 局電圧感度設定は100V modeのみ<br>※8 |  |
|                            | 入力周波数                      | $50/60 Hz \pm 4 Hz$                                                         |                                                     |                          |                                       |                                       |                           |  |
|                            | 最大電流                       | 7A                                                                          | 10A                                                 | 15A                      | 20A                                   | 30A 42A                               |                           |  |
|                            | 相数                         | 单相2線                                                                        |                                                     |                          |                                       |                                       |                           |  |
|                            | 人力ファク形状                    | NEMA 5-15P %4 NEMA L5-30P %5                                                |                                                     |                          | 5-30P **5                             |                                       |                           |  |
|                            | 人力保護                       | リセットタイブ過電流保護器                                                               |                                                     | 45.4                     |                                       |                                       |                           |  |
| 山土                         | 人力保護谷重                     | IUA<br>FOOMA (AFOM                                                          | 13A<br>750V A (690W                                 | 15A<br>1000WA (000W      | 20A                                   | 43A<br>2200V A /1020W                 | 45A<br>2000VA /2700W      |  |
| шЛ                         | 山刀谷重<br>(共に上限) ※1          | 500 V A/ 450 W                                                              | 750 V A/ 680 W                                      | 1000 V A/ 900 W          | 1500 V A/ 1550 W<br>※6                | 2200 V A/ 1980 W                      | 3000VA/2700W<br>※7        |  |
|                            | 出力電圧<br>(商用運転時)            | 100V 1<br>115V 1                                                            | mode<br>標準感度設定<br>AC90±2~112±2V<br>mode             | 低電圧感<br>AC85±2           | 度設定<br>2 ~ 112 ± 2V                   | 高電圧感度設定<br>AC92±2~108±                | = 2V                      |  |
|                            |                            |                                                                             | 標準感度設定<br>AC100 ~ 125 ± 2V                          | 低電圧感<br>AC95 ~           | 速<br>第125 ± 2V                        | 高電圧感度設定は                              | t100V modeのみ<br>※8        |  |
|                            | 出力電圧<br>(バックアップ時)          | 100V mode AC100V±6%<br>115V mode AC115V±6%                                  |                                                     |                          |                                       |                                       |                           |  |
|                            | 出力周波数<br>(商用運転時)           | 入力周波数スルー出力                                                                  |                                                     |                          |                                       |                                       |                           |  |
|                            | 出力周波数<br>(バックアップ時)         | 50/60Hz±0.1Hz                                                               |                                                     |                          |                                       |                                       |                           |  |
|                            | 相数                         | 単相2線                                                                        |                                                     |                          |                                       |                                       |                           |  |
| 出力<br>/パ<br>波理<br>定本<br>出力 | 出力波形(商用時<br>/バックアップ時)      | 正弦波/正弦波                                                                     |                                                     |                          |                                       |                                       |                           |  |
|                            | 波形歪率<br>(整流負荷、<br>定格出力時)   | 18%以下                                                                       |                                                     |                          |                                       |                                       |                           |  |
|                            | 出力コンセント                    |                                                                             | バックアップ:NEMA 5-15R 6 個                               |                          |                                       | バックアップ:NEMA 5-20R×2個<br>NEMA 5-15R×8個 |                           |  |
|                            | 切替時間                       |                                                                             |                                                     | 10msec                   | 以内                                    |                                       |                           |  |
| 電池                         | バックアップ<br>時間 ( <b>※</b> 2) | 5.5分以上                                                                      | 3.5分以上                                              | 4.5分以上                   | 5分以上                                  | 7分以上                                  | 5分以上                      |  |
|                            | 種類                         | 小型シール鉛バッテリ                                                                  |                                                     |                          |                                       |                                       |                           |  |
|                            | シール鉛バッ<br>テリ期待寿命           | 4~5年(長寿命) ※周囲温度20℃の場合                                                       |                                                     |                          |                                       |                                       |                           |  |
|                            | バッテリ容量<br>(V/Ah)/個数        | DC12V/8                                                                     | C12V/8Ah/2個 DC12V/8Ah/4個                            |                          | DC12V/8Ah/8個                          |                                       |                           |  |
|                            | 充電時間                       | 8時間                                                                         |                                                     |                          |                                       |                                       |                           |  |
| 環境                         | 動作周囲温度<br>/湿度              | $0^{\circ}$ C ~ $40^{\circ}$ C / $25 \sim 85^{\circ}$ RH (無結露)              |                                                     |                          |                                       |                                       |                           |  |
|                            | 保管周囲温度<br>/湿度              | -15℃~ 50℃ /10 ~ 90%RH ※バッテリ満充電、無結露                                          |                                                     |                          |                                       |                                       |                           |  |
| 外形寸法 ※3 (W×D×H mm)         |                            | $148 \times 362 \times 203 \ (\pm 1)$ $175 \times 415 \times 238 \ (\pm 1)$ |                                                     | × 238 (±1)               | $200 \times 411 \times 405 \ (\pm 1)$ |                                       |                           |  |
| 本体質量                       |                            | 約10                                                                         | ).0kg                                               | 約22                      | 2.0kg                                 | 約 38.0kg                              |                           |  |
| 内部消費電力                     |                            | 通常 30W                                                                      | 通常 30W 最大 70W 通常 60W 最大 150W                        |                          | 最大150W                                | 通常100W 最大250W                         |                           |  |
| ノイズ規制(準拠基準)                |                            | VCCI / ヺスB VCCI / ヺスA                                                       |                                                     |                          |                                       |                                       |                           |  |
| 安全規格/Rol                   | IS適合                       |                                                                             | <u>.</u>                                            | UL1778/Re                | oHS対応                                 |                                       |                           |  |
| 騒音                         |                            | 45dB以下 50dB以下                                                               |                                                     |                          |                                       |                                       |                           |  |

※1 無停電電源装置(UPS)に接続する負荷容量は、VA値およびW値の両方が本規定を超えない範囲でご使用ください。

※2 周囲温度20℃、バッテリが初期状態の場合

※3 高さはゴム足高さ含む

※4 BN150Sの場合、標準装備の入力プラグ(NEMA 5-15P)では最大出力(1.5kva/1.35kw)までご使用できません。最大出力でご使用の場合には、20A プラグに交換してください(お客様にてご用意ください)

※5 BN300Sの場合、標準装備の入力プラグ(NEMA L5-30P)では最大出力(3.0kva/2.7kw)までご使用できません。最大出力でご使用の場合には、50A プラグに交換していただく(お客様にてご用意ください)か端子台接続(UL 規格対象外)にしていただく必要があります。 なお、標準装備の入力プラグ(NEMA L5-30P)では家庭用コンセントに接続できないので、ご注意ください。
※6 20A プラグを接続した場合

※7 50A プラグまたは端子台接続の場合

※8 115V modeの高電圧感度設定は標準電圧感度設定と同一の設定となります。

# B.外形寸法図

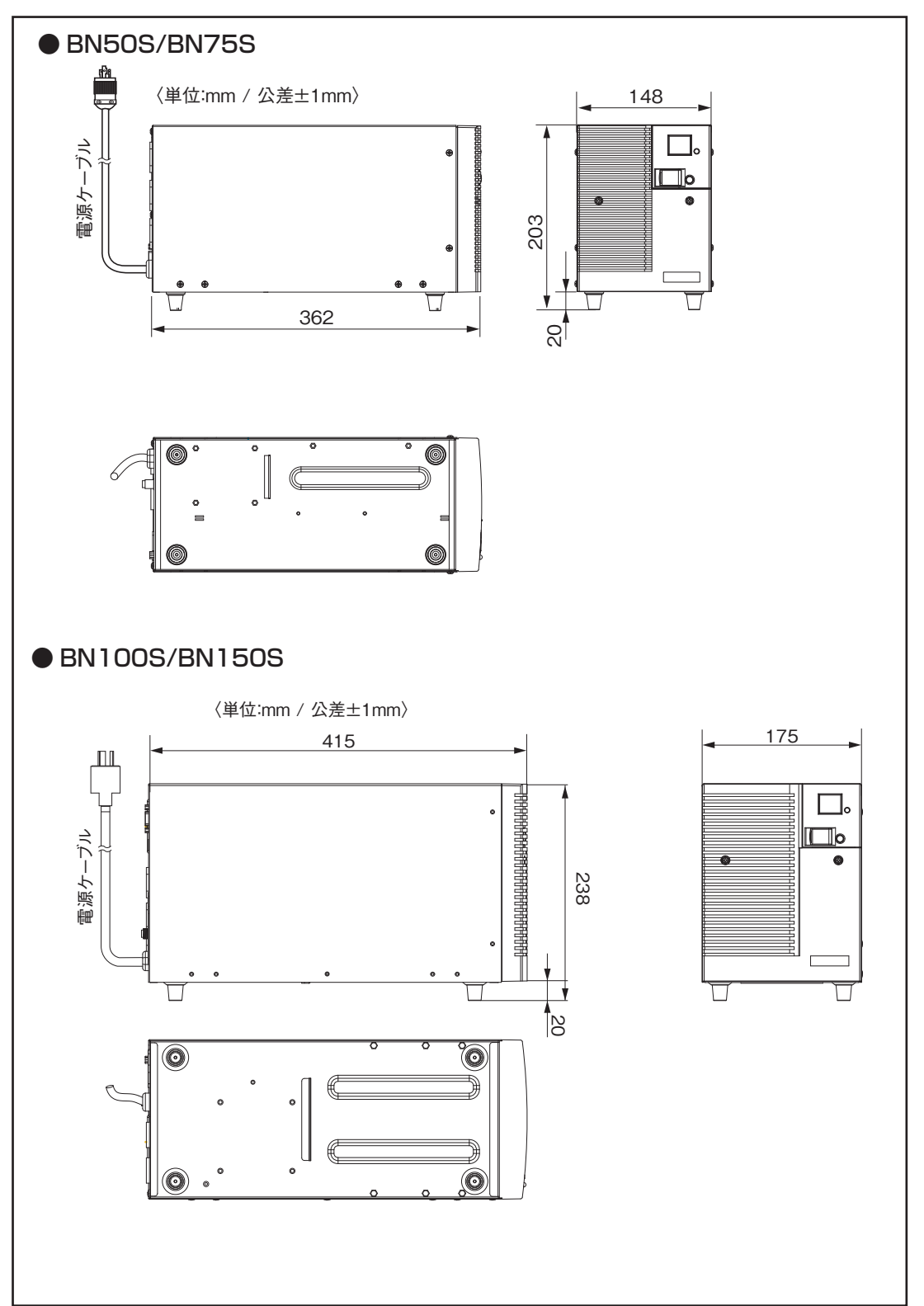

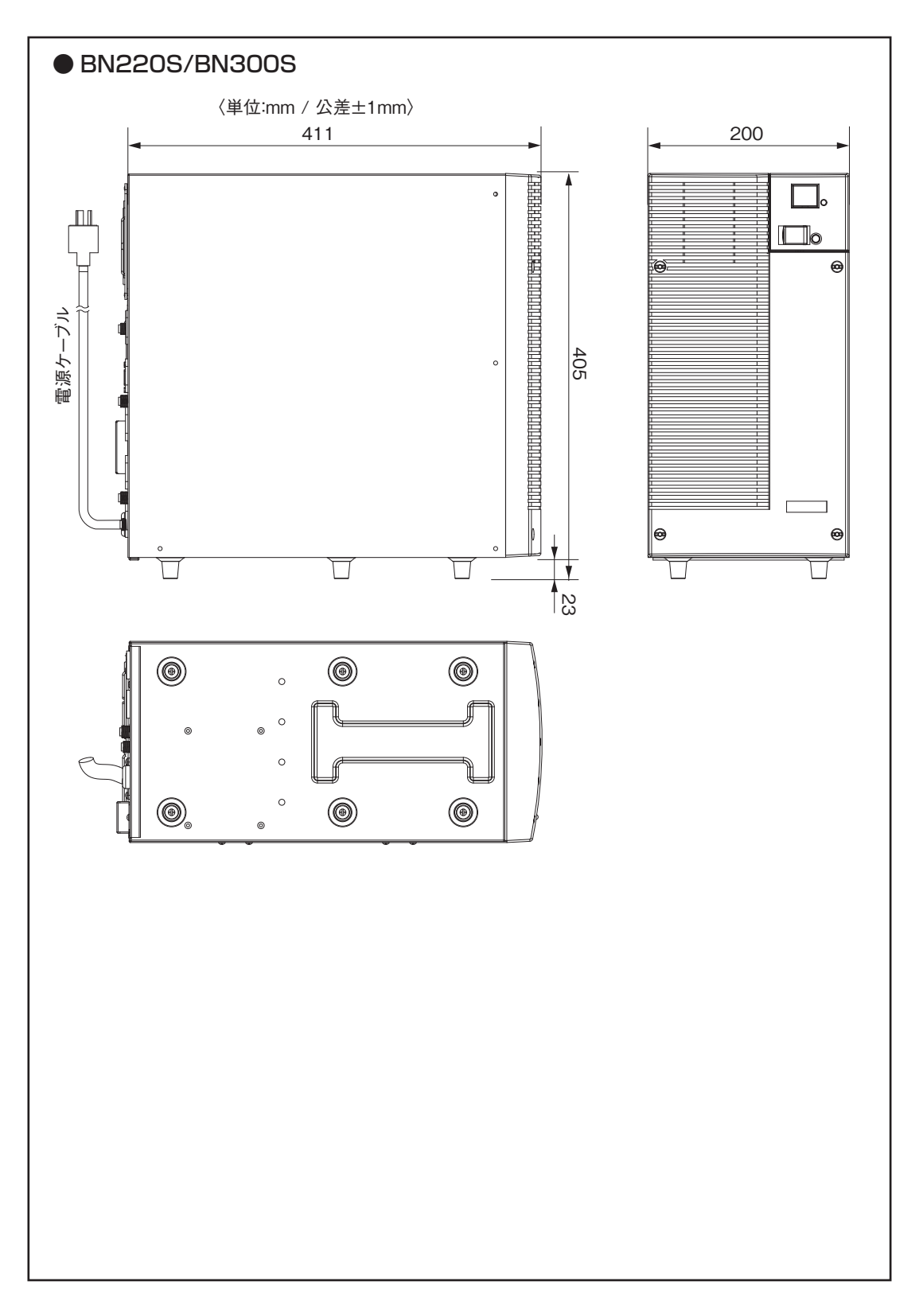

# C.回路ブロック図

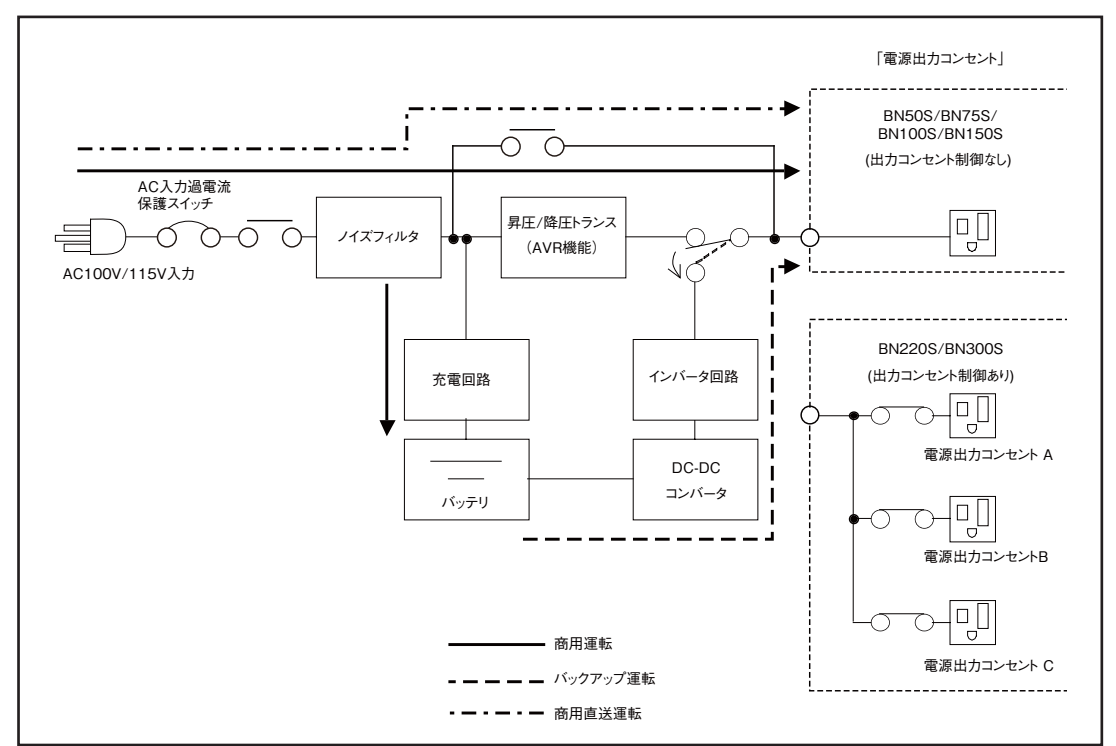

# D. 関連商品

| 内容                          | BN50S   | BN75S   | BN100S  | BN150S  | BN220S            | BN300S            |
|-----------------------------|---------|---------|---------|---------|-------------------|-------------------|
| 交換用バッテリパック                  | BNB75S  | BNB75S  | BNB300S | BNB300S | BNB300S<br>(2個必要) | BNB300S<br>(2個必要) |
| 取付金具                        | BNP300S | BNP300S | BNP300S | BNP300S | BNP300S           | BNP300S           |
| SNMP/Webカード                 | SC20G   | SC20G   | SC20G   | SC20G   | SC20G             | SC20G             |
| 接点信号入出力カード                  | SC07    | SC07    | SC07    | SC07    | SC07              | SC07              |
| WindowsのUPSサービス用接続ケーブル      | BUC26   | BUC26   | BUC26   | BUC26   | BUC26             | BUC26             |
| Apple 社製 XserveRAID 用接続ケーブル | BUC28   | BUC28   | BUC28   | BUC28   | BUC28             | BUC28             |

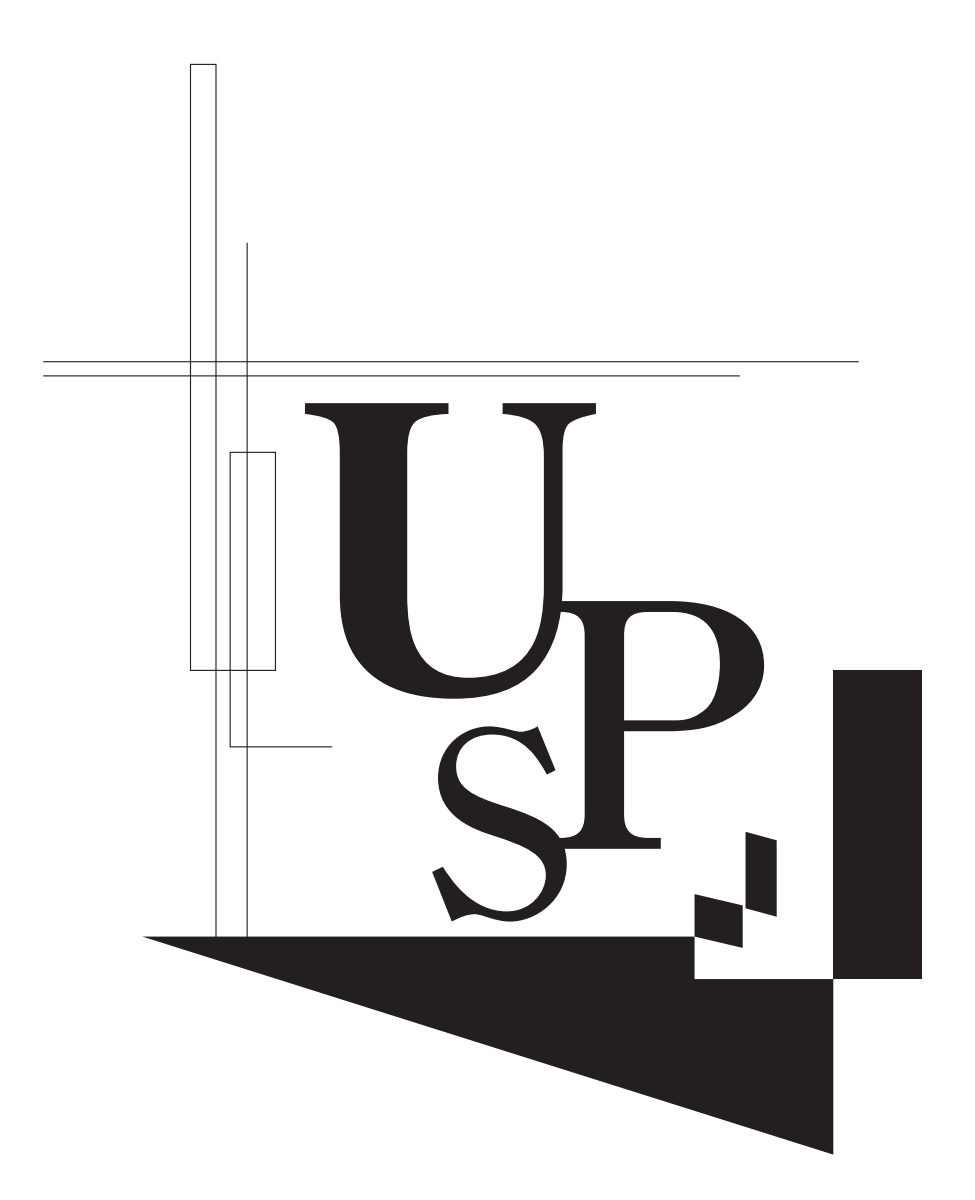

本取扱説明書の内容の一部または全部を無断転載することは禁止されております。 本取扱説明書の内容については、将来予告なしに変更することがあります。

オムロン株式会社

K1L-D-07161G